# 河南省政府采购 网上商城

# 供应商操作手册

| 2  |
|----|
| 2  |
| 2  |
| 2  |
| 3  |
| 4  |
| 10 |
|    |
| 17 |
| 22 |
| 24 |
| 25 |
| 27 |
|    |
| 30 |
| 30 |
| 35 |
|    |
|    |
| 39 |
| 42 |
| 44 |
| 46 |
| 46 |
| 47 |
|    |

# 供应商操作手册

# 前言

河省政府采购网上商城(以下简称"网上商城")中的供应商目前包括两种,有货物类经销商和服务类经销商。

下文将详细介绍供应商进驻平顶山商城的流程及相关的业务操作说明,请各供应商仔细阅读。

# 一、供应商注册与登录

(一)供应商注册

所有供应商都通过河南省政府采购网统一注册管理(网址:

http://zfcg.henan.gov.cn/ )

#### (二)供应商登录

输入网址: https://zfcg.henan.gov.cn/ 打开河南省政府采购网后,点击【用户登录】按钮,点击【网上商城→电子商城(新)】进入河南省政府采购网上商城工作台。

|                | 您好,欢迎访问                   | 河南省政府采购                                                                                                    | 网!        |                                                                                                    |                   |            |                         |            |                         | 服务热线:         | 0371-65808 | 207, 0371-65808480 |  |
|----------------|---------------------------|----------------------------------------------------------------------------------------------------|-----------|----------------------------------------------------------------------------------------------------|-------------------|------------|-------------------------|------------|-------------------------|---------------|------------|--------------------|--|
|                |                           | 河 南<br>中国亚<br>河南省                                                                                                    | 省政府票证     | ( 府 采<br>购 网 河 i<br>实服务信                                                                                                    | 购 网<br>南分网<br>急平台 |            |                         |            | A STREET                | 输入关键字。        | 捜索相关信頼     |                    |  |
|                |                           | L1F4/Jos                                                                                                    |           | AN AND IN A                                                                                                    | мулар             | 7112010-83 | meete                   | ыскоам     | UX ROW DE               | BRI FJEIH     |            |                    |  |
| 关闭<br>河南政务 音戶調 |                           | 101 The mg () 294                                                                                                    |           | and and a                                                                                                    | 工作动               | 态          | 飯 市/区/                  | 夏 更多 )     | 通知2                     | 告             |            | 更多う                |  |
| WHICHNAROUZA   | Company of the second     | State of the local division of the local division of the local div |           | and the second second s | · 楼阳生社            | 生全省"能力     | 作风建设年"                  | 2022-09-27 | · 关于智                   | 停网上商城品        | 牌入库审核的     | 2022-09-16         |  |
|                |                           |                                                                                                    | COULS TIN |                                                                                                    | ·注意!              | 财政部新规事     | 关集采目录、…                 | 2022-09-26 | <ul> <li>河南省</li> </ul> | (财政厅关于开)      | 展2022年政府   | 2022-09-09         |  |
|                | Paberta                   | the second second second second second second second second second second second second second second second se                                                                                                    | FERT      | ATT IN THE                                                                                                    | · 注意!             | 财政部新规事     | 送集采目录、…                 | 2022-09-23 | ・河南省                    | 财政厅关于积        | 版组织参与政     | 2022-08-29         |  |
| <b></b>        | Contraction of the second |                                                                                                    |           | 1031                                                                                                    | · 平顶山r            | 市财政局启动     | 民市2022年政                | 2022-09-23 | ・消费報                    | 扶倡议书          |            | 2022-08-22         |  |
| 19 i           |                           | Same C                                                                                                    | a. 4      |                                                                                                    | • 关于印题            | 发《政府采购;    | 品目分类目录                  | 2022-09-22 | • 关于河                   | <b>南省电子化政</b> | 府采购系统功     | 2022-08-10         |  |
|                | 度附市财政。                    | ;;; <b>)</b> [2022 <del>年</del>                                                                                                    | 市来购采购人    |                                                                                                    | · 上蔡县             | 财政局召开20    | 22年9月份 <mark>政府…</mark> | 2022-09-21 | ・关于《                    | 中华人民共和        | 国政府采购法     | 2022-07-15         |  |
| 公众咨询           | 采购信息                      | 省级                                                                                                    | 市/区/县     |                                                                                                    |                   |            |                         | 更多:        |                         | 用户登录          |            | 用户注册               |  |
|                | 采购意向                      | 采购单位                                                                                                    | 4         | 公告名称                                                                                                    |                   |            |                         | 日期         |                         | _             |            |                    |  |
|                | 采购公告                      | 河南省司                                                                                                    | 同法厅 .     | 河南省司法厅202                                                                                                    | 22年警服加工及服         | 81/15-25   | 单一来源采购公…                | 2022-09-26 |                         | R             | &          | Ŕ                  |  |
|                | 变更公告                      | 河南省臣                                                                                                    | 。政厅 。     | 河南省民政厅"3                                                                                                    | 三区"社会工作专          | 则人才支持计     | 划项目(三次…                 | 2022-09-26 | 1                       | 供应商           | 采购人        | 评审专家               |  |
|                | 结果公告                      | 河南卫生                                                                                                    | _健康干部     | 河南卫生健康干部                                                                                                    | 祁学院康复与营养          | 、基础医学教     | 研室设备采购                  | 2022-09-26 |                         |               |            | 0                  |  |

| 前 河南省财政厅                                                                                                    | Ξ 河南省电                     | 已子化政府采购系统            |           |                      |                              | (                     |
|----------------------------------------------------------------------------------------------------|----------------------------|----------------------|-----------|----------------------|------------------------------|-----------------------|
| ⑦ 网上商城       ▲         ● 电子商域(新)       ●         ● 电子商域(新)       ●         ● 我的电子订单       ●         ⑦ 融资管理       ✓         ⑦ 合同管理       ✓         ■ 供应商管理       ✓         ● 电子招标       ✓         ⑨ 电子招标       ✓         ⑨ 操作权限       ✓ | 待办任务                       |                      |           |                      |                              | <u>待审批</u> 05         |
| ⑦ 河南省政府采购网上商城                                                                                                    | ■<br>■<br>二<br>二<br>作<br>台 | 河南省政府采购网上商城          | 1, 1, 2,  | 在线用户数:4 【            | 2 📑 北京清控                     | 曾谷技术咨询有限公司 A          |
| <b>我的应用</b><br>図<br>内上商城首页<br>一<br>商城订单管理                                                                                                    | 南城商品管理                     | <b>商城台同管理</b> 商城消息通知 | ><br>深价管理 | 博見<br>数据概览           | 日本                           | 限公司                   |
| 监督预警 (0)                                                                                                    |                            | 消息                   | >         | 项目参与数                | 项目中标数                        | 项目未中标数                |
|                                                                                                    | 黄色 <b>探</b> 警<br>0         | 新光期限                 |           | 0<br>去年同期 0<br>同比 0↓ | 0<br>去年同期 0<br>同比 0 <b>†</b> | 0<br>去年同期 0<br>同比 0 1 |

# 二、厂商操作说明

说明:

1. 厂商是指在中华人民共和国境内合法注册的具有独立法人资格的生产商。申 请协议时需要上传品牌商标注册证,且品牌商标注册证上的核定使用商品分类要 与在网上商城申请的分类一致。

2. 厂商只有商品录入及管理维护的权限,如需同时作为经销商向采购人供货,请申请经销商协议,详情请查看经销商操作说明。

3. 厂商协议分类

| 序<br>号 | 协议名称                     | 适用情形                                                                         |
|--------|--------------------------|------------------------------------------------------------------------------|
| 1      | 集采目录-厂<br>商协议-常规<br>品目   | 适用于厂商上架集中采购目录内货物类的标准商品,厂<br>商需提供营业执照、对应的商标注册证。                               |
| 2      | 集采目录-厂<br>商协议-计算<br>机软件类 | 适用于厂商上架集中采购目录内计算机软件类的标准<br>商品,厂商需提供营业执照、对应品牌的商标注册证、<br>入围中央集采网站网页截图或入围证明。    |
| 3      | 集采目录-厂<br>商协议-电梯<br>类    | 适用于厂商上架集中采购目录内电梯类的标准商品,厂<br>商需提供营业执照、对应品牌的商标注册证、特种设备<br>安装改造维修许可证或特种设备生产许可证。 |
| 4      | 集采目录-厂<br>商 协议-车<br>辆    | 适用于厂商上架集中采购目录内车辆类的标准商品,厂<br>商需提供营业执照、对应品牌的商标注册证、车辆生产<br>企业及产品公告。             |
| 5      | 集采目录-厂<br>商协议-家具<br>用具   | 适用于厂商上架集中采购目录内家具用具类的标准商<br>品,厂商需提供营业执照、对应品牌的商标注册证。                           |
| 6      | 鼓励目录-厂<br>商协议-常规<br>品目   | 适用于厂商上架集中采购目录外货物类的标准商品,厂<br>商需提供营业执照、对应品牌的商标注册证。                             |

(一)申请厂商角色(协议)

商标注册证注册人为厂商母公司或其他与申请厂商不一致情形的(商标 注册人和申请厂商需有所属关系),需提供商标注册证使用授权备案页、 母公司出具的关系证明及授权使用说明、商标使用授权合同(协议)等 材料。并承诺在授权期间负责河南省政府采购网上商城该品牌的入库及 该品牌对应品目的商品信息维护及管理事宜,并处理基于上述情形产生 的有关事务。

1.点击商城首页【我的工作台】进入供应商协议管理模块。

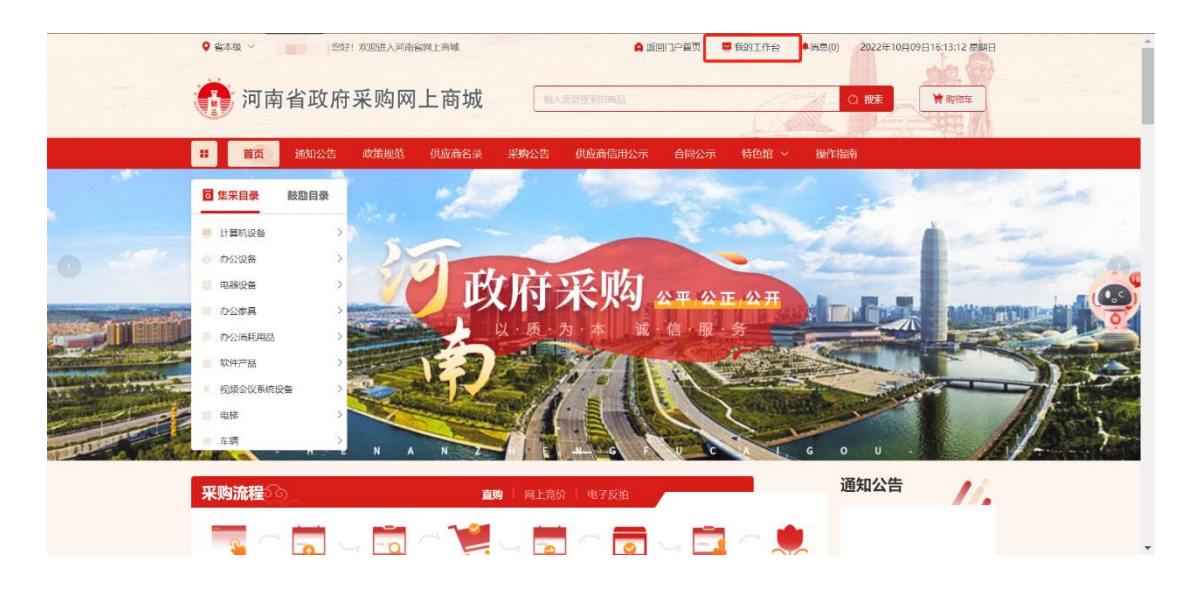

| 2.点击 | 【协议管理】 | 下的 | 【我的协议】 | , | 找到 | 【新增协议】 | 并点击进入 | \协议添加界面 |
|------|--------|----|--------|---|----|--------|-------|---------|
|------|--------|----|--------|---|----|--------|-------|---------|

| 河南省政府第                              | 采购网 | 上商城                          | 由 业务场馆            | ~     |     |                         | 🔺 返回首页 🗸 🛛 🚱 北京清控 | 習谷技术咨询有限公司 し退出  |
|-------------------------------------|-----|------------------------------|-------------------|-------|-----|-------------------------|-------------------|-----------------|
| U                                   | 众   | ■ 协议管理                       |                   |       |     |                         |                   | 新增协议 高级搜索 ~     |
| * 个人信息                              | ~   | 协议编号                         | 协议名称              | 协议类型  | 区域  | 协议状态                    | 协议结束时间            | 操作              |
| <ul><li>协议管理</li><li>我的协议</li></ul> | ^   | SACS-410000-2023-07<br>5616  | 集采目录-厂商协议-车辆      | 厂商协议  | 省本级 | ● 已生效                   | 2099 12-30        | 直看详情 修改 操作日志    |
| <b>第</b> 我的商品                       | ×   | SADLS-410000-2023-0<br>75612 | 经销商协议             |       | 省本级 | <ul> <li>已生效</li> </ul> | 2099-12-30        | 查看详情 修改 操作日志    |
| <ul><li>梁购项目</li><li>订单管理</li></ul> | ~   | SADLS-410000-2023-0<br>75610 | 经销商协议-<br>致励动目    | 经销商协议 | 省本级 | 0 已生效                   | 2099-12-31        | 查看详情 修改 操作日志    |
| * 合同管理                              | ×   | SACS-410000-2023-07<br>5608  | 「商协议-鼓<br>励品目     | 厂商协议  | 省本级 | <ul> <li>已生效</li> </ul> | 2999-05-30        | 查看详情 修改 操作日志    |
| <ul><li>長馈管理</li><li>操作指南</li></ul> | ~   | SADLS-410000-2023-0<br>75602 | 圣销商协议-<br>集采品目    | 经销商协议 | 省本级 | <ul> <li>已生效</li> </ul> | 2099-12-30        | 查看详情 修改 操作日志    |
|                                     |     | SACS-410000-2023-07<br>5600  | 一商协议-集<br>采品目     | 厂商协议  | 省本级 | ○ 已生效                   | 2099-12-30        | 查看详情 修改 操作日志    |
|                                     |     | SACS-410000-2023-07<br>5599  | 集采目录-厂商协议-车辆      | 厂商协议  | 省本级 | ○ 草稿                    | 2099-12-30        | 查看详情 编辑 操作日志 删除 |
|                                     |     | SADLS-410000-2023-0<br>75597 | 集采目录-经销商协议-车<br>辆 | 经销商协议 | 省本级 | ○ 草稿                    | 2099-12-30        | 查看详情 编组 操作日志 删除 |
|                                     |     | SACS-410000-2023-07<br>5595  | 厂商协议-集<br>米品曰     | 厂商协议  | 省本级 | ◎ 已生效                   | 2099-12-30        | 查看详情 修改 操作日志    |

| 河南省政府到         | 采购网 |                                                          | 退出 |
|----------------|-----|----------------------------------------------------------|----|
| -              | Ŕ   | ◎ 协议管理/新增协议                                              |    |
| * 个人信息         | ~   | 2 (4)                                                    |    |
| <b>38</b> 我的商品 | ~   | 选择协议类型 入驻须知 完善资料 提交申请                                    |    |
| 2 采购项目         | ×   | 入驻区划选择 河南省_省本级 🗸                                         |    |
| <b>38</b> 订单管理 | ×   |                                                          |    |
| * 合同管理         | ~   | 「商协议 经销商协议                                               |    |
| <b>38</b> 协议管理 | ^   | ● 厂商指在中华人民共和国境内合法注册的具有独立法人资格的生产厂商                        |    |
| ◇ 我的协议         |     | ☑ 集采目录、厂商协议、常 ☑ 鼓励目录、厂商协议、常 ☑ 集采目录、厂商协议、计 □ 集采目录、厂商协议、车辆 |    |
| 1 反馈管理         | ~   |                                                          |    |
|                |     | ☑ 告采目录 厂商协议 电器 ☑ 告采目录 厂商协议 素                             |    |
|                |     |                                                          | 1  |
|                |     | <b>2</b> 数 <del>2</del> −7                               |    |
|                |     |                                                          |    |

3.点击【厂商协议】,同意并勾选协议范本,点击【下一步】。

| 南省政府采  | 购网_                                                   | 上商城 🔹 Keilān v 🚱 itkeil                                    | 青控智谷技术咨询有限公司                                                                                                    | 也退出                                                                                                    |
|--------|-------------------------------------------------------|------------------------------------------------------------|----------------------------------------------------------------------------------------------------|----------------------------------------------------------------------------------------------------|
|        | Ŕ                                                     | 协议管理/新增协议                                                  |                                                                                                    |                                                                                                    |
| 个人信息   | ~                                                     | Q(3)(4)                                                    |                                                                                                    |                                                                                                    |
| 我的商品   | $\times$                                              | 选择协议类型 入脏须知 完善资料 提交申请                                      |                                                                                                    |                                                                                                    |
| 采购项目   | ×                                                     | 入驻区划选择 河南省_省本级                                             |                                                                                                    |                                                                                                    |
| 订单管理   | ×                                                     |                                                            |                                                                                                    |                                                                                                    |
| 合同管理   | ~                                                     | 厂商协议 经销商协议                                                 |                                                                                                    |                                                                                                    |
| 协议管理   | ^                                                     | ● 厂商指在中华人民共和国境内合法注册的具有独立法人资格的生产厂商                          |                                                                                                    |                                                                                                    |
| ◇ 我的协议 |                                                       | ☑ 集采目录:厂商协议·常。 ☑ 集采目录:厂商协议·常。 ☑ 集采目录:厂商协议·常。 ☑ 集采目录:厂商协议·常 |                                                                                                    |                                                                                                    |
| 反馈管理   | Ŷ                                                     |                                                            |                                                                                                    |                                                                                                    |
|        |                                                       | ☑ 集采目录 厂商协议 电战 ☑ 集采目录 厂商协议 -家                              |                                                                                                    |                                                                                                    |
|        |                                                       |                                                            |                                                                                                    |                                                                                                    |
|        |                                                       | T-4                                                        |                                                                                                    |                                                                                                    |
|        |                                                       |                                                            |                                                                                                    |                                                                                                    |
|        | 南省政府采<br>个人信息<br>我的商品<br>采购项目<br>合同管理<br>合同管理<br>反馈管理 | <b>南省政府采购网</b>                                             | 南省政府采购网上商城       ▲ 家園商本       ● か公醫理/新增协议         へん信息       ● か公醫理/新增协议       ●       ●       ●       ●       ●       ●       ●       ●       ●       ●       ●       ●       ●       ●       ●       ●       ●       ●       ●       ●       ●       ●       ●       ●       ●       ●       ●       ●       ●       ●       ●       ●       ●       ●       ●       ●       ●       ●       ●       ●       ●       ●       ●       ●       ●       ●       ●       ●       ●       ●       ●       ●       ●       ●       ●       ●       ●       ●       ●       ●       ●       ●       ●       ●       ●       ●       ●       ●       ●       ●       ●       ●       ●       ●       ●       ●       ●       ●       ●       ●       ●       ●       ●       ●       ●       ●       ●       ●       ●       ●       ●       ●       ●       ●       ●       ●       ●       ●       ●       ●       ●       ●       ●       ●       ●       ●       ●       ●       ●       ●       ●< | 南省政府采购网上商城       ▲ 超回拉 ~ 2 10 市政管理が研究功义         ● 加久管理/研究功义       ● 加久管理/研究功义         200時品       ● 加久管理/研究功义         200時日       ● 加久管理/研究功义         200時日       ● 加久管理/研究功义         200時日       ● 加久管理/研究功义         200時日       ● 加久管理/研究功义         200時日       ● 加久管理/研究功义         200時日       ● 加久管理/研究功义         200時日       ● 加久管理/研究的义         200時日       ● 加久管理/研究的         200時日       ● 加水管理/研究的         200時日       ● 加水管理/研究的         200時日       ● 加水管理/研究的         200時日       ● 日本市台         200時日       ● 日本市台         200時日       ● 日本市台         200時日       ● 日本市台         200時日       ● 日本市台         200時日       ● 日本市台         200時日       ● 日本市台         200時日       ● 日本市台         200時日       ● 日本市台         200時日       ● 日本市台         200時日       ● 日本市台         200時日       ● 日本市台         200時日       ● 日本市台         200時日       ● 日本市台         200日       ● 日本市台         201日       ● 日本日         201日       ● 日本日         201日 |

4.阅读入驻须知,点击【下一步】,点击【保存并继续】。

| 润  | 「南省政府系 | 彩购网上 |                                                                                                    |
|----|--------|------|----------------------------------------------------------------------------------------------------|
| ÷  |        | Ś    |                                                                                                    |
| *  | 个人信息   | ~    | 河南省政府采购网上商城供应商入驻须知                                                                                                    |
| :: | 我的商品   | ~    | 按照《中华人民共和国政府采购法》、《中华人民共和国政府采购法实施条例》等相关法律法规的规定,我单位(我个人)自愿进驻河南省政府采购网上商城(以下简称"网上商城")、并英国英语拟下:                                                                                                    |
| ×  | 采购项目   | ~    | 一、我单位(我个人)是按照中华人民共和国法律规定登记注册的,具有独立承担民事责任的能力。<br>二、我单位(我个人)具有良好的商业监督和健全的观务会计制度。<br>三、我单位(我个人)从其中/这部组动人名奥内帕根兰切瓦属所了2018                                                                                                    |
| *  | 订单管理   | ~    | 1) 我单位 (我个人) 具有微行网上前减减所采购合同所必需的设备和专业技术能力,并具有履行合同的良好记录。 3. 我单位 (我个人) 具有微行网上前减减所采购合同所必需的设备和专业技术能力,并具有履行合同的良好记录。 3. 我单位 (我个人) 在参加网上面减减所采购合同所必需的设备和专业大能力,并因而起受管受到哪里处罚地者多夺产停止,用指许可证或者执照,较大数额罚款等行政处罚,其中较大数                                                                                                    |
| *  | 合同管理   | ~    | awu Muzera。 达到2019/19/19/19/19/19/19/19/19/19/19/19/19/1                                                                                                    |
| ×  | 协议管理   | ^    | <ul> <li>(一) 在"自田町圓"如近載四八天目蔵四四八人風四大殿の地本為年(自身人名单,</li> <li>(二) 在"中国政府采购》 网站越列入政府采购严重违法失信行为记录名单,</li> <li>(三) 存在于重违法共信行为经到联合语成, 限制与-政府采购活动,</li> </ul>                                                                                                    |
|    | ◇ 我的协议 |      | 八、我单位(我个人)遵守和上部城村长管理制度及规则。<br>九、我单位(我个人)接受河南各级城路司门依据有关法律,法彻作出的处罚,如给他人造成损失的,承担给受损方造成的经济损失和法律责任。<br>十 我单位(我个人)这学士是的最小海域管理部和机构的管理                                                                                                    |
|    |        |      | → 装单位 (操个人) 承諾 (一) 型记仰风声频的全部级客和进程后带型记。实理的信息,以及为进驻所提供的一切依证资料合法, 真实, 准确的有效, 如网上海域有要求或自身信息资料变更的, 将及时更新相关信息增料, 使之符合及时, 详尽, 准确的要求。 (二) 使用L电频将提供的特性影影时, 严格遵守国家有关互联网的法律法规, 以及其他相关的法律法规。 (二) 使用L电频将提供的特性影影时, 严格遵守国家有关互联网的法律法规, 就从胜势, 中伤他人的, 辱骂性的, 恐吓性的, 伤害性的, 庸俗的, 谨陟的等信息资料, 不传输的长面内不利能, 可以发出的思想和正常的, 不能就能可能效力, 生情感和地运动, 不能给任何非法规, 驱此性势, 中伤他人的, 辱骂性的, 恐吓性的, 伤害性的, 庸俗的, 谨陟的等信息资料, 不传输的长面内不利能, 而这些无法不能帮助, 化氨酸酸甲酸物, 医植物素化和达试, 用上动物的服务,  (四) 对对你的虚伪统法, 不发析实现, 有线和的原因, 每时成功服务,  (六) 双线, 相衡, 系数和的图长公式, 复数、有效最优的服务,  (六) 双线, 4%, 系数和图形化为信, 更新, 发布的图长内容, 直接一些自由运动成分一个不停息用,  +二、我单位 (我个人), 承诺加强改革要要, 政策规定, 政府集中平均自录及采购限额标准确整, 导致商品, 交易项目, 进驻党和商资格发生变化甚至取消的, 从其规定, 无条件接受, |
|    |        |      | 又已阅读并问题以上内容 下────────────────────────────────────                                                                                                    |

| 河南省政府采      | 购网                 | 上商城                   | 🔺 返回首页 - 🤬 福州線明科技开发有限公司 🙂 退出    |
|-------------|--------------------|-----------------------|---------------------------------|
| E           | $\widehat{\nabla}$ | 协议管理/新增协议             |                                 |
| ** 个人信息     | ~                  |                       |                                 |
| <b>我的商品</b> | ~                  | 选择协议类型 入驻须知 完善资料 提交申请 |                                 |
| # 采购项目      | v                  | 供应商信息                 |                                 |
| 36 订单管理     | ~                  | · 供应商名称 權州黎昭科技开发有限公司  | * 注册地地址 北京市测试软件圈0000023号        |
| * 合同管理      | ~                  | 1 19727 1 Jani-#      | 1W%cb3F 17130100007             |
| * 协议管理      | ×                  | " 就杀人 剥乱,             | * IK34-EIA 17330180907          |
| ◆ 我的协议      |                    |                       |                                 |
|             |                    | 协议信息                  |                                 |
|             |                    | 协议名称 集采目录-音本级-经销商协议   | 协议范本编码 FBDLS-410000 2022-010328 |
|             |                    | 协议生效时间 🗇 2022-08-25   | 协议失效时间 💼 2050-02-25             |
|             |                    | 入驻区划 河南省_省本级          |                                 |
|             |                    |                       |                                 |
|             |                    |                       | 保持开想致                           |
|             |                    |                       |                                 |

5.点击【编辑】添加品牌品目范围,查看申请须知。

| 河南省政府系         | 彩购网_          | 上商城       |             |       |       | ▲ 返回首页 ~ | 💮 福州黎阳科技开发有限公司 | じ退出 |
|----------------|---------------|-----------|-------------|-------|-------|----------|----------------|-----|
| Ξ              | $\Rightarrow$ | ▶ 协议管理/新均 | 曾协议         |       |       |          |                |     |
| * 个人信息         | ~             | (1)       | (2) (3)     | o     |       |          |                |     |
| <b>\$</b> 我的商品 | v             | 选择协议类型    | 入驻须知 完善资料   | 提交申请  |       |          | -              |     |
| <b>第</b> 采购项目  | ~             |           |             |       |       |          |                |     |
| <b>#</b> 订单管理  | ~             | 品牌品目范围    |             |       |       |          |                | 编辑  |
| * 合同管理         | ~             |           |             |       |       |          | L              |     |
| <b>#</b> 协议管理  |               | 品牌        | 商标注册证/品牌授权书 | 资质有效期 |       | 品        | · /            |     |
| ◇ 我的协议         |               |           |             |       |       |          |                |     |
|                |               |           |             |       | 暂无数据~ |          |                |     |
|                |               |           |             |       |       |          |                |     |
|                |               |           |             |       |       |          |                |     |
|                |               |           |             |       | 提交 返回 |          |                |     |
|                |               |           |             |       |       |          |                |     |
|                |               |           |             |       |       |          |                |     |
|                |               |           |             |       |       |          |                |     |

6. 点击【新增品牌】进行品牌新增,选择需要添加的品牌并上传附件,填写资 质有效期(附件及资质有效期按照申请须知要求上传填写),勾选右侧该品牌下 销售的商品的品目名(品目须与证件范围一致),点击【保存】按钮。厂商可同 时添加多个品牌及对应的品目。

| 河南省政府          | 采购网    | 上商城   | 1       | 自集采商城 | ¥                | ▲ 返回 ~   | 🚱 北京清控智谷技术咨 | 询有限公 😃 退出 |
|----------------|--------|-------|---------|-------|------------------|----------|-------------|-----------|
| Ξ              | Ŕ      | 🖹 协议管 | 管理/编辑品牌 | 品目范围  |                  |          | 新酒品牌 道言     | 高级搜索 ~    |
| <b>詳</b> 个人信息  | ~      |       |         |       |                  | /        |             |           |
| ◇ 企业信息         |        | 序号    | 中文名称    | 英文名称  | 商标注册证/品牌授权书:     |          | 证书有效期       | 操作        |
| # 协议管理         | ^      |       |         |       |                  | /        |             |           |
| ◆ 我的协议         |        |       |         |       | 2                | V        |             |           |
| <b>詳</b> 我的商品  | ~      |       |         |       |                  |          |             |           |
| <b>#</b> 采购项目  | ,<br>, |       |         |       |                  |          |             |           |
| # 订单管理         | × .    |       |         |       |                  |          |             |           |
| <b>#</b> 合同管理  | ~      |       |         |       |                  |          |             |           |
| <b>\$</b> 反馈管理 | ~      |       |         |       | 暂无数据             |          |             |           |
| <b>#</b> 操作指南  | ~      |       |         |       |                  |          |             |           |
|                |        |       |         |       | 10条/页 ~ 〈 1 〉 前往 | 1 页 共0 条 |             |           |
|                |        |       |         |       |                  |          |             |           |

| 河南省政府            | <b>府采购网</b> _      | 上商城 •• ########                    |              | ▲ 返回 ~                   | 北京清控智谷技术咨询有限公                                      |
|------------------|--------------------|------------------------------------|--------------|--------------------------|----------------------------------------------------|
| ≡                |                    | ▶ 协议管理/品牌授权                        |              |                          | (K.17 (M))                                         |
| <b>第</b> 个人信息    | ~                  | 品牌授权                               |              |                          |                                                    |
| ◇ 企业信息           |                    | 中文名称 ● 如何选择品牌                      | 商标注册证/品牌授权书: | 证书有效期                    | ▼ □ 商品品目                                           |
| # 协议管理           | 10 C               | 选择品牌                               | 上传附件         | e statio <b>x</b> statio | <ul> <li>★ (二) 集采品目</li> <li>★ (二) 软件产品</li> </ul> |
| ◆ 我的协议           |                    | 支持格式: .ipgpngipegpdfxlsxlsxdocdocx |              |                          | ✓ 信息安全软件<br>数据安全软件                                 |
| <b>#</b> 我的商品    | ~                  | 支持上传不超过25M的文件                      |              |                          | □ 杀毒软件                                             |
| <b>第</b> 采购项目    | $(\mathbf{M}_{i})$ | ● 友情提示: 请在上传成功后, 认真核对并确认上传的附件内     | 容            |                          | → 基础软件                                             |
| <b>\$\$</b> 订单管理 | × .                |                                    |              |                          | 数据库管理系统<br>中间件                                     |
| * 合同管理           | ~                  |                                    |              |                          | 0 办公套件                                             |
| <b>#</b> 反馈管理    | ~ )                |                                    |              |                          |                                                    |
| <b>#</b> 作指南     | <u> </u>           |                                    |              |                          |                                                    |
|                  |                    |                                    |              |                          |                                                    |
|                  |                    |                                    |              |                          |                                                    |
|                  |                    |                                    |              |                          |                                                    |

| 河  | 南省政府 | 采购网上 | 商城                |                  | 返回首页 > 🛛 💮 |                                                |    |
|----|------|------|-------------------|------------------|------------|------------------------------------------------|----|
| IJ |      | \$   | b 协议管理/品牌授权       |                  |            | (Efr                                           | 返回 |
| *  | 个人信息 |      | 选择品牌              |                  |            |                                                |    |
| *  | 我的商品 |      | 品牌名称: 华为 探索 重量    |                  |            | <ul> <li>○ 諸能入内告</li> <li>★ □ 计算机设备</li> </ul> |    |
| *  | 采购项目 |      |                   |                  |            | 台式计算机                                          |    |
| *  | 订单管理 |      | 品牌名称              | logo             | 操作         |                                                |    |
| *  | 合同管理 |      | 华为智选/HUAWEIHiLink |                  | 选择         | _                                              |    |
| *  | 协议管理 |      | 华为/Huawei         | 👋 HUAWEI         | 选择         |                                                |    |
| •  |      |      |                   |                  |            | L                                              |    |
|    |      |      | 10条/页 ~ 《 1       | 》前在 1 页共 2 条 40元 | 1          |                                                |    |
|    |      |      |                   | 关闭               |            |                                                |    |
|    |      |      |                   |                  |            |                                                |    |
|    |      |      |                   |                  |            |                                                |    |
|    |      |      |                   |                  |            |                                                |    |
|    |      |      |                   |                  |            |                                                |    |
|    |      |      |                   |                  |            |                                                |    |

| 河南省政府         | 采购网 | 上商城          |                        | n 返回首页 ~ 🛛 💮 🕴 | 副州黎阳科技开发有限公司                                                         | し退出 |
|---------------|-----|--------------|------------------------|----------------|----------------------------------------------------------------------|-----|
| Ξ             | Ŕ   | ■ 协议管理/品牌授权  |                        |                | 保存                                                                   | 返回  |
| 第 个人信息        | ×   | 品牌授权         |                        |                | Q 黃輸入內容                                                              |     |
| 我的商品          | ~   | 中文名称 ●如何选择品牌 | 商标注册证/品牌授权书            | 资质有效期          | <ul> <li>         计算机设备     </li> <li>         台式计算机     </li> </ul> |     |
| <b>#</b> 订单管理 | Ŷ   | 华为/Huawei    | 1908928390.jpeg × 上传附件 |                |                                                                      |     |
| * 合同管理        | ~   |              |                        |                |                                                                      |     |
| # 协议管理        | ^   |              |                        |                |                                                                      |     |
| ◇ 我的协议        |     |              |                        |                |                                                                      |     |
|               |     |              |                        |                |                                                                      |     |
|               |     |              |                        |                |                                                                      |     |
|               |     |              |                        |                |                                                                      |     |

#### 申请品牌说明:

如果厂商在申请协议时需要新增网上商城库品牌库中没有的品牌,可以点击【我的协议】,在【协议管理/协议详情】页面点击【品牌品目范围-编辑】-【新增品牌】-【选择品牌】-【申请品牌】,进入品牌申请页面按要求填写相关内容后等待审核即可。

| 河南省政府》         | 采购网上百      | 商城 山生采商城 >                                                                                                    | 🔺 返回 ~ 🛛 😝 北京清控署合技术咨询有限公                                                                   |
|----------------|------------|----------------------------------------------------------------------------------------------------|--------------------------------------------------------------------------------------------|
| Ξ              | R          | b议管理/品牌授权                                                                                                    | QH                                                                                         |
| <b>第</b> 个人信息  | ۵<br>۲     | 品は                                                                                                    | × C 1980.046                                                                               |
| ◇ 企业信息         |            | · 品牌名称: 词脸入内容 意太 重重                                                                                                    | 如果没有您要选择的品牌。请点击此处【申请品牌】                                                                    |
| <b>38</b> 协议管理 | ·          | 品總久務                                                                                                    | logo 操作                                                                                    |
| ◇ 我的协议         |            |                                                                                                    |                                                                                            |
| <b>36</b> 我的商品 | × 13       | 奥市/Aokang                                                                                                    | 284                                                                                        |
| <b>38</b> 采购项目 |            | 豪展/haozhan                                                                                                    | 84篇 □ 操作系统                                                                                 |
| <b>38</b> 订单管理 |            |                                                                                                    |                                                                                            |
| * 合同管理         |            | 自由兵/FreeSoldier                                                                                                    | と日本氏<br>かは Multin<br>がいます<br>の<br>の<br>の<br>の<br>の<br>の<br>の<br>の<br>の<br>の<br>の<br>の<br>の |
| <b>第</b> 反馈管理  |            | 艾斯基                                                                                                    | 10,15                                                                                      |
| <b>第</b> 操作指南  |            | 老人头/LAORENTOU                                                                                                    | 現時                                                                                         |
|                |            | 斯派克/spike                                                                                                    | 86 C                                                                                       |
|                |            | <b>匪逾/contoose</b>                                                                                                    | 16世纪                                                                                       |
| 河南省政府采购网上      | 商城 > 北京清控智 | 谷技术咨询有限公司 - 标准品牌申请记录                                                                                                    |                                                                                            |
| 申请品牌           | 8:         | 编模纸态: 不限 <b>&gt;</b> 申                                                                                                    | 請問问 - 置後 全部 总共: 209条 等社                                                                    |
| 申请 本後通过后,次日生   | E效,如有疑问,可取 | X系河南省政府采购限上南城运营                                                                                                    |                                                                                            |
|                |            |                                                                                                    |                                                                                            |
| 申请<br>编号 申请时间  | 申请项        | 指注                                                                                                    | 商标过册号 证书 审核结果 操作<br>态 审核结果 操作                                                              |
|                |            | An example of a second second se |                                                                                            |

| 标准品牌申请       |                                                                           |  |  |  |  |  |  |  |  |  |
|--------------|---------------------------------------------------------------------------|--|--|--|--|--|--|--|--|--|
|              |                                                                           |  |  |  |  |  |  |  |  |  |
| * 中文名称:      | <ul> <li>中文名称:</li> <li>① 指式:如原想。中文名称至少一个必须、中文名称至少一个必须、中文公布可不须</li> </ul> |  |  |  |  |  |  |  |  |  |
| * 英文名称:      | ● 楷式: 如lenovo。中文名称、英文名称至少填一个。英文设有可不填                                      |  |  |  |  |  |  |  |  |  |
| 服务网站源品牌唯一ID: |                                                                           |  |  |  |  |  |  |  |  |  |
| 鬯标地址:        |                                                                           |  |  |  |  |  |  |  |  |  |
| * 商标注册号:     |                                                                           |  |  |  |  |  |  |  |  |  |
| 证书:          | 选择文件 未选择任何文件                                                              |  |  |  |  |  |  |  |  |  |
| * 说明备注:      |                                                                           |  |  |  |  |  |  |  |  |  |
|              | 0 请详惯说明品牌来源、应用品目                                                          |  |  |  |  |  |  |  |  |  |
|              | (1957) XE                                                                 |  |  |  |  |  |  |  |  |  |
|              |                                                                           |  |  |  |  |  |  |  |  |  |
|              |                                                                           |  |  |  |  |  |  |  |  |  |
|              |                                                                           |  |  |  |  |  |  |  |  |  |

## 7.品牌品目编辑完成后,按照协议要求,上传相关附件。

| 河南省政府采购网          | 上商城                            |                |                           |           | ▲ 返回首页 ~                 | 🛞 博思数采科技发展有限公司 | しる |
|-------------------|--------------------------------|----------------|---------------------------|-----------|--------------------------|----------------|----|
| ≅ ☆               | 协议信息                           |                |                           |           |                          |                |    |
| * 个人信息 ~          | 协议名称                           | 集采目录-厂商协议-车辆   |                           | 协议编码      | SACS-410000-2022-075328  |                |    |
| <b>我的商品</b> ~     | 入驻区划                           | 省本级            |                           | 协议范本名称    | 集采目录-厂商协议-车辆             |                |    |
| 業 采购项目 ✓          | 协议生物时间                         | 2022-09-01     |                           | 协议牛肉时间    | iii 2099-12-30           |                | 0  |
| <b>詳</b> 订单管理 🗸 🗸 | 10 M.L.M. 115                  | LOLL OF OL     |                           | 100000015 |                          |                |    |
| <b>16</b> 合同管理 >> | 品牌品目范围                         |                |                           |           |                          |                | 编辑 |
| * 协议管理 ^          |                                |                |                           |           |                          |                |    |
| ◆ 我的协议            | 品牌                             | 商标注册证/品牌授权书    | 资质有效期                     |           | 品目                       |                |    |
| ■ 反馈管理 ∨          | 紫盛闾                            | 1.jpg          | 🗇 2022-09-19 至 2023-09-19 | 商务车 轿车    |                          |                |    |
|                   | <ul> <li>● 注:満根据资质相</li> </ul> | 关要求上传资质附件并填写正确 | 的资质信息                     |           |                          |                |    |
|                   |                                | 协议资质要求         | 上传资质文件                    | ŧ 0       | 资质有效期                    | 模板             |    |
|                   | 车                              | 辆生产企业及产品公告     | 证交.xlsx × 」               | 上传附件      | ◎ 2022-09-11 至 2023-09-1 | 1 无            |    |
|                   |                                |                |                           | 提交通       |                          |                |    |

## 8.点击【提交】,等待审核通过后协议生效。

| 河南省政府采        | 《购网_       | 上商城       |                      |                           |       | ▲ 返回首页 ~ | 💮 福州黎阳科技开发有限公司 | し。原田 |  |  |  |  |
|---------------|------------|-----------|----------------------|---------------------------|-------|----------|----------------|------|--|--|--|--|
| Ξ             | $\Diamond$ | ▶ 协议管理/新  | 曾协议                  |                           |       |          |                |      |  |  |  |  |
| <b>#</b> 个人信息 | ~          | (1)       | (2) (3)              | o                         |       |          |                |      |  |  |  |  |
| <b>#</b> 我的商品 | ~          | 选择协议类型    | 肇协议类型 入驻须知 完善资料 提交申请 |                           |       |          |                |      |  |  |  |  |
| # 采购项目        | ~          |           |                      |                           |       |          |                |      |  |  |  |  |
| <b>#</b> 订单管理 | ~          | 品牌品目范围    |                      |                           |       |          |                | 编辑   |  |  |  |  |
| <b>#</b> 合同管理 | ~          |           |                      |                           |       |          |                |      |  |  |  |  |
| * 协议管理        | ^          | 品牌        | 商标注册证/品牌授权书          | 资质有效期                     |       | 品        | 3              |      |  |  |  |  |
| ◆ 我的协议        |            | 华为/Huawei | 1908928390.jpeg      | □ 2022-08-22 至 2099-12-31 | 台式计算机 |          |                |      |  |  |  |  |
|               |            |           |                      |                           | X EE  |          |                |      |  |  |  |  |

(二)商品管理

说明:集采目录和鼓励目录的商品均由厂商录入,厂商在录入商品前要检查自己 的厂商协议中有无对应的品牌及商品品目,如果没有,需要先在【我的协议】中 进行申请(已有协议可进行修改)

1. 点击【我的商品】模块下的【我的商品(厂商)】,点击【新增商品】,根据已有协议内容进行商品的添加。

| 河南省政府采购网          | 上商城 山 生采商城                    | *           |          |           | ▲ 返回 ~  | 🛞 北京清控智谷技术    | 咨询有限公 じ退出       |
|-------------------|-------------------------------|-------------|----------|-----------|---------|---------------|-----------------|
| <b>Ξ</b> \$       | <b>〕</b> 我的商品                 |             |          | □ 只查看价    | 格来源异常商品 | 新電品牌 新電学      | 文 高级投索 へ        |
| 第 个人信息 ○          | 全部(20) 草稿(0) 未上架(20) 审        | 核中(0) 上架(0) |          |           |         |               |                 |
| 器 协议管理 ○          | 商品品目: 读选择商品品目                 |             | 商品品牌: 演选 | 译典品品牌     | 商品名称:   | 请输入商品名称       |                 |
| <b>#</b> 我的商品     | 商品编号: 清输入商品编号                 |             | 协议类型: 清选 |           | ▽ 协议名称: | 调输入协议名称       |                 |
| ◆ 我的商品 (厂商)       | 商品用导· 语给》、查示和导                |             |          |           |         |               |                 |
| ◇ 商品配件及服务 (厂商)    | welling date of a             |             |          |           |         |               |                 |
| ◇ 可代理商品 (经销商)     |                               |             | Ê        |           |         |               |                 |
| ◇ 我的在售商品(经销商)     |                               |             |          |           |         |               |                 |
| <b>詳</b> 采购项目 🛛 👋 | 商品名称                          | 商品型号        | 品目       | 品牌        | 市场价格(元) | 厂商指导价(元)      | 操作              |
| <b>詳</b> 订单管理 >>  | 商品编号: 20250000000000000967642 |             |          |           | 产品状态:   | 待上架 录入时间:2025 | -04-10 10:42:36 |
| * 合同管理            |                               |             |          |           |         |               | 上架管理            |
| <b>#</b> 反馈管理 ~   | 具他台、桌类助派克/spik<br>e           | A1          | 其他台、桌类   | 斯派克/spike | 580.00  | 580.00        | 重着              |
| <b>#</b> 操作指南 ~ ~ |                               |             |          |           |         |               | Carles the Mi   |
|                   | 商品编号:2023000000000000342255   |             |          |           | 产品状态:   | 待上架 录入时间:202  | OB              |

2. 选择商品品目、品牌、型号(未在库的型号,可以自定义添加),选择完成后 点击【下一步】进入商品录入详情页(请注意同品牌同型号同参数的商品不得重 复录入上架)。

| ĩ | 可南省政府另    | 采购网_    | 上商城                         |                        |             |   |                  |               |
|---|-----------|---------|-----------------------------|------------------------|-------------|---|------------------|---------------|
| 4 | -         | 众       | 局 新增商品                      |                        |             |   |                  |               |
|   | 个人信息      | ~       |                             | ±-+)⊥ax+0 -            | EXE / ENOVO |   |                  |               |
| 3 | 我的商品      | ~       | CJ209611.7 Highlight > 1923 | 41.011 <i>3</i> 2.06 > | BOB/LENOVO  |   |                  |               |
|   | ◆ 我的商品(厂商 | a)      | 品目                          |                        | 品牌          |   | 型号               |               |
|   | ◇ 商品配件及服务 | 号(厂商)   | 搜索                          | Q                      | 搜索          | Q | 投索               | Q             |
|   | ◇ 可代理商品(約 | 登销商 )   | 便携式计算机                      | >                      | 华为/Huawei   | > | 20220927         | >             |
|   | ◇ 我的在售商品( | ( 经销商 ) | 木制台、扁类                      | Σ                      | 联想/LENOVO   | > | 联想20220927       | >             |
| : | 采购项目      | $\sim$  | 塑料樹雞类                       | >                      |             |   | 20220927123321   | >             |
|   | 订单管理      | $\sim$  | 条码打印机                       | Σ                      |             |   | 联想(Lenovo)天逸510S | >             |
|   | 合同管理      | ~       | 复印纸                         | >                      |             |   | Lenovo510S       | >             |
|   | 协议管理      | ~       | 杀毒软件                        | >                      |             |   |                  |               |
|   | ◇ 我的协议    |         | 消防电梯                        | >                      |             |   |                  |               |
|   | 反馈管理      | ~       | 载人电梯                        | >                      |             |   |                  |               |
|   | ◇ 商品违约信息  |         | 敷造电梯<br>あり あん原用由炉           | >                      |             |   | 设有想要的型号和版本?      | <b>三</b> 定义一个 |

3. 在【商品录入详情页】根据具体商品信息录入商品信息、商品图片、商品参数、服务信息以及商品详情,录入完成后点击【保存】完成商品录入。(注:商品详情必须由图片+文字组成,二者缺一不可)

| 河南省政府采购网                                           | 上商城                        | ■ 集采商城 ~                               |            | ▲ 返回 ~ 🕢 北京清控智谷技术咨询有限公 😃 退出            |
|----------------------------------------------------|----------------------------|----------------------------------------|------------|----------------------------------------|
| ≅ ☆                                                | 🖹 新增商品                     |                                        |            | 申请参数 質存 保存 适回                          |
| <b>第</b> 个人信息 ~                                    | 商品信息 ◎ 商品                  | 型号一般由数字和字母组成,请勿填写品目、品牌名称及其他无关中文信息(商品有不 | 同系列或版本时,需得 | 王商品型号中填写系列或版本名称)                       |
| <b>#</b> 协议管理 ~                                    | * 商品类型:                    | 厂商商品 🗸                                 | *品目:       | 台式计算机                                  |
| <ul> <li>我的商品</li> <li>和約約品 (厂商)</li> </ul>        | * 品牌:                      | 는 웨/GreatWall                          | 商品名称:      | 填写完成后系统均按照"品目+品牌+型号+部分核心参数"的格式自动生成商品名称 |
| <ul> <li>◆ 商品配件及服务 (厂商)</li> </ul>                 | * 商品型号:                    | 请录入商品型号                                | *市场价(元):   | 请录入市场价                                 |
| ◇ 可代理商品 (经销商)                                      | 计量单位:                      | 调录入计量单位                                | 商品版本:      | 商品版本                                   |
| ◆ 我的在售商品 (经销商)                                     | 条形码:                       | 请录入务形码                                 | 商品描述:      | 调输入商品描述                                |
| <b>第</b> 采购项目 ~                                    |                            |                                        |            |                                        |
| <b>:</b> 订单管理 ~                                    |                            |                                        |            |                                        |
| * 合同管理                                             | 价格信息 ◎                     | ) 价格信息说明: 价格信息指该商品在其他电商平台的价格信息。        |            |                                        |
| <b>第</b> 反馈管理 ~~~~~~~~~~~~~~~~~~~~~~~~~~~~~~~~~~~~ | <ul> <li>市场销售渠道</li> </ul> |                                        |            |                                        |
| <b>#</b> 操作指南 ~                                    | 市场价一:                      | 调录入市场价                                 | 价格来源:      | 調測样                                    |
|                                                    |                            |                                        |            | <b>5</b> °                             |

# 4. 填写商品名称、型号、市场价后,在未全部录入商品参数的情况下,可随时暂存,暂存后商品状态为草稿,可再次对商品进行修改编辑或删除。

| 河南省政府采购网                               | 上商城                                                    | 💼 集采商城                      |                  |            |                |             | ▲ 返回 ~   | 🚱 北京清控智谷技术        | 咨询有限公            | <b>心</b> 退出  |
|----------------------------------------|--------------------------------------------------------|-----------------------------|------------------|------------|----------------|-------------|----------|-------------------|------------------|--------------|
| ≅ ☆                                    | ■ 新增商品                                                 |                             |                  |            |                |             |          | 申请参数 哲存           | 保存               | 30           |
| 第 个人信息                                 | 商品信息 0 商品                                              | 型号一般由数字和字母组                 | 且成,请勿填写品目、品牌名    | S称及其他无关中文信 | 息(商品有不同系列或版本时, | 需在商品型号中填写系  | 则或版本名称)  |                   |                  |              |
| <b>#</b> 协议管理 ~                        | * 商品类型:                                                | 厂商商品                        |                  |            | < ◇ *品目        | : 台式计算机     |          |                   |                  |              |
| <b># 我的商品</b> ^                        | * 品牌:                                                  | ₩/GreatWall                 |                  |            | 商品名称           | 4: 填写完成后系统将 | 按照"品目+品牌 |                   |                  |              |
| ◆ 我的商品 (厂商)                            | * 商品型号:                                                | 请录入商品型号                     |                  |            | * 市场价 (元)      | : 请录入市场价    |          |                   |                  |              |
| ◇ 商品配件及服务 (厂商)                         | 计显然位于                                                  |                             |                  |            |                |             |          |                   |                  |              |
| ◇ 可代理商品(经销商)                           | 计加冲过。                                                  | 周期代人员和中国公                   |                  |            | Helidovik-4    | HIGGAR/44   |          |                   |                  |              |
| ◇ 我的在售商品(经销商)                          | 条形码:                                                   | 调录入象形码                      |                  |            | 商品描述           | 调输入商品描述     |          |                   |                  |              |
| 采购项目 ~                                 |                                                        |                             |                  |            |                |             |          |                   |                  |              |
| ■ 1)甲管理                                |                                                        |                             |                  |            |                |             |          |                   |                  |              |
|                                        | 价格信息 ◎                                                 | 价格信息说明:价格信                  | 息指该商品在其他电商平台     | 的价格信息。     |                |             |          |                   |                  |              |
| •• <b>汉顷</b> 昌珪                        | <ul> <li>市场销售渠道</li> </ul>                             |                             |                  |            |                |             |          |                   |                  |              |
| 1.1.1.1.1.1.1.1.1.1.1.1.1.1.1.1.1.1.1. | 市场价一:                                                  | 请录入市场价                      |                  |            | 价格来源           | i: 请选择      |          |                   |                  |              |
|                                        |                                                        |                             |                  |            |                |             |          |                   |                  | <b>B</b> :   |
| And the divisit when we take the       | L -ball D                                              | -                           |                  |            |                |             |          | ~                 |                  |              |
| 四南省政府采购网_<br>一                         | 上间城                                                    | ■□ 集米商城                     | ×                |            |                | •           | 返回~(     | 北京清控智谷技术咨询        | 有限公司(            | じ<br>追出<br>し |
|                                        | 我的商品   金部(385)                                         | (3) ≠ F79/07)               | 宙校山(0) ト型(285)   |            |                | 只查看价格来源异常商品 | 新增商品     | 新增品牌新增参数          | 高级搜索             | ^            |
|                                        | - HI(303)                                              | M(3) //LER(3/)              | #18/1(0) T#(200) |            |                |             |          |                   |                  |              |
| 11 我的商品 ^                              | 商品品目:                                                  | 请选择商品品目                     |                  | 商品品牌:      | 请选择商品品牌        |             | 商品名称:    | 请输入商品名称           |                  | _            |
| ◆ 我的商品 (厂商)                            | 商品编号:                                                  | 请输入商品编号                     |                  | 协议类型:      | 请选择协议类型        |             | 协议名称:    | 请输入协议名称           |                  |              |
| ◇ 商品配件及服务 (厂商)                         | 商品型号:                                                  | 请输入商品型号                     |                  |            |                |             |          |                   |                  |              |
| ◇ 可代理商品 (经销商)                          |                                                        |                             |                  |            | 查询 重量          |             |          |                   |                  |              |
| ◇ 我的在售商品 (经销商)                         |                                                        |                             |                  |            |                |             |          |                   |                  |              |
| <b>#</b> 采购项目                          | 商                                                      | 品名称                         | 商品型号             | 品目         | 品牌             | 市场价格        | (元)      | 厂商指导价(元)          | 操作               |              |
| <b>#</b> 订单管理 ~                        | 商品编号:202500                                            | 0000000000039074            |                  |            |                |             | 产品分支     | 5: 芦稿 尋入时间: 2025- | 02-17 10:15:5    | 9            |
|                                        | 1000048 5 . 202500                                     | 00000000000000000           |                  |            |                |             | / 001/04 |                   |                  |              |
| <b>詳</b> 谷同管埋                          | Company and the second second second                   | 10 100-0                    |                  |            |                |             |          |                   | 宣右               |              |
| 合同管理             反馈管理                  | 台式计算机 惠普/l<br>111 null/null/nul<br>ull/null/null/null/ | HP 测试<br>I/null/n<br>′null/ | 测试111            | 台式计算机      | 1 惠普/HP        | 5,000.      | 00       | 5,000.00          | 宣右<br>修改<br>更多 ~ |              |

#### 申请参数项及参数说明:

如果需要新增商品没有的参数项或参数值,有以下两种路径 (1)在【我的商品(厂商)】菜单中点击【新增参数】-【申请参数】

| 河南省政府采购网」         | 上商城 山 集采商城                   | ×            |            |           | ▲ 返回 ~        | 🚱 北京清控智谷技术      | 咨询有限公 🙂 退出       |
|-------------------|------------------------------|--------------|------------|-----------|---------------|-----------------|------------------|
| ⇒ \$              | <b>〕</b> 我的商品                |              |            | □ 只查看(    | 介格来源异常商品 新增商品 | 新規品牌 新規参加       | 数 高级提索 へ         |
| 第 个人信息 ∨          | <b>全部(20)</b> 草稿(0) 未上架(20)  | 审核中(0) 上架(0) |            |           |               |                 |                  |
| # 协议管理 ~          | 商品品目: 请选择商品品目                |              | 商品品牌: 清选择利 | 品品牌       | → 商品名称:       | 请输入商品名称         |                  |
| <b>業</b> 我的商品 ^   | 商品编号: 请输入商品编号                |              | 协议类型: 请选择核 | 收类型       | ∨ 协议名称:       | 请输入协议名称         |                  |
| ◆ 我的商品 (厂商)       | 商品型号: 请输入商品型号                |              |            |           |               |                 |                  |
| ◇ 商品配件及服务(厂商)     |                              |              | 2010       | 18.00     |               |                 |                  |
| ◇ 可代理商品 (经销商)     |                              |              | ±13        |           |               |                 |                  |
| ◇ 我的在售商品 (经销商)    |                              |              |            |           |               |                 |                  |
| <b>業</b> 采购项目 ~ ~ | 商品名称                         | 商品型号         | 品目         | 品牌        | 市场价格(元)       | 厂商指导价(元)        | 操作               |
| <b>詳</b> 订单管理 ~   | 商品编号:20250000000000000967642 |              |            |           | 产品状态          | ::待上架 录入时间:2025 | 5-04-10 10:42:36 |
| <b>#</b> 合同管理 ~   |                              |              |            |           |               |                 | 上架管理             |
| よ 反馈管理  、         | 其他台、桌类斯派克/spik<br>e          | A1           | 其他台、桌类     | 斯派克/spike | 580.00        | 580.00          | 查看               |
| <b>#</b> 操作指南 ~   |                              |              |            |           |               |                 | 9 <u>1</u> 35    |
|                   | 商品编号:202300000000000342255   |              |            |           | 产品状态          | 5:待上架 录入时间:2023 | 3-09-22 16:35:07 |

(2) 在【我的商品(厂商)】菜单中点击【新增商品】,进入商品信息录入页面,点击【申请参数】

| 河南省政府采购网        | 上商城                        | <b>ℯℯ</b> 』 生采商城 ~                     |           | 🔺 返回 🗸 🛛 🚱 北京清控署谷技术咨询有限公司 🛛 進出         |
|-----------------|----------------------------|----------------------------------------|-----------|----------------------------------------|
| ⊒ ☆             | 🗈 新增商品                     |                                        |           | 申請參数 第77 保存 巡回                         |
| 第 个人信息 ○        | 商品信息 0 商品                  | 型号一般由数字和字母组成,请勿填写品目、品牌名称及其他无关中文信息(商品有不 | 同系列或版本时,需 | 在商品型号中填写系列或版本名称                        |
| <b>第</b> 协议管理   | *商品类型:                     | 厂商商品 >>>                               | *品目:      | 台式计算机                                  |
| ● 我的商品 ^        | • 品牌:                      | 惠普HP                                   | 商品名称:     | 地口完成后来统构按照"品目+品牌+型电+部分核心参数"的格式自动生成高品名称 |
| ◇ 商品配件及服务 (厂商)  | * 商品型号:                    | 尋問記商人展前                                | *市场价(元):  | 课录入市场价                                 |
| ◇ 可代理商品 (经销商)   | 计量单位:                      | 读录入计量单位                                | 商品版本:     | WHEELING AS                            |
| ◆ 我的在售商品(经销商)   | 条形码:                       | 请亲入你形吗                                 | 商品描述:     | 清输入商品描述                                |
| <b># 采购项目</b> ~ |                            |                                        |           |                                        |
| <b>31</b> 订单管理  |                            |                                        |           |                                        |
| * 合同管理          | 价格信息                       | ) 价格信息说明: 价格信息指该商品在其他电商平台的价格信息。        |           |                                        |
| <b>#</b> 反馈管理   | <ul> <li>市场销售渠道</li> </ul> |                                        |           | A BRD Date                             |
|                 | 市场价一:                      | 请最入市场价                                 | 价格来源:     |                                        |
|                 |                            |                                        |           |                                        |

再次点击【申请参数】,选择【申请参数项】或【申请参数值】,填写相关内容 后点击【保存】,等待审核即可。

| 河南省政 | 河南省政府采购网上商城 > 北京،清控智谷技术咨询有限公司 - 参数申请记录 |              |      |               |    |       |      |      |    |
|------|----------------------------------------|--------------|------|---------------|----|-------|------|------|----|
|      | 申请类                                    | 91:          | ~    | 申请名           | *: | 审核状态: | 不限 ~ |      |    |
| 1    | 申请                                     | 100          | ~    | 宣询 全部 总共: 92条 | 94 |       |      |      |    |
| 申请参数 | 申请参表                                   | a (minister) |      |               |    |       |      |      |    |
| 编号   | 品目                                     | 申请类别         | 申请内容 | 上传<br>文件      | 督注 |       | 审核状态 | 申请时间 | 操作 |

| 标准参数项申请            |                                          |    |
|--------------------|------------------------------------------|----|
| 中語意思語              |                                          |    |
| * 服务网站品目:          | 「孫至少输入一个字符 ▼ ● 仅支持皖居品目申请参数               |    |
| ** 参数顶名称:          |                                          |    |
| * 录入方式:            | (単語) マ                                   |    |
| 步数语:               | □ 単位不能交換制 マ 開焼                           |    |
| 产品说明书或产品包装上的参数部分服片 | 通路文件 未迅路任何文件                             |    |
| ** 說明路注:           |                                          |    |
|                    | 0 SHFEIDHERSDUARD, SFELSCHUR, LUNBHERSFE |    |
|                    | <b>667</b> 383                           | 8: |

5. 点击【更多】可以关联配件、关联商品服务或删除商品

| 河南省政府采购网        | 上商城 山 集采商城                  | ~              |         |           | ▲ 返回 ~   | 🚱 北京清控智谷技术咨询     | 「限公司 じ退出      |
|-----------------|-----------------------------|----------------|---------|-----------|----------|------------------|---------------|
| ≅ ☆             | <b>〕</b> 我的商品               |                |         | □ 只查看价    | 格来源异常商品  | 新增品牌 新增参数        | 高级搜索 へ        |
| 第 个人信息 ∨        | 全部(385) 草稿(3) 未上架(97)       | 审核中(0) 上架(285) |         |           |          |                  |               |
| <b>第</b> 协议管理 ~ | 商品品目: 请选择商品品目               |                | 商品品牌: 清 | 选择商品品牌    | ◇ 商品名称:  | 请输入商品名称          |               |
| <b>第</b> 我的商品 ^ | 商品编号: 请输入商品编号               |                | 协议类型: 请 | 选择协议类型    | ▽ 协议名称:  | 调输入协议名称          |               |
| ◆ 我的商品 (厂商)     | 商品型号: 请输入商品型号               |                |         |           |          |                  |               |
| ◇ 商品配件及服务 (厂商)  |                             |                |         |           |          |                  |               |
| ◇ 可代理商品 (经销商)   |                             |                |         |           |          |                  |               |
| ◇ 我的在售商品 (经销商)  |                             |                |         |           |          |                  | 修改            |
| <b>第</b> 采购项目 ~ | 商品名称                        | 商品型号           | 品目      | 品牌        | 市场价格(元)  | 厂商指导价(元)         | 删除            |
| <b>詳</b> 订单管理 ~ | 商品编号:2025000000000000039099 |                |         |           | 产品状态:上架审 | 核不通过 录入时间:2025-  | 木通过原因         |
| * 合同管理 ~        |                             |                |         |           |          |                  | 关联商品服务        |
| 第 反馈管理 ∨        | 防火墙绿联fdadfrew               | 测测测测测测         | 防火墙     | 绿联/UGREEN | 2,000.00 | 2,000.00         | 更多 へ          |
|                 |                             |                |         |           |          |                  |               |
|                 | 商品编号:2025000000000000039080 |                |         |           | 产品状态     | :待上架 录入时间:2025-0 | 2-25 15:26:24 |

6. 点击【上架管理】,填写商品价格(厂商指导价),点击【上架】,等待审核 通过即可。

| 河南省政府采购网上商城                                              | - to the im  |                       |       | ▲ 波岡州市 ↓                       | 🔗 博思数采科技发展有  | 前限公司 🖒 退出                             |
|----------------------------------------------------------|--------------|-----------------------|-------|--------------------------------|--------------|---------------------------------------|
| 😑 😒 📑                                                    |              |                       |       |                                | 和源异常商品 新增的   | ····································· |
| ¥ 个人信息 · 全部                                              | 商品信息         |                       |       |                                |              |                                       |
| <b>第</b> 我的商品 个 著                                        | 商品编号:        | 202200000000000037447 | 商品名称: | 华为 (HUAWEI) MateStation 8515商用 | 游输入商品名称      |                                       |
| ◆ 我的商品 (厂商)                                              | 型号:          | MateStation B5156     | 品目:   | 台式计算机                          | 制始入场设备标      |                                       |
| <ul> <li>● 問題創作及服务() 問)</li> <li>○ 可代理商品(経销商)</li> </ul> | 品牌:          | 华为/Huawei             | 市场价:  | 4999                           |              |                                       |
| ◇ 我的在售商品(经销商)                                            | 商品行情信息       |                       |       |                                | -            |                                       |
| <b>第</b> 采购项目                                            | 区域           | 河南会 会太极               |       |                                | 厂商指导价(元)     | 操作                                    |
| # 订单管理 面記                                                |              | Labilities The analy  |       |                                | 上架 录入时间:2022 | -08-30 10:06:17                       |
| # 合同管理 · · · · · · · · · · · · · · · · · · ·             | * 主商品价格:     | 4999                  |       |                                |              | 上架管理                                  |
| * 协议管理                                                   | 商品上架状态: 待    | 上架                    |       |                                | 4,999.00     | 修改<br>更多 ~                            |
|                                                          |              |                       |       |                                |              |                                       |
| 商品                                                       | 上架           |                       |       |                                | 上架 灵入时间:2022 | -08-30 10:02:57                       |
|                                                          |              |                       |       |                                |              | 上架管理                                  |
|                                                          | 得力-80g AS 5包 | /箱 打印紙                | 得力/de | eli 120.00                     | 120.00       | 天联自进生 一                               |

7. 商品下架需要点击【上架管理】模块,再点击【下架】按钮,系统会自动下架 该商品,下架后可修改商品价格,注:厂商下架该商品后,经销商已代理上架的 该商品同样会被下架,厂商再次上架该商品后,经销商才能再次上架。

| 河南省政府采购网上商城                                                                                                    |                        |       | ▲ 返回首页 ~                       | 🛞 博思数采科技发展有               | 限公司 ひ 退出       |
|----------------------------------------------------------------------------------------------------|------------------------|-------|--------------------------------|---------------------------|----------------|
| 🌐 🗇 数的商品                                                                                                    |                        |       | 日 只會                           | 看价格来源异常商品 · · · · · · · · | - 高辺投業 へ       |
| 第 个人信息 全部 (1000) さい<br>上架管理                                                                                                    |                        |       |                                | ×                         |                |
| ** 我的商品 ·                                                                                                    |                        |       |                                | 调输入通信合称                   |                |
| ◆ 我的商品 (厂商)                                                                                                    |                        |       |                                | 101500 × 10 122 × 187     |                |
| ◇ 商品配件及服务(厂商) 商品编号:                                                                                                    | 2022000000000000037447 | 商品名称: | 华为 (HUAWEI) MateStation B515商用 | $\sim \chi_{c}$           |                |
| ◇ 可代理商品(经销商)<br>型号:                                                                                                    | MateStation B5156      | 品目:   | 台式计算机                          | $\sim$                    |                |
| ◇ 我的在售商品(经销商) 品牌:                                                                                                    | 华为/Huawei              | 市场价:  | 4999                           |                           | 1004           |
| ** 采购项目                                                                                                    |                        |       |                                | / 曲指导的((元)                | BW11:          |
| 第 订单管理 商品                                                                                                    |                        |       |                                | 上架 录入时间:2022-             | 08-30 10:06:17 |
| 合同管理                                                                                                    | 河南省_省本级                |       |                                |                           | 上架管理 关联配件      |
| ** 协议管理 · 1*                                                                                                    | 4999                   |       |                                | 4,999.00                  | ES -           |
|                                                                                                    |                        |       |                                |                           |                |
| 商品上架状态: 上                                                                                                    | 架                      |       |                                | 上架 录入时间:2022-             | 08-30 10:02:57 |
| Tree of the second second se |                        |       |                                | 120.00                    | 上架會理 关联配件      |
|                                                                                                    |                        |       |                                | 120,00                    | 21.5 ×         |

8. 厂商上架商品配件及服务在【录入商品服务及配件】模块下添加。

| 河南         | 南省政府采购网     | 上商城       |         | n 返回首页 ~ 🛛 🚱 | 福州黎阳科技开发有限公司     |
|------------|-------------|-----------|---------|--------------|------------------|
| U          | Ŕ           | ■ 商品服务及配件 |         |              | ⇒入购品服务及配件 高级搜索 ∨ |
| # 1        | 个人信息        |           |         |              | 1                |
| * *        | 我的商品        | 商品服务/配件名称 | 分类 金额(元 | 录入人          | 操作               |
| ٥          | 我的商品 (厂商)   |           |         |              |                  |
| ٥          | 商品配件及服务(厂商) |           |         |              |                  |
| 0          | 可代理商品 (经销商) |           |         |              | /                |
| 0          | 我的在售商品(经销商) |           | 暂无数据    | 4            |                  |
| <b>*</b> 3 | 采购项目        |           |         |              |                  |
| <b>#</b> i | 丁单管理        |           |         |              |                  |
| 0          | 我的订单        |           |         |              |                  |
| 0          | 我的退货单       |           |         |              |                  |
| # 4        | 合同管理        |           |         |              |                  |
| <b>*</b> t | 办议管理        |           |         |              |                  |
|            |             |           |         |              |                  |
|            |             |           |         |              |                  |

# 三、经销商操作说明

说明:

经销商是指根据国家或行业要求,具备相关品目经营范围,自行或特殊品目经厂 商授权后选择厂商上架商品进行报价销售的组织。

经销商协议分类

| 序<br>号 | 协议名称                          | 适用情形                                                                       |
|--------|-------------------------------|----------------------------------------------------------------------------|
| 1      | 集采目录-<br>经销商协议<br>-常规品目       | 适用于经销商报价销售集中采购目录以内货物类的标准<br>商品,经销商需提供营业执照、法定代表人证明书及法<br>定代表人身份证、经办人授权书。    |
| 2      | 集采目录-<br>经销商协议<br>-计算机软<br>件类 | 适用于经销商报价销售集中采购目录以内计算机软件类<br>的标准商品,经销商需提供营业执照、法定代表人证明<br>书及法定代表人身份证、经办人授权书。 |

| 序<br>号 | 协议名称                    | 适用情形                                                                                                    |
|--------|-------------------------|----------------------------------------------------------------------------------------------------|
| 3      | 集采目录-<br>经销商协议<br>-电梯类  | 适用于经销商报价销售集中采购目录以内电梯类的标准<br>商品,经销商需提供提供营业执照、法定代表人证明书<br>及法定代表人身份证、经办人授权书、对应的厂商授权<br>证明、特种设备安装改造维修许可证或特种设备生产许<br>可证。 |
| 4      | 集采目录-<br>经销商协议<br>-车辆   | 适用于经销商报价销售集中采购目录以内车辆类的标准<br>商品,经销商需提供提供营业执照、法定代表人证明书<br>及法定代表人身份证、经办人授权书、对应的厂商授权<br>证明。                             |
| 5      | 集采目录-<br>经销商协议<br>-家具用具 | 适用于经销商报价销售集中采购目录以内家具用具类的<br>标准商品,经销商需提供营业执照、法定代表人证明书<br>及法定代表人身份证、经办人授权书。                                           |
| 6      | 鼓励目录-<br>经销商协议<br>-常规品目 | 适用于经销商报价销售集中采购目录以外货物类的标准<br>商品,经销商需提供营业执照、法定代表人证明书及法<br>定代表人身份证、经办人授权书。                                             |

# (一)申请经销商角色(协议)

1.点击商城首页【我的工作台】进入供应商协议管理模块。

| <ul> <li>● 監衣服 ~ ● Stri XQBEA,RinkingLinki</li> <li>● Stri ZCE A,RinkingLinki</li> <li>● Stri ZCE A, RinkingLinki</li> <li>● Stri ZCE A, RinkingLinkingLin</li></ul> |
|----------------------------------------------------------------------------------------------------|
| 普页 通知公告 或能规范 供应商名录 采购公告 供应商信用公示 合同公示 特色館 > 操作指南                                                                                                    |
| 日本市会     経動目条       日本市会     日本市会       日本市会     日本市会        日本市会     日本市会                                                                                                    |
| <b>采购流程</b> ①                                                                                                    |
| 토 수 🖬 다 🗑 다 🦉 다 🖬 수 👼 다 🖻 수 🌨                                                                                                    |

2. 点击【协议管理】下的【我的协议】,找到【新增协议】并点击进入协议添加 界面。

| 河南省政府第         | 彩购网 |                                                          |
|----------------|-----|----------------------------------------------------------|
| -              | Ŕ   | 6 协议管理/新增协议                                              |
| <b>**</b> 个人信息 | ~   | Q(4)                                                     |
| <b>我的商品</b>    | ~   | 选择协议类型 入驻须知 完善资料 提交申请                                    |
| <b>38</b> 采购项目 | ×   | 入驻区划选择 词南省_省本级 >>>>>>>>>>>>>>>>>>>>>>>>>>>>>>>>>>>>      |
| : 订单管理         | Ŷ   |                                                          |
| * 合同管理         | ÷   | 厂商协议 经销商协议                                               |
| <b>8</b> 协议管理  | ~   | ● 厂商指在中华人民共和国境内合法注册的具有独立法人资格的生产厂商                        |
| ◆ 我的协议         |     | ☑ 集采目录:厂商协议:常 ☑ 鼓励目录:厂商协议:常 ☑ 集采目录:厂商协议:计 □ 集采目录:厂商协议:车辆 |
| 反馈管理           | ~   |                                                          |
|                |     | ☑ 集架目录:厂商协议:44. ☑ 集架目录:厂商协议:客                            |
|                |     |                                                          |
|                |     | 下一步 波图                                                   |
|                |     |                                                          |

3.点击【经销商协议】,同意并勾选协议范本,点击【下一步】。

| 河南省          | 省政府采购网                                                                                                    | 上商城 🔹 返回首页 🗸 🚱 北京福祉署谷技术咨询有限公司      | 也退出 |
|--------------|----------------------------------------------------------------------------------------------------|------------------------------------|-----|
| <del>t</del> | Ŕ                                                                                                    | b 协议管理/新增协议                        |     |
| <b>第</b> 个人信 | 意思して                                                                                                    | 0()()                              |     |
| <b>第</b> 我的神 | 6日 ~                                                                                                    | 选择协议类型 入驻须知 完善资料 提交申请              |     |
| 1 采购现        | うちゅう ジョン しんしょう しんしょう しんしょ しんしょ | 入驻区划选择 河南省_省本级 ~                   |     |
| : 订单管        | <b>査理</b> ~ ~                                                                                                    |                                    |     |
| * 合同管        | 會理 ~                                                                                                    | 厂商协议 经销商协议                         | - 4 |
| <b>:</b> 协议管 | <b>管理</b> ~                                                                                                    | ● 代理商指与厂商签署代理销售协议、从厂商组织的源销售的组织或自然人 |     |
| ◇我           | 的协议                                                                                                    | 2 生采日录 经销商协议。                      | 20  |
| <b>詳</b> 反馈管 | 管理 ◇                                                                                                    | □ 集采目录 经销商协议 ·                     |     |
|              |                                                                                                    | ES. to T                           |     |

# 4.阅读入驻须知,点击【下一步】,点击【保存并继续】。

| 河西           | 南省政府采购                                                                                     | 勾网上  | 一商城                                                                                                    |                                                                                                    |                                     |                                        |                            |                       | ▲ 返回首页 ~                        |                         | し。通出 |  |
|--------------|--------------------------------------------------------------------------------------------|------|----------------------------------------------------------------------------------------------------|----------------------------------------------------------------------------------------------------|-------------------------------------|----------------------------------------|----------------------------|-----------------------|---------------------------------|-------------------------|------|--|
| Ē            |                                                                                            | Ŕ    | -                                                                                                    |                                                                                                    |                                     |                                        |                            |                       |                                 |                         |      |  |
| * 1          | 下人信息                                                                                       | ~    |                                                                                                    |                                                                                                    |                                     | 河南省政                                   | <b>双府采购网上</b>              | 商城供应商                 | 南入驻须知                           |                         |      |  |
| * 1          | 划的商品                                                                                       | ~    | 按照《中华<br>城") 并郑章                                                                                                    | 人民共和国政府采购<br>承诺如下:                                                                                                    | 购法》、《中华人民                           | 共和国政府采购法实                              | 施条例》等相关法律                  | 法规的规定,我单              | 位 (我个人) 自愿进驻河南省                 | 省政府采购网上商城(以下简称"网上商      | 5    |  |
| ж я          | 网购项目                                                                                       | ~    | 一、我单位 (我)<br>二、我单位 (我)                                                                                                    | 个人)是按照中华人<br>个人)具有良好的商                                                                                                    | 民共和国法律规定委                           | 登记注册的,具有独立<br>各会计制度。                   | 2承担民事责任的能;                 | b.                    |                                 |                         | 1    |  |
|              | 丁单管理                                                                                       | ~    | 二、找甲位(技)<br>四、我单位(我)<br>五、我单位(我)                                                                                                    | 个人)依法进行纳柷<br>个人)具有履行网上<br>个人)在参加网上商                                                                                                    | 和社会保险甲报开3<br>商城政府采购合同所<br>城政府采购活动前三 | yliv曬行了义务。<br>听必需的设备和专业注<br>三年内,在经营活动。 | 支术能力,并具有履行<br>中,未因违法经营受益   | 了合同的良好记录。<br>副刑事处罚或者责 | 。<br>令停产停业、吊销许可证或者              | 执照、较大数额罚款等行政外罚。其中       | 较大教  |  |
| <b>*</b> 4   | 同管理                                                                                        | ~    | 額罚款是指:达<br>六、我单位(我                                                                                                    | 額70家品語: 这些处约19%为19处50%中地约2周中土9次数额罚款"金额标准的; 法律、法规、规章、国务院有关行政主管部门对"较大数额罚款"金额标准另有规定的,从其规定。<br>六、我单位(我个人)虽然法律、行政法规定的其他绝性,<br>七、我单位(我人)」至以不再使自己承偿部长。 |                                     |                                        |                            |                       |                                 |                         |      |  |
| <b>32</b> ta | hiV管理                                                                                      | ~    | (一) 在"信用<br>(二) 在"中国                                                                                                    | <ul> <li>(二) 在: (当用中国: 网站接到人名唐教行) 和重大税处违法案件当事人名单;</li> <li>(二) 在: 11回政府采购网, 网站被到人政府采购严重违法关后行为记录名单;</li> </ul>                                   |                                     |                                        |                            |                       |                                 |                         |      |  |
|              | 我的场边                                                                                       |      | (二) 伊化"重加发天后行为发制新行动机,限制参与现代形构造动";<br>八、我单位(投个人)遭夺风上南域相关管理制度及规则;<br>九、我单位(投个人);程学词南各级财政图10依据有关法律,注我作出的外罚,如给他人造成根失的,承担给受报方造成的经济很失和法律责任。 |                                                                                                    |                                     |                                        |                            |                       |                                 |                         |      |  |
|              | <ul> <li>1、我单位(我个人)接受用品AppL需编定置能务机构的管理。</li> <li>十、我单位(我个人)接受用品AppL需编定置能务机构的管理。</li> </ul> |      |                                                                                                    |                                                                                                    |                                     |                                        |                            |                       |                                 |                         |      |  |
|              |                                                                                            |      | <ul> <li>(一) 复记到网。</li> <li>息资料, 使之符(</li> <li>(二) 使用网上;</li> </ul>                                                                   | 上商城的全部信息和<br>合及时、详尽、准确<br>商城所提供的相关服                                                                                                    | 进驻后所复记、贸易<br>的要求。<br>务时,严格遵守国家      | 起的信息,以及为进9<br>家有关互联网的法律》               | 出所提供的一切在证:                 | 如料管法、具头、/<br>构法律法规。   | 惟朝和肖XX。如网上商称肖裝                  | *水或目身信息资料受更的,将及时更新      | 怕天信  |  |
|              |                                                                                            |      | (三) 不利用网<br>利条件和涉及国                                                                                                    | 上商城从事任何有违<br>家安全的资料,不散                                                                                                    | 法律和社会公德的消播和传播发动、色情                  | 活动,不传输任何非法<br>青或其他违反国家法律               | お的、骚扰性的、中(<br>車的信息。        | 5他人的、辱骂性f             | 的、恐吓性的、伤害性的、扁                   | 1俗的、淫秽的等信息资料,不传输助长<br>< | 国内不  |  |
|              |                                                                                            |      | (西) 遺守网工<br>(五) 对发布的(<br>(六) 及时、准                                                                                                    | 高級與第9里多級560<br>言息负责,不发布失<br>确、客观地登记、更                                                                                                    | 实的、有歧视的信息<br>新、发布的相关内容              | 则和福舟,不干加3830<br>氦。<br>容,自愿承担由此造6       | 站网上商44030038。<br>茹的一切不良后果。 |                       |                                 |                         |      |  |
|              |                                                                                            |      | 十二、我单位(引                                                                                                    | 氏个人)承诺如因改                                                                                                    | 革需要、政策规定、                           | 政府集中采购目录》                              | 及采购限额标准调整,                 | 导致商品、交易               | 项目、进驻供立商资格发生变                   | 化甚至取消的,从其规定,无条件接受       |      |  |
|              |                                                                                            |      |                                                                                                    |                                                                                                    |                                     |                                        | ☑ 我已阅读并                    | 同意以上内容                |                                 |                         |      |  |
|              |                                                                                            |      |                                                                                                    |                                                                                                    |                                     |                                        |                            |                       |                                 |                         |      |  |
|              |                                                                                            |      |                                                                                                    |                                                                                                    |                                     |                                        | <b>►</b> =₩                | XEGHI                 |                                 |                         |      |  |
| र्ग ह        | 每省政府采购                                                                                     | 勾网 H | *商城                                                                                                    |                                                                                                    |                                     |                                        |                            |                       | ▲ 返回首页 ~                        | 福州黎阳科技开发有限公司            | し。通出 |  |
| =            |                                                                                            | Ń    | ▶ 协议管理/新                                                                                                    | 增协议                                                                                                    |                                     |                                        |                            |                       |                                 |                         |      |  |
|              | 入信息                                                                                        | ~    | _                                                                                                    | ~                                                                                                    | -                                   |                                        |                            |                       |                                 |                         |      |  |
| <b>*</b> 1   | 动商品                                                                                        | ~    | 选择协议类型                                                                                                    | (2)<br>入驻须知                                                                                                    |                                     | (4)<br>提交申请                            |                            |                       |                                 |                         |      |  |
| ж я          | 彩购项目                                                                                       |      |                                                                                                    |                                                                                                    |                                     |                                        |                            |                       |                                 |                         |      |  |
|              | 丁单管理                                                                                       | ~    |                                                                                                    |                                                                                                    |                                     |                                        |                            | * 2±00.bb.bl          |                                 | -                       |      |  |
|              | 同管理                                                                                        | ~    | 田田西柳                                                                                                    | 福州部时科技并及                                                                                                    | 有限公司                                |                                        |                            | * 7±ллявас            | 163% (1) 38(14,403年128(0000023) | 19                      |      |  |
| <b>31</b> 18 | か议管理                                                                                       | ~    | *联系人                                                                                                    | 测试                                                                                                    |                                     |                                        |                            | *联系电话                 | 17330180907                     |                         |      |  |
| ۰            | 我的协议                                                                                       |      |                                                                                                    |                                                                                                    |                                     |                                        |                            |                       |                                 |                         |      |  |
|              |                                                                                            |      | 协议信息                                                                                                    |                                                                                                    |                                     |                                        |                            |                       | /                               |                         |      |  |
|              |                                                                                            |      | 协议名称                                                                                                    | 集采目录·省本级·                                                                                                    | 经销商协议                               |                                        |                            | 协议范本编码                | FBDLS-410000-2022-010           | 328                     |      |  |
|              |                                                                                            |      | 协议生效时间                                                                                                    | 2022-08-25                                                                                                    |                                     |                                        |                            | 协议失效时间                | 2050-05-25                      |                         |      |  |
|              |                                                                                            |      | 入驻区划                                                                                                    | 河南省_省本级                                                                                                    |                                     |                                        |                            |                       | 1                               |                         |      |  |
|              |                                                                                            |      |                                                                                                    |                                                                                                    |                                     |                                        |                            |                       | ń.                              |                         |      |  |
|              |                                                                                            |      |                                                                                                    |                                                                                                    |                                     |                                        | 返回                         | 保存开继续                 |                                 |                         |      |  |
|              |                                                                                            |      |                                                                                                    |                                                                                                    |                                     |                                        |                            |                       |                                 |                         |      |  |

5.点击【编辑】添加品目和配送范围。

| 河南省政府采购网                                            | 上商城 山 业务场馆       |             | ▲ 返回首页 ~ ④ 博思数村科技发展 | 有限公司 🙂 退出 |
|-----------------------------------------------------|------------------|-------------|---------------------|-----------|
| ≅ \$                                                | ■ 协议管理/新增协议      |             |                     |           |
| * 个人信息 ^                                            | (1)(2)(3)        | - 0         |                     |           |
| ◇ 企业信息                                              | 选择协议类型 入驻须知 完善资料 | 提交申请        | -                   |           |
| <b>#</b> 协议管理 个                                     |                  | 编辑品目范围      |                     |           |
| ◆ 我的协议                                              | 品目范围             |             |                     | 668       |
| <b>我的商品</b> ^                                       |                  | 1           |                     |           |
| ◇ 我的商品 (厂商)                                         | 66E              | 57 T 9410   |                     |           |
| ◇ 商品配件及服务 (厂商)                                      |                  | 指元叔因~       |                     |           |
| ◇ 可代理商品 (经销商)                                       | 配送范围             | 编辑配送范围      | ,                   | 编组        |
| ◇ 我的在售商品(经销商)                                       |                  |             |                     |           |
| <b>第</b> 采购项目                                       | 配送范围             | 联系人         | 联系方式                |           |
| <b>第</b> 订单管理 ~ ~ ~ ~ ~ ~ ~ ~ ~ ~ ~ ~ ~ ~ ~ ~ ~ ~ ~ |                  | ,           |                     |           |
| <b>#</b> 合同管理                                       |                  | 制于来4명~~     |                     |           |
| <b>#</b> 反馈管理                                       |                  | IN A MAANIN |                     |           |
| <b>#</b> 操作指南                                       | 4.5.2022 序       |             |                     |           |
|                                                     |                  |             |                     |           |

6.在品目范围编辑页面,可以勾选经营品目,勾选后点击【保存】

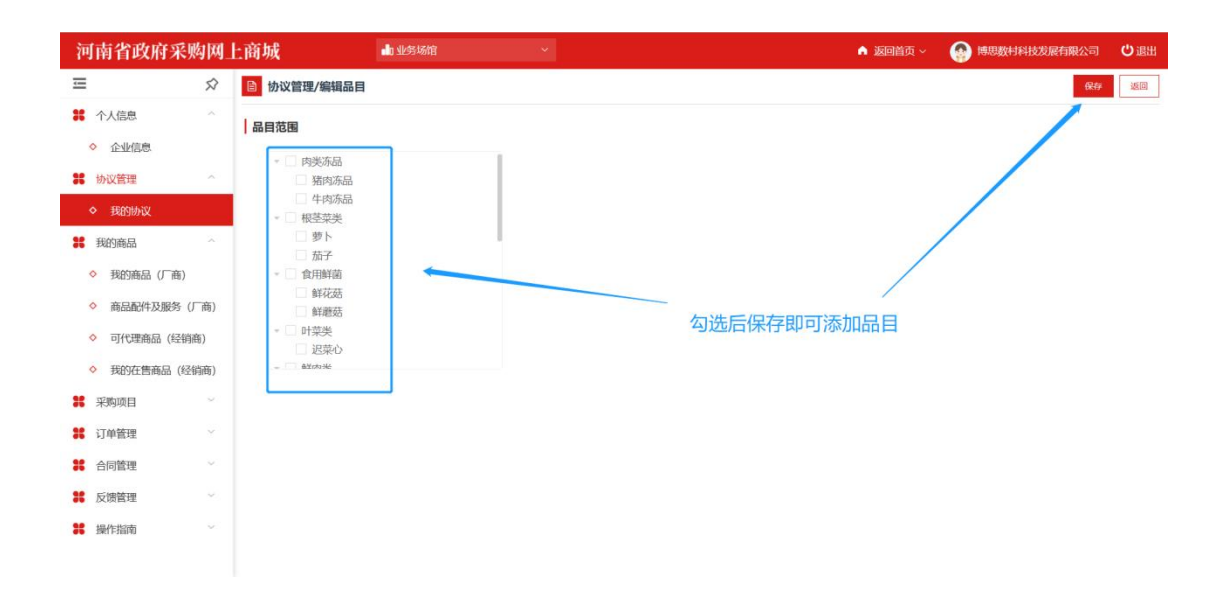

7.在配送范围编辑页面,点击【新增配送区域】,选择配送区域(可多选),填写 联系人、联系方式,可批量填充或单独填写,然后点击【保存】。

| 河南省政府采购网                                           | 上商城 山 地多端的 ~                        | A 返回首页 - 🚱 博思数时科技发展有限公司 🙂 退出 |
|----------------------------------------------------|-------------------------------------|------------------------------|
| ≡ ☆                                                | ┣ 协议管理/编辑服务区域                       | 保存 返回                        |
| * 个人信息 ^                                           |                                     |                              |
| ◇ 企业信息                                             | 已选择0项 联系人: 南输入联系人 联系方式 南输入联系方式 批量填充 | 批量响空                         |
| <b>#</b> 协议管理 ^                                    | 序号 配送区域 联系人                         | 联系方式 操作                      |
| ◆ 我的协议                                             |                                     |                              |
| <b>我的商品</b> ^                                      | <u>. *</u>                          |                              |
| ◇ 我的商品 (厂商)                                        | 暂无数据~                               | 法加定联系 人 后可以                  |
| ◇ 商品配件及服务(厂商)                                      | <b>左</b> 此处空盖联系人信息                  |                              |
| ◇ 可代理商品 (经销商)                                      | ① 新播送区域                             |                              |
| ◆ 我的在售商品(经销商)                                      |                                     |                              |
| <b>第</b> 采购项目                                      | 1                                   |                              |
| <b>#</b> 订单管理 ~                                    |                                     |                              |
| <b>第</b> 合同管理 ~                                    | / 在此添加配                             | 送区域                          |
| <b>第</b> 反馈管理 ~~~~~~~~~~~~~~~~~~~~~~~~~~~~~~~~~~~~ |                                     |                              |
| <b>器</b> 操作指南 ~                                    |                                     |                              |

| 河南省政府采                                                                                                    | 彩购网_                                      | 上商城                                                                                                    |          | ● 福州黎阳科技开发有限公司                                                                                                    | 也退出                                                                      |
|----------------------------------------------------------------------------------------------------|-------------------------------------------|----------------------------------------------------------------------------------------------------|----------|----------------------------------------------------------------------------------------------------|--------------------------------------------------------------------------|
| Ξ                                                                                                    | Ŕ                                         | D 协议管理/编辑服务区域                                                                                                    |          | 1                                                                                                    | (Réf                                                                     |
| <b>第</b> 个人信息                                                                                                    |                                           | 新增配送区域                                                                                                    |          |                                                                                                    |                                                                          |
| <b># 我的商品</b>                                                                                                    |                                           |                                                                                                    |          |                                                                                                    |                                                                          |
| <b>業</b> 采购项目                                                                                                    |                                           | · · · · · · · · · · · · · · · · · · ·                                                                                                    |          | 联系方式                                                                                                    | 操作                                                                       |
| <b>#</b> 订单管理                                                                                                    |                                           | 840                                                                                                    |          |                                                                                                    |                                                                          |
| <b>#</b> 合同管理                                                                                                    |                                           |                                                                                                    |          |                                                                                                    |                                                                          |
| 26 协议管理                                                                                                    | ~                                         | 图无数据~                                                                                                    |          |                                                                                                    |                                                                          |
| ◆ 我的协议                                                                                                    |                                           |                                                                                                    |          |                                                                                                    |                                                                          |
|                                                                                                    |                                           |                                                                                                    |          |                                                                                                    |                                                                          |
|                                                                                                    |                                           |                                                                                                    |          |                                                                                                    |                                                                          |
|                                                                                                    |                                           |                                                                                                    |          |                                                                                                    |                                                                          |
|                                                                                                    |                                           |                                                                                                    |          |                                                                                                    |                                                                          |
|                                                                                                    |                                           |                                                                                                    |          |                                                                                                    |                                                                          |
|                                                                                                    |                                           |                                                                                                    |          |                                                                                                    |                                                                          |
|                                                                                                    |                                           |                                                                                                    |          |                                                                                                    |                                                                          |
|                                                                                                    |                                           |                                                                                                    |          |                                                                                                    |                                                                          |
| 河南省政府羽                                                                                                    | 彩购网                                       | 上商城                                                                                                    | ▲ 返回首页 ~ | 福州黎阳科技开发有限公司                                                                                                    | じ退出                                                                      |
| 河南省政府                                                                                                    |                                           | 上商城<br>圖 协议曾理/编辑服务区域                                                                                                    | ▲ 返回首页 > |                                                                                                    | <b>じ</b> 退出<br><sup>保存</sup>                                             |
| 河南省政府第<br>三<br>第 个人信息                                                                                                    | €购网_<br>☆<br>~                            | 上商 <mark>城</mark> D 协议管理/编辑服务区域                                                                                                    | ▲ 返回首页 ~ | 田州黎和科技开发有限公司     日本     日本 | <b>じ</b> 退出<br>保存                                                        |
| 河南省政府3<br>☲<br>* ↑人信息<br>* 我的商品                                                                                                    | 於 购 网 公   ☆   、                           | <ul> <li> <b>() 防以管理/编辑服务区域</b> </li> <li>         已选择 0 项 联系人: 評協人取得人 联系方式 開始人取得方式 使温暖先 使温暖先         </li> </ul>                                                                                                    | ▲ 返回首页 ~ | 福州黎阳科技开发有限公司     日本     日本 | <ul><li>● 退出</li><li>     係存     </li></ul>                              |
| <ul> <li>河南省政府Я</li> <li>□</li> <li>□</li> <li>☆ 个人信息</li> <li>※ 我的商品</li> <li>※ 采购项目</li> </ul>                                                                                                    | 於時間_ ☆ 、                                  | <ul> <li>上商城</li> <li>動 协议管理/编辑服务区域</li> <li>已過程 0 項 联系人: 評協入联系人 联系方式 評協入联系方式 脱量端の 脱量端</li> <li>序号 配送区域 联系人</li> </ul>                                                                                                    |          | ₩州黎阳斜枝开发有限公司 展奏方式                                                                                                    | <b>じ</b> 退出                                                              |
| <ul> <li>河南省政府系</li> <li>Ξ</li> <li>※ 个人信息</li> <li>※ 我的商品</li> <li>※ 彩购项目</li> <li>※ 订单管理</li> </ul>                                                                                                    | 於购网_       ☆       ~       ~        ~     | 上商城 ○ 协议管理/编辑服务区域 已結理 0 項 联系人: IF 196/1055人 联系方式 IF 186/1055方式 REAME 月号 配送区域 联系人 1 音な板 ~ IF 166/1055人 IF 166/1055人 IF 166/10554人 IF 166/10554人 IF 166/10554人 IF 166/10554人 IF 166/10554人 IF 166/10554人 IF 166/10554人 IF 166/10554人 IF 166/10554人 IF 166/10554人 IF 166/10554                                                                                                    | ▲ 返回首页 ~ | ● 福州黎明納技开发有限公司 ● 展示方式 ■ 第条方式 ■ 第条方式                                                                                                    | <ul> <li>● 退出</li> <li>保存</li> <li>操作</li> <li>删除</li> </ul>             |
| <ul> <li>河南省政府系</li> <li>□</li> <li>□</li> <li>ペ人信息</li> <li>※ 我的商品</li> <li>※ 彩物项目</li> <li>※ 订单管理</li> <li>※ 合同管理</li> </ul>                                                                                                    | <b>於 於 於 於 小 小 小 小 小 小 小 小 小 小</b>        |                                                                                                    | ▲ 返回前页 > | ● 総州黎田科技开发有限公司           ●           ●           ●           ●           ●           ●           ●           ●           ●           ●           ●           ●           ●           ●           ●           ●           ●           ●           ●           ●           ●           ●           ●           ●           ●           ●           ●           ●           ●           ●           ●           ●           ●           ●           ●           ●           ●           ●           ●           ●           ●           ●           ●           ●           ●           ●           ●           ●           ●           ●           ●           ●           ● <t< th=""><th><ul> <li>♥退出</li> <li>保存</li> <li>操作</li> <li>無除</li> </ul></th></t<>                                                                                                    | <ul> <li>♥退出</li> <li>保存</li> <li>操作</li> <li>無除</li> </ul>              |
| <ul> <li>河南省政府系</li> <li>□</li> <li>※ 个人信息</li> <li>※ 我的商品</li> <li>※ 采购项目</li> <li>※ 订单管理</li> <li>※ 合向管理</li> <li>※ 协议管理</li> </ul>                                                                                                    | <b>永 ☆ ◇ ◇ ◇ ◇ ◇ ◇ ◇ ◇ ◇ ◇</b>            | 上商城<br>◎ 协议管理/编辑服务区域<br>已进程 0 項 联系人: 同知人联系人 - 联系方式 - 部金人联系方式 - 部金人<br>- 序号 - 前送区域                                                                                                    | ▲ 返回前页 ~ | ₩州黎阳科技开发有限公司       联系方式       前输入联系方式                                                                                                    | <ul> <li>● 退出</li> <li>保存</li> <li>操作</li> <li>最除</li> </ul>             |
| <ul> <li>一</li> <li>一</li> <li>千人信息</li> <li>第 我的商品</li> <li>第 彩助项目</li> <li>第 行伸管理</li> <li>合 向管理</li> <li>参 我的协议</li> </ul>                                                                                                    | 长购网                                       |                                                                                                    | ▲ 返回前页 ~ | ● 福州黎田科技开发有限公司 ● 展奏方式 ■ 国動、単成人見あります。                                                                                                    | <ul> <li>● 退出</li> <li>         成存         損作         到除     </li> </ul> |
| <ul> <li>河南省政府系</li> <li>二</li> <li>※ 个人信息</li> <li>※ 彩吻项目</li> <li>※ 印吻项目</li> <li>※ 订单管理</li> <li>※ 合同管理</li> <li>※ 协议管理</li> <li>◆ 我的协议</li> </ul>                                                                                                    | 长期国           ☆                           | 上 商<br>坊                                                                                                    | ▲ 返回前页 ~ | ● 総州掌部総技开发有限公司 ● 展集方式 ■ 市場入税(総方)式                                                                                                    | <b>ジ</b> 退出<br><del>保行</del><br>服除                                       |
| <ul> <li>河南省政府系</li> <li>二</li> <li>※ 个人信息</li> <li>※ 預約商品</li> <li>※ 邪狗项目</li> <li>※ 订单管理</li> <li>※ 合何管理</li> <li>※ 侍前送管理</li> <li>◆ 我的协议</li> </ul>                                                                                                    | <b>於</b>                                  | 上商城 ○ 协议管理/编辑服务区域 已結果 0 项 联系人: IF 100 / UKS人 IF IS かな IF 100 / UKS人 IF IS A IF IS A IF IS | ▲ 返回前页 ~ | ● 福州黎明納技开发有限公司 ● 展展方式 ■ 開始入税税55t                                                                                                    | <b>(2)</b> 設出<br>保行<br>開除                                                |
| <ul> <li>河南省政府系</li> <li>二</li> <li>※ 个人信息</li> <li>※ 我的商品</li> <li>※ 邪狗项目</li> <li>※ 订单管理</li> <li>※ 合同管理</li> <li>※ 协议管理</li> <li>◆ 我的助汉</li> </ul>                                                                                                    | 民购网 ◇ ◇ ◇ ◇ ◇ ◇ ◇ ◇ ◇ ◇ ◇ ◇ ◇ ◇ ◇ ◇ ◇ ◇ ◇ | 上商城 ▶ 协议管理/编辑服务区域 已选择 0项 联系人: 回知人包括人 联系方式 回知人包括方式 他里喝完 他里喝完 他里喝完 他里喝完 他里喝完 他里喝完 他里喝完 他里喝完                                                                                                    | ▲ 返回前页 ~ | 総州黎阳時技行发有限公司       联系方式       詳協入民活力式                                                                                                    |                                                                          |
| <ul> <li>□</li> <li>□</li> <li>○</li> <li>○</li> <li>○</li> <li>○</li> <li>○</li> <li>●</li> <li>●</li> <li>○</li> <li>●</li> <li>●</li> <li>○</li> <li>●</li> <li>●</li> <li>○</li> <li>●</li> <li>●</li> <li>○</li> <li>●</li> <li>●</li> <li>○</li> <li>●</li> <li>●</li> <li>○</li> <li>●</li> <li>○</li> <li>●</li> <li>●</li> <li>○</li> <li>●</li> <li>○</li> <li>●</li> <li>●</li> <li>○</li> <li>●</li> <li>●</li></ul>      | K购网                                       | 上商城<br>③ 协议管理/编辑服务区域<br>已进程 0 项 联系人: 評協入联系人                                                                                                    | ▲ 凝回前页 ~ | 総州黎田村松开发有限公司           联系方式           現他入駅系方式                                                                                                    | ○ 正出<br>保存<br>現作<br>現除                                                   |
| <ul> <li>□ 南省政府系</li> <li>□</li> <li>□</li> <li></li></ul> | <b>於</b>                                  | 上前城 ○ 协议管理/编辑服务区域 已进程 0 項 联系人: 第90人联系人 联系方式 第30人联系方式 第30人联系方式 第30人联系人 第4回来 第4回来 第4回来 第4回来 第4回来 第5回来 第5回来 第5回来 第5回来 第5回来 第5回来 第5回来 第5                                                                                                    | ▲ 返回前页 ~ | ● 総州黎田科技开发有限公司 ● 総合の目的には、「「「「「「」」」 ● 総合の目的には、「「」」                                                                                                    | () 通知:<br>(2077)                                                         |
| <ul> <li>□ 前省政府系</li> <li>□</li> <li>□</li> <li></li></ul> | <del>○</del> ···         ···         ···  | 上前城 ● 协议管理/编辑服务区域 已結果 0 项 联系人: IF 個人取馬人 取系方式 IF 個人取馬方式 IF 個人取馬方式 IF 個人取馬力 IF 目前 日本取 IF 目前 日本取 IF 目前 IF 目前 IF 目前 IF 目前 IF 目前 IF IF IF IF IF IF IF IF IF IF IF IF IF                                                                                                    | ▲ 凝回前页 ~ | ● 総州掌部総技开发有限公司 ■ 展集方式 ■ 開始入税総方式                                                                                                    | Corr<br>Haft<br>Hab                                                      |

8.按照协议要求,上传相关附件。

| 河南省政府采购网                                     | 上商城 山如今场馆                                                                                                    | 4                | ▲ 返回首页 ~    | · 博思数村科技发展有限公司 | じ退出   |  |
|----------------------------------------------|----------------------------------------------------------------------------------------------------|------------------|-------------|----------------|-------|--|
| ≡ \$                                         |                                                                                                    |                  |             |                |       |  |
| * 个人信息 ^                                     | 品目                                                                                                    | . * <sup>*</sup> |             |                |       |  |
| ◇ 企业信息                                       |                                                                                                    | 暂无数据~            |             |                |       |  |
| * 协议管理 个                                     | The second second second second second second second second second second second second second second second s |                  |             |                | -     |  |
| ◇ 我的协议                                       | 前送范围                                                                                                    |                  |             |                | 99343 |  |
| <b>我的商品</b> 个                                | 而已送范围                                                                                                    | 联系人              |             | 联系方式           |       |  |
| ◇ 我的商品(厂商)                                   |                                                                                                    |                  |             |                |       |  |
| ◇ 商品配件及服务 (厂商)                               |                                                                                                    | , <del>/</del> ` |             |                |       |  |
| ◇ 可代理商品 (经销商)                                |                                                                                                    | 暂无政据~            |             |                |       |  |
| ◇ 我的在售商品(经销商)                                |                                                                                                    |                  |             |                |       |  |
| <b>第</b> 采购项目                                | 协议资质                                                                                                    |                  |             |                |       |  |
| 第 订单管理                                       | <ul> <li>注调根据资质相关要求上传资质附件并填写正确的资质信息</li> </ul>                                                                 |                  |             |                |       |  |
| <b>第</b> 合同管理                                | 协议资质要求                                                                                                    | 上传资质文件 💿         | 证书有效期       | 模板             |       |  |
| 长 反馈管理 ~ ~ ~ ~ ~ ~ ~ ~ ~ ~ ~ ~ ~ ~ ~ ~ ~ ~ ~ | 营业执照                                                                                                    | 上传附件             | 生物时间 至 失物时间 | 无              |       |  |
| 操作指南                                         |                                                                                                    | <b>提文</b> - 返回   |             |                | _     |  |

9.点击【提交】,等待审核通过后协议生效。

| 河南省政府采         | 、购网_          | 上商城        |                 |                           |                 | ▲ 返回首页 ~ | 🚱 福州黎阳科技开发有限公司 | じ退出 |  |  |
|----------------|---------------|------------|-----------------|---------------------------|-----------------|----------|----------------|-----|--|--|
| Ţ.             | $\Rightarrow$ | ▶ 协议管理/新   | 曾协议             |                           |                 |          |                |     |  |  |
| * 个人信息         | Ý             | 0          |                 | O                         |                 |          |                |     |  |  |
| <b>我</b> 的商品   | ~             | 选择协议类型     | 入驻须知 完善资料       | 提交申请                      |                 |          |                |     |  |  |
| * 采购项目         | ~             |            |                 |                           |                 |          |                | _   |  |  |
| <b>38</b> 订单管理 | ~             | 品牌品目范围     |                 |                           |                 |          |                | 編輯  |  |  |
| <b>26</b> 合同管理 | ~             |            |                 |                           |                 |          |                |     |  |  |
| <b>#</b> 协议管理  | -             | 品牌         | 商标注册证/品牌授权书     | 资质有效期                     | 6有效明 品目         |          |                |     |  |  |
| ◆ 我的协议         |               | 益迪克/YIDIKE | 1908928391.jpeg | □ 2022-08-23 至 2099-12-31 | 台式计算机           |          |                |     |  |  |
|                |               | 配送范围       |                 |                           |                 |          | 1              | 编辑  |  |  |
|                |               |            | 配送范围            |                           | 联系人             |          | 联系方式           |     |  |  |
|                |               |            | 省本级             |                           | 测试              |          | 13598677777    |     |  |  |
|                |               |            |                 | ž                         | <del>文</del> 返回 |          |                |     |  |  |

## (二) 商品管理

说明:集采目录和鼓励目录的商品均由厂商录入,经销商在添加在售商品前要检查自己的经销商协议中有无该品牌下的商品品目,如果没有,需要先在【我的协议】中进行申请(已有协议可进行修改)

1.点击【我的商品】模块下的【可代理商品(经销商)】。

| 河南省政府采购网        | 上商城                    |                 | ▲ 返回首页 ~      | 💮 福州黎阳科技开发有限公司 | じ退出    |
|-----------------|------------------------|-----------------|---------------|----------------|--------|
| ≡ ☆             | ■ 商品管理/可代理商品           |                 |               | 批量复制到商品列表      | 高级搜索 へ |
| * 个人信息 ~        | 全部 未添加到商品列表 已添加到商品列表   |                 |               |                |        |
| <b>我</b> 的商品    | 切换协议: (省本級)测试用-经智 🗸    | 商品品目: 西湖泽商品品目 ~ | 商品品牌: 请选择商品品牌 | 商品名称: 西输入商品名称  |        |
| ◇ 我的商品 (厂商)     |                        |                 |               |                |        |
| ◇ 商品配件及服务 (厂商)  |                        | 新闻              |               |                |        |
| ◇ 可代理商品(经销商)    | · 请选择协议并且选择品目或品牌之后进行查询 |                 |               |                |        |
| ◇ 我的在售商品(经销商)   |                        |                 |               | A Wheel but    | 17.16  |
| <b>第</b> 采购项目   | 曲品名称                   | 66 B            | 市場理・中国        | 计 漆加状态         | 操作     |
| <b>第</b> 订单管理   |                        |                 |               |                |        |
| * 合同管理 ~        | $\mathbf{X}$           |                 |               |                |        |
| <b>第</b> 协议管理 ~ |                        |                 |               |                |        |
|                 |                        | 智无数据            | ę             |                |        |
|                 |                        |                 |               |                |        |
|                 |                        |                 |               |                |        |
|                 |                        |                 |               |                |        |

2.选择协议、商品品目、品牌,点击【查询】。

| 政府采购电子卖场                                                               |                                                                                                |     | ▲ 逐         | 回首页 - 🛛 💮 福州縣 | 如阳科技开发有限公             | 同じ退出       |
|------------------------------------------------------------------------|------------------------------------------------------------------------------------------------|-----|-------------|---------------|-----------------------|------------|
| ≡ \$                                                                   | 商品管理/可代理商品                                                                                     |     |             |               | 此星复制到商品列表             | 高級捜索へ      |
| 第 个人信息 ~                                                               | 全部 未添加到商品列表 已添加到商品列表                                                                           |     |             |               |                       |            |
| <ul> <li>我的商品 (厂商)</li> <li>我的商品 (厂商)</li> <li>商品配件及服务 (厂商)</li> </ul> | 切酸物议: (《本·咏)测试用·经》                                                                             |     | 商品品牌: 憲著/HP | 商品名称          | R: 请输入商品名             | <b>弥</b>   |
| ◆ 可代理商品 (经销商)                                                          | · 请选择协议并且选择品目或品牌之后进行查询                                                                         | /   |             |               |                       |            |
| <ul><li>◇ 我的在售商品(经销商)</li><li>器 采购项目 ~</li></ul>                       | 商品名称                                                                                           | 品目  | 品牌          | 市场价           | 添加状态                  | 操作         |
| <b>第</b> 订单管理 ~                                                        | 商品编号:202200000000000037438                                                                     |     |             | 商品状态:可销售创资    | 里时间: <b>2022-08-2</b> | 3 15:34:55 |
| # 合同管理         ~           # 协议管理         ^                            | <ul> <li>         夢音 (HP) ScanJet Pro 2000         s2 A4操紙式扫描仪 批量高速         扫描     </li> </ul> | 扫描仪 | 應普/HP       | 2,129.00      | 未添加                   | 添加<br>查看详情 |
| ◇ 我的协议                                                                 |                                                                                                |     |             |               | 共1条                   | 10条/页. ~   |

3.点击【添加】,商品会自动添加到 【我的在售商品】中。

| 政府采购电子卖场        | i            |                                             |           |                  | ▲ 返回首页 ~ | 福州黎阳科技开发有限公        | 司 🖒 退出      |
|-----------------|--------------|---------------------------------------------|-----------|------------------|----------|--------------------|-------------|
| ≅ ☆             | ■ 商品管理/可代理   | 理商品                                         |           |                  |          | 批量复制到商品列表          | 高级搜索 へ      |
| <b>第</b> 个人信息 ~ | 全部 未添加到商     | 品列表 已添加到商品列表                                |           |                  |          |                    |             |
| <b>我的商品</b> 个   | 切换协议:        | (省本级) 测试用-经带 🗸                              | 商品品目: 扫描仪 | → 商品品牌:          | 康普/HP    | 商品名称: 西德人商品        | 5称          |
| ◇ 我的商品 (厂商)     |              |                                             |           |                  |          |                    |             |
| ◇ 商品配件及服务 (厂商)  |              |                                             |           | <del>th</del> in |          |                    |             |
| ◇ 可代理商品 (经销商)   | ·请选择协议并且进    | 整择品目或品牌之后进行查询                               |           |                  |          |                    |             |
| ◇ 我的在售商品(经销商)   |              | 商品名称                                        | 品目        | 品牌               | 市场价      | 添加抹去               | 揭作          |
| <b>第</b> 采购项目   |              | THE REAL PROPERTY AND ADDRESS OF            |           |                  |          |                    |             |
| 第 订单管理 ✓        | 商品编号:2022000 | 00000000037438                              |           |                  | 商品状态:    | 可销售 创建时间:2022-08-2 | 23 15:34:55 |
| * 合同管理 ~        |              | 惠普 (HP) ScanJet Pro 200<br>s2 A4馈纸式扫描仪 批量高速 | 0 扫描仪     | 惠苦/HP            | 2,129.00 | + 210              | 添加          |
| * 协议管理 ^        | -            | 扫描                                          |           |                  |          |                    | 宣看详情        |
| ◇ 我的协议          |              |                                             |           |                  | /        |                    |             |
|                 |              |                                             |           |                  |          | 共1条                | 10条/页 ~     |
|                 |              |                                             |           |                  |          |                    |             |

4. 在【我的在售商品】模块未上架商品列表中点击【修改报价】,修改报价后

点击【上架】,等待审核通过之后即可成功上架商品,到【已上架】商品列表中 可查看已上架商品。当商品为下架状态时,可修改价格。注:厂商下架该商品后, 经销商已代理上架的该商品同样会被下架,厂商再次上架该商品后,经销商才能 再次上架。

| 河南省政府采则       | 勾网」                           | 上商城         |                                        |              |                       | ▲ 返回首页 ~  | 福州黎阳科技开发有限公司           | а <b>С</b> 28 ш |
|---------------|-------------------------------|-------------|----------------------------------------|--------------|-----------------------|-----------|------------------------|-----------------|
| Ē             | $\overrightarrow{\mathbf{x}}$ | ◎ 商品管理/我的   | 在售产品                                   |              |                       |           |                        | 高级搜索 へ          |
| <b>第</b> 个人信息 | ~                             | 全部未上架       | 已上架                                    |              |                       |           |                        |                 |
| <b>我的商品</b>   | ^                             | 商品品目:       | 请选择商品品目                                | ◇ 商品品牌:      | 请选择简品品牌               | ✓ 商品名称:   | 海输入商品名称                |                 |
| ◇ 我的商品(厂商)    |                               |             |                                        |              | 查询 重型                 |           |                        |                 |
| ◇ 商品配件及服务()   | 「商)                           |             |                                        |              |                       |           |                        |                 |
| ◇ 可代理商品(经销商   | 町)                            |             | 商品名称                                   | 扇目           | 品牌                    | 厂商指导价     | 我的报价                   | 操作              |
| ◆ 我的在售商品(经1   | 背商 )                          | 商品编号:202200 | 000000000037788                        |              |                       | 产品状态      | : 已下架 云入时间: 2022-10-30 | 19:46:36        |
| <b>¥</b> 采购项目 | ~                             |             | 会印に 得力 /dali A4/70a/5                  |              |                       | ) HR005   |                        | 上架              |
| 1997 订单管理     | ~                             |             | 包/100张/包/白色                            | 复印纸          | 得力/deli               | 121.00    | 121.00                 | 修改报价<br>移除      |
| ** 合同管理       | $\sim$                        |             |                                        |              |                       | -         |                        |                 |
| * 协议管理        | ^                             | 商品编号:202200 | 000000000037710                        |              |                       | 产晶状态      | ::已下架 录入时间:2022-10-30  | 18:07:56        |
| ◇ 我的协议        |                               |             | 复印纸 得力/deli A4/70g/5<br>包/500张/包/白色111 | 复印纸          | 得力/deli               | 90.00     | 110.00                 | 修改报价            |
| <b>#</b> 反馈管理 | ~                             |             |                                        |              |                       |           |                        | 移除              |
| 河南华政府东        | त्रिम जिल्ल                   | 上岛城         |                                        |              |                       | ▲ ¥回★주··· |                        | - (ham          |
| 一門的自政府不       | <>>                           | 上四7%        | 的方体立日                                  |              |                       |           |                        |                 |
| 1 个人信息        | ~                             | 全部 未上架      | 已上架                                    |              |                       |           |                        | RACER ^         |
| # 我的商品        | ~                             | *****       |                                        | 201          | 28202-02249 17 17 199 | 第日クジュ     | 3800 \ PT- 4724        |                 |
| ◇ 我的商品(厂商)    | )                             | Manaa :     |                                        | Nijododile : | 19251=19000074        |           |                        |                 |
| ◇ 商品配件及服务(    | (厂商)                          |             |                                        |              | 查询    重型              |           |                        |                 |
| ◇ 可代理商品(经報)   | 肖商 )                          |             | 商品名称                                   | 品目           | 品牌                    | 厂商指导价     | 我的报价                   | 操作              |
| ◆ 我的在售商品(系    | 2销商)                          |             |                                        |              |                       |           |                        |                 |
| <b>:</b> 采购项目 | ×                             | 商品编号:20220  | 0000000000037788                       |              |                       | 产品状:      | 态:已下架 录入时间:2022-10-3   | 0 23:39:06      |
| <b>#</b> 订单管理 | ~                             |             | 复印纸 得力/deli A4/70g/5<br>包/100张/包/白色    | 复印纸          | 得力/deli               | 121.00    | 115.00                 | 修改报价            |
| <b>#</b> 合同管理 | ~                             |             |                                        |              |                       |           |                        | 19RT            |
| <b>#</b> 协议管理 | ^                             | 商品编号:20220  | 00000000000037710                      |              |                       | 产品状:      | 态:已下架 录入时间:2022-10-3   | 0 18:07:56      |
| ◇ 我的协议        |                               |             | 复印纸 得力/deli A4/70g/5<br>包/500张/包/白色111 | 复印纸          | 得力/dell               | 90.00     | 110.00                 | 上架<br>修改报价      |
| <b>第</b> 反法管理 | ~                             |             |                                        |              |                       |           |                        | 移用于             |

# 四、经销商直接订购操作说明

说明:

只有持有经销商协议并按照经销商操作说明完成相关操作的供应商才可以参与采购人采购。

## (一)确认/退回订单

1.采购人向经销商发送订单之后,经销商可点击【订单管理】下的【我的订单】, 查看待确认订单列表中的对应订单。

| 河南省政府采购        | 网上商城    | ▲ 集采商城                    | ~                 |                                |              | • ISE ~ 🧯  | 博思数村科技发展有           | 限公司 😃 退出             |
|----------------|---------|---------------------------|-------------------|--------------------------------|--------------|------------|---------------------|----------------------|
|                | ☆ 📑 我的  | ]订单                       |                   |                                |              |            | ⊻ 母出                | 高級搜索 ~               |
| * 个人信息         | · 全部    | 待确认 已确认 已确认收              | 货 已取消             |                                |              |            |                     |                      |
| * 协议管理         | ~       |                           | 订单                | 洋情                             |              | 订单总价       | 订单状态                | 操作                   |
| <b>¥</b> 我的商品  | ~       |                           |                   |                                |              |            |                     |                      |
| 36 我的服务        | 订单编号    | : HNZFCG-SCDD-2024-302767 | 订单状态:待确认          | 采购单位:分公司采购人 区划:河南              | 1省_省本级       |            | 下单时间:2024-06-       | 21 16:09:09          |
| 第 采购项目         |         | 台式计算机 益迪克/YIDIKE tai      | ishi 酷睿 15-6300U/ | 16GB/3/UOS V20/2TB/200GB ¥     | 4,500.00 x 1 | ∉ 4,500.00 | 订单详情<br>物流信息        | 确认订单<br>退回订单<br>上在发票 |
| 36 订单管理        | ^       | [X_3](Am)                 |                   |                                |              |            | 开票信息                | 操作日志                 |
| ◆ 我的订单         | 江前伯旦    | - HNZECC SCDD 2024 202759 | 江前代本,百收46         | 亚购的店,公公司亚购人 区利,河南              | 必 企大师        |            | 下的时间 - 2024 06      | 21 10:12:04          |
| ◇ 我的退货单        | 1-1-1-1 |                           | D+VVA . CAXE      | */4+IL: J Z EV / MAX EX0. 1916 | =_=+~x       |            | 1-4-13103 - 2024 00 | 1110.10.04           |
|                | -       | 台式计算机 益迪克/YIDIKE tai      | ishi 酷嗧 I5-6300U/ | 16GB/3/UOS V20/2TB/200GB ¥-    | 4.500.00 x 2 | € 9.000.00 | 以里详情<br>物流信息        | 延早台回<br>上传发票         |
| <b>36</b> 合同管理 | · •     | [交易快照]                    |                   |                                |              |            | 开票信息                | 操作日志                 |
| <b>26</b> 反馈管理 | ~       |                           |                   |                                |              |            |                     |                      |
|                | 订单编号    | : HNZFCG-SCDD-2024-302754 | 订单状态:待确认          | 采购单位:分公司采购人 区划:河南              | 省_省本级        |            | 下单时间:2024-06-       | 20 15:02:23          |
|                | -       | 台式计算机 益迪克/YIDIKE tai      | ishi 酷睿 I5-6300U/ | 16GB/3/UOS V20/2TB/200GB       |              |            | 订单详情                | 确认订单<br>退回 🔁 😰       |

#### 2.点击【订单详情】查看订单信息。

| 河南省政府采         | 「购网」               | 上商城 山 集采商城 ~                                                                         | 🗅 返回 ~ 🛛 🌍 | 博思数村科技发展有限公司 😃 退出                             |
|----------------|--------------------|--------------------------------------------------------------------------------------|------------|-----------------------------------------------|
|                | $\hat{\mathbf{x}}$ | ■ 我的订单                                                                               |            | ≥ 号出 高級搜索 ∨                                   |
| <b>#</b> 个人信息  | ~                  | 全部 待确认 已确认 已确认收货 已取消                                                                 |            |                                               |
| <b>#</b> 协议管理  | $\sim$             | 订单详情                                                                                 | 订单总价       | 订单状态 操作                                       |
| 3 我的商品         | $\sim$             |                                                                                      |            |                                               |
| 36 我的服务        | $\sim$             | 订单编号:HNZFCG-SCDD-2024-302767 订单状态:待确认 采购单位:分公司采购人 区划:河南省_省本级                         |            | 下单时间:2024-06-21 16:09:09                      |
| ₿ 采购项目         | ~                  | 台北计算机 益迪克/YIDIKE taishi 酷害 IS-6300U/16GB/3/UOS V20/2TB/200GB ¥4,500.00 x 1           | ¥ 4,500.00 | 订单详情 通回订单<br>物流信息 上在发展                        |
| <b>#</b> 订单管理  | ~                  |                                                                                      |            | 开票信息 操作日志                                     |
| ◆ 我的订单         |                    | 订单编号:HNZFCG-SCDD-2024-302758 订单状态:已收货 采购单位:分公司采购人 区划:河南省 省本级                         |            | 下单时间 : 2024-06-21 10:13:04                    |
| ◇ 我的退货单        |                    |                                                                                      |            | 江前洋標 起首合同                                     |
| <b>#</b> 合同管理  | ~                  | 合式计算机 盆迪克/YIDIKE taishi 融崙 I5-6300U/16GB/3/UOS V20/2TB/200GB<br>(交易快照) ¥4,500.00 × 2 | ¥ 9,000.00 | 初流信息         上传发票           开票信息         操作日志 |
| <b>\$</b> 反馈管理 | $\sim$             |                                                                                      |            |                                               |
|                |                    | 订单编号:HNZFCG-SCDD-2024-302754 订单状态:待确认 采购单位:分公司采购人 区划:河南省_省本级                         |            | 下单时间: 2024-06-20 15:02:23                     |
|                |                    |                                                                                      |            | 订单详情 确认订单                                     |

3.在【订单详情】页面可以查看订单信息、采购单位信息、供应商信息、商品信息以及开票信息,在商品信息中【原价】表示商品上架时的单价,【成交单价】表示商品的实际成交单价。如需议价,可点击【修改】对商品单价进行修改。

| 河南省政府采        | 购网_                    | 上商城                        | 宿 ~                                           |          | ▲ 返           | u首页 ~ 🥤      | C.           |
|---------------|------------------------|----------------------------|-----------------------------------------------|----------|---------------|--------------|--------------|
|               | $\widehat{\mathbf{x}}$ | 我的订单/订单详情                  | 核对无误后码                                        | 确认订单 —   |               | 制认订单 物流信息    | 下戰验枚单 操作日志 退 |
| <b>#</b> 个人信息 | ~                      |                            | 订单编号: HNZFCG-SCDD-2023-301775                 |          | 订单状态: 待确认     |              |              |
| <b>#</b> 协议管理 | ~                      |                            | 订单总额: 6,200.00                                |          | 下单时间: 2023-06 | -14 10:49:14 |              |
| <b>¥</b> 我的商品 | ~                      | 订単信息                       | 送货时间:工作日9点至17点                                |          |               |              |              |
| ₿ 采购项目        | Ŷ                      |                            | 备注:                                           |          |               |              |              |
| <b>第</b> 订单管理 | ^                      |                            | 采购单位:河南省办事处                                   |          |               |              |              |
| ◆ 我的订单        |                        | 采购单位信息                     | 采购单位联系人:河南省力事处采购人 采购人电话:135                   |          |               | 955061       |              |
| ◇ 我的退货单       |                        |                            | 收货地址:河南省 和州市金水区农业组测试测试,<br>供货商:北京清控智谷技术资源有限公司 |          | 1             | 成交单价。        | 如需议价点击       |
| # 合同管理        | ~                      | 供应商信息                      | 供货联系人:丁倩                                      |          | 联系电话, 1733564 | 182修改        |              |
| <b>#</b> 反馈管理 | ~                      | 商品信息                       |                                               |          |               |              |              |
| 28 操作指南       | ~                      |                            | 商品名称                                          | 原价       | 成交单价          | 数量           | 总价           |
|               |                        | 載尔/DELL-dell1-台式计算<br>卡/1G | 机 戴尔/DELL dell1                               | 6,799.00 | 6,200.00 修改   | 1            | 6,200.00     |
|               |                        |                            |                                               |          | 合计:           | 6,200.00     |              |
|               |                        |                            |                                               |          |               |              |              |
|               |                        | 井票信息 ~                     |                                               |          |               |              | 50           |

| → ○ 1706年 1)1923: 0,79300 P中日3月91: 2023-00-06 F42-901                                                                                                    |          |
|----------------------------------------------------------------------------------------------------|----------|
|                                                                                                    |          |
| 这种时间: 工作日9点至17点                                                                                                    |          |
|                                                                                                    |          |
|                                                                                                    |          |
| 第 我的商品 / 商品名称 数量 原单价 (元) 修改单价 (元)                                                                                                    |          |
| 業務項目         台式计算机 影/VDELL del11 監書 15-6500U/19.45/將芯豆卡/1G/200GB/2TB/U         1         6,799.00                                                                                                    |          |
| # 57种管理 ^ ·                                                                                                    |          |
| ▲ ◆ 我的JT/II ● 确认保存 ● ▲ ▲                                                                                                    |          |
| ○ B的运货单 商品名称 原始 单价 数量 在此输入                                                                                                    | 价格的      |
| 第 合同管理 数次/DELL-dell1-合式1指机数次/DELL-dell1-合式1指机数次/DELL-dell1-合式1指机数次/DELL-dell1-合式14和机器/DELL-dell1-合式14和机器/DELL-dell1-dell1-dell<br>1444/dell1-dell1-dell1-dell1-dell1-dell1-dell1-dell1-dell1-dell1-dell1-dell1-dell1-dell1-dell1-dell1-dell1-dell1-dell1-dell1-dell1-dell1-dell1-dell1-dell1-dell1-dell1-dell1-dell1-dell1-dell1-dell1-dell1-dell1-dell1-dell1-dell1-dell1-dell1-dell1-dell<br>1444/dell1-dell1-dell1-dell1-dell1-dell1-dell1-dell1-dell1-dell1-dell1-dell1-dell1-dell1-dell1-dell1-dell1-dell1-dell1-dell1-dell1-dell1-dell1-dell1-dell1-dell1-dell1-delll-dell1-dell1-dell1-dell1-dell1-dell1-dell1-dell1-dell1-dell1- | 6 700 00 |
| * 反馈管理 * 2011 「10/2003B/21D/005 YA//15D * 6,199.00 0,199.00 MAX 1                                                                                                    | 6,799.00 |
| # 操作编码 ~ 合计: 6,799.00                                                                                                    |          |
| 开来信息 ~                                                                                                    |          |
| 发膜类型 贫原抬头 祝号 发展地址 银行名称 银行帐号 汪伊电话 联系人电话                                                                                                    | 联系人 邮箱   |
| 增值祝普通发票 测试 测试 测试 测试                                                                                                    |          |

## 4.确认订单内容无误后,点击【确认订单】。

| 河南省政府采           | 购网」                | 上商城 山果采商城 ~                                                                          | ▲ 返回 ~     | 🛞 博思数村科技发展有限公司 😃 退出                           |
|------------------|--------------------|--------------------------------------------------------------------------------------|------------|-----------------------------------------------|
|                  | $\hat{\mathbf{x}}$ | ■ 我的订单                                                                               |            | ⊻ 导出 高级搜索 ∨                                   |
| <b>#</b> 个人信息    | ~                  | 全部 待确认 已确认 已确认收货 已取消                                                                 |            |                                               |
| <b>#</b> 协议管理    | ~                  | 订单详情                                                                                 | 订单总        | 价 订单状态 操作                                     |
| 3 我的商品           | $\sim$             |                                                                                      |            |                                               |
| <b>36</b> 我的服务   | $\sim$             | 订单编号:HNZFCG-SCDD-2024-302767 订单状态:待确认 采购单位:分公司采购人 区划:河南省_省本级                         |            | 下单时间:2024-5-21 16:09:09                       |
| ₩ 采购项目           | ~                  | 合式计算机 益道克/YIDIKE taishi 醛睿 I5-6300U/16GB/3/UOS V20/2TB/200GB<br>文写目わ9日               | ¥ 4,500.00 | 订单详情 确认订单 物流信息 上在发票                           |
| <b>\$\$</b> 订单管理 | ~                  |                                                                                      |            | 开票信息 操作日志                                     |
| ◆ 我的订单           |                    | 订单编号:HNZFCG-SCDD-2024-302758 订单状态:已收货 采购单位:分公司采购人 区划:河南省 省本级                         |            | 下单时间:2024-06-21 10:13:04                      |
| ◇ 我的退货单          |                    |                                                                                      |            | 订单详情 起草合同                                     |
| * 合同管理           | ~                  | 合いけ身机 会通気/YIDIKE taishi 脂香 IS-6300U/16GB/3/UOS V20/21B/200GB ¥4,500.00 × 2<br>(交易快期) | ¥ 9,000.00 | 物流信息         上传发票           开票信息         操作日志 |
| 1 反馈管理           | ~                  |                                                                                      |            |                                               |
|                  |                    | 订单编号:HNZFCG-SCDD-2024-302754 订单状态:待确认 采购单位:分公司采购人 区划:河南省_省本级                         |            | 下单时间: 2024-06-20 15:02:23                     |
|                  |                    | 台式计算机 益迪克/YIDIKE taishi 酗睿 I5-6300U/16GB/3/UOS V20/2TB/200GB                         |            | 订单详情 确认订单 湿匠 <b>⑤ ②</b>                       |

5. 经销商如需退回该订单,点击【退回订单】,该订单将退回至采购人。

| 河南省政府采        | 彩购网」          | 上商城 山 集采商城 ~                                                                                | ▲ 返回 ~      | 📦 博思数村科技发展有限公司 😃 🕽                            |
|---------------|---------------|---------------------------------------------------------------------------------------------|-------------|-----------------------------------------------|
| ŧ             | $\Rightarrow$ | ■ 我的订单                                                                                      |             | ⊻ 导出 高级搜索 ~                                   |
| <b>第</b> 个人信息 | $\sim$        | 全部 待确认 已确认 已确认收发 已取消                                                                        |             |                                               |
| <b>#</b> 协议管理 | $\sim$        | 订单详情                                                                                        | 订单总价        | 订单状态 操作                                       |
| 3 我的商品        | $\sim$        |                                                                                             |             |                                               |
| 1 我的服务        | $\sim$        | 订单编号:HNZFCG-SCDD-2024-302767 订单状态:待确认 采购单位:分公司采购人 区划:河南省_省本级                                |             | 下单时间:2024-06-21 16:09:09                      |
| 3 采购项目        | $\sim$        | 台式计算机 益迪克/YIDIKE taishi 酷睿 I5-6300U/16GB/3/UOS V20/2TB/200GB  ¥4,500.00 x 1  → 5,500.00 x 1 | ¥ 4,500.00  | 订单详情<br>物流信息 桶认订单                             |
| 36 订单管理       | ^             |                                                                                             |             | 开票信息 操作日志                                     |
| ◆ 我的订单        |               |                                                                                             |             |                                               |
|               |               | 订单编号:HNZFCG-SCDD-2024-302758 订单状态:已收货 采购单位:分公司采购人 区划:河南省_省本级                                |             | 下单时间:2024-06-21 10:13:04                      |
| ◇ 找的退货单       |               | 合式计算机 益迪克/YIDIKE taishi 酷睿 I5-6300U/16GB/3/UOS V20/2TB/200GB                                |             | 订单详情 起草合同                                     |
| <b>#</b> 合同管理 | $\sim$        | ■空 <sub>[交易快照]</sub> ¥4,500.00 × 2                                                          | ¥ 9,000.00  | 物流信息         上传发票           开票信息         操作日志 |
| 1 反馈管理        | $\sim$        |                                                                                             |             |                                               |
|               |               | 订单编号:HNZFCG-SCDD-2024-302754 订单状态:待确认 采购单位:分公司采购人 区划:河南省_省本级                                |             | 下单时间:2024-06-20 15:02:23                      |
|               |               |                                                                                             | V 12 500.00 | 订单详情 确认订单 退回 <b>5</b> 6                       |

# (二)起草、发送合同

1. 点击【起草合同】,完善合同信息(合同中横线部分需手动填写补充事项),若无补充事项可填写"无",供应商需认真核对合同中的各项信息,确认无误后 点击【保存】。

| 河南省政府采        | 购网 | 上商城                                                      | ▲ 返回首页 ~         | 🚱 till.  | 思数采科技发展有限公司                  | 心退出              |
|---------------|----|----------------------------------------------------------|------------------|----------|------------------------------|------------------|
| E             | Ŷ  | <b>員</b> 我的订单                                            |                  |          | 演出                           | 建築家 ~            |
| <b>第</b> 个人信息 | ×  | 全部 待确认 已模拟 已模拟 已确认政党                                     |                  |          |                              |                  |
| <b>我</b> 的商品  | ×  | 订单评情                                                     |                  | 订单总价     | 订单状态 排                       | 操作               |
| <b>第</b> 采购项目 | ~  |                                                          |                  |          |                              |                  |
| * 订单管理        |    | 订单编号:HN-SCDD-2022-301062 订单状态:已确认 采购单位:河南省办事处 区划:河南省_省本级 |                  |          | 下单时间:2022-08-29 15:          | :24:51           |
| ◆ 我的订单        |    | 2011年 2月1日 2月1日 2月1日 2月1日 2月1日 2月1日 2月1日 2月1日            | ¥ 2,099.00 x 1 ¥ | 2,099.00 | 订单详情 2<br>物流信息 起調            | 5倍<br>単合同<br>を分開 |
| ◇ 我的退货单       |    |                                                          |                  |          | 21 meteros                   | 9.04.99          |
| <b>#</b> 合同管理 | ~  | 订单编号:HN-SCDD-2022-301021 订单状态:已确认 采购单位:河南省力事处 区划:河南省_省本级 |                  |          | 下单时间:2022-08-26 11:          | :24:40           |
| # 协议管理        | Ŷ  | ●●●●<br>愛着生13篇仪<br>(文思快順)                                | ¥2,099.00 x 1 ¥  | 2,099.00 | 订单词簿 2<br>物资信息 查爾<br>开禁信息 上作 | 技働               |
|               |    |                                                          |                  |          | 共2条 10家/3                    | <u> </u>         |

| 河南省政府采                                      | 购网上 | _商城                                                                                                    | ▲ 返回首页 ~ | 🚱 博思数采科技发展有限公司 | じ退出 |
|---------------------------------------------|-----|----------------------------------------------------------------------------------------------------|----------|----------------|-----|
| Ξ                                           | Ń   | 1.本合同由甲乙双方签字盖章后生线。<br>2.今回点處如應原案は短方改革局行奏明你的 从其提定。                                                                                                    |          |                |     |
| ** 个人信息                                     | ×   | ** FII-60.312.WeBBBBH/POS0200444-031.3 HAUDEER9 (LZHAUDEER                                                                                                    |          |                |     |
| <b>我</b> 的商品                                | ×   |                                                                                                    |          |                |     |
| # 采购项目                                      | ~   | (CA MALEX)                                                                                                    |          |                |     |
| <b>詳</b> 订单管理                               | ^   | 甲方(公範): 词南省力事处                                                                                                    |          |                |     |
| <ul> <li>◆ 我的订单</li> <li>◆ 我的退货单</li> </ul> |     | 甲方代表: 調試                                                                                                    |          |                |     |
| <b>#</b> 合同管理                               | ×   | #122022. 7月間第2月11日201230年7月2日100000です<br>合同窓订日期: 測试                                                                                                    |          |                |     |
| 10120838                                    | ×   | 乙方公衛):博忠数3年時技发展有限公司<br>乙方代表: 夏成<br>开户银行:中国银行<br>银行系 号: 101202343433<br>単位地址: 連連音編件市法元区数字構建产业国东周期33号;<br>合同签订日用: 週減<br>四次<br>四次<br>四次<br>四次<br>四次<br>四次<br>四次<br>四次<br>四次<br>四次 |          |                |     |

2. 点击合同上方【发送】,可将合同发送至采购人进行确认。发送合同后,若合同信息需要修改,点击右上方的【撤销】,随后点击右上方的【修改】,修改合同内容。修改完成后,重新保存并发送采购人。(注:采购人确认合同后,经销商不可以对合同内容进行修改。)

| 河南省政府第         | 彩购网_ | 上商城                      |                                                                                                  |                           | ▲ 返回首页 ~ | 🚱 博思数采料技发展有限公司 🙂 退出 |
|----------------|------|--------------------------|--------------------------------------------------------------------------------------------------|---------------------------|----------|---------------------|
| T              |      | 合同管理/我的合同                |                                                                                                  |                           |          | 88 发送 INA 打印合同 近0   |
| ** 个人信息        | ×    | 合同信息                     |                                                                                                  |                           |          |                     |
| <b>\$</b> 我的商品 | ~    |                          |                                                                                                  |                           |          | 1                   |
| <b>#</b> 采购项目  | 8    | 采购单位:河南省办事处              | 供应商: 博思数采科技发展有限公司                                                                                | 合同编号: HN-SCHT-2022-228702 | 合同金都     | : 2,099.00          |
| <b>第</b> 订单管理  |      | 此合同具有法律效力, 清认真填写         |                                                                                                  |                           | 3        |                     |
| ◆ 我的订单         |      |                          |                                                                                                  |                           |          |                     |
| ◇ 我的退货单        |      |                          | 河南行                                                                                              | 省政府采购网上商城                 | /        |                     |
| # 合同管理         | 0    |                          |                                                                                                  | 直购采购合同                    |          |                     |
| <b>#</b> 协议管理  | v    |                          |                                                                                                  |                           |          |                     |
|                |      | 合同名称:河南省办事处扫描仪直接         | 战订购采购合同                                                                                          |                           |          |                     |
|                |      | 合同编号: HN-SCHT-2022-22870 | 2                                                                                                |                           |          |                     |
|                |      | 甲方:河南省办事处                |                                                                                                  |                           |          |                     |
|                |      | 乙方: 博思数采科技发展有限公司         |                                                                                                  |                           |          |                     |
|                |      | 经甲乙双方达成一致,根据《中华》         | 民共和国民法典》的相关规定以及网上商城管理规则签订本合                                                                      | 词,并共同遵守。                  |          |                     |
|                |      | 一、合同标的                   |                                                                                                  |                           |          |                     |
|                |      | 1. 商品参数需求                |                                                                                                  |                           |          |                     |
|                |      | 商品名称                     | 技术规格                                                                                             | 数量                        | 单价 (元)   | 总金额 (元)             |
|                |      |                          | 爱音生/FPSON, 爱普生-扫描仪, V2, 救量:1;<br>爱曾生-扫描仪ADF彩色页面扫描速度(A4,200dpi):100<br>ADF彩色单面扫描速度(A4,200dpi):100 |                           |          |                     |

3. 合同确认过程中,如果采购人修改合同内容,合同将被打回并恢复为草稿状态, 需要供应商重新确认内容并发送采购人。等待采购人再次确认合同信息完毕后, 合同将推送至政府采购系统进行后续备案处理。

| 河南省政府采        | 购网」 | 上商城                    |                                                                                               |                           | ▲ 返回首页 ~ | 🚱 博思数采科技发展有限公司 | 心退出 |
|---------------|-----|------------------------|-----------------------------------------------------------------------------------------------|---------------------------|----------|----------------|-----|
| Ξ             |     | 合同管理/我的合同              |                                                                                               |                           | *        | 改 发送 删除 打印合同   | 题   |
| ** 个人信息       | ×   | 合同信息                   |                                                                                               |                           |          |                |     |
| 我的商品          | ~   |                        |                                                                                               |                           |          | 1              |     |
| <b>#</b> 采购项目 | ~   | 采购单位:河南省办事处            | 供应商:博思数采科技发展有限公司                                                                              | 合同编号: HN-SCHT-2022-228702 | 合同金额     | 2,009.00       |     |
| 36 订单管理       |     | 此合同具有法律效力,清认真填写        |                                                                                               |                           | 8        |                |     |
| ◆ 我的订单        |     |                        |                                                                                               |                           |          |                |     |
| ◇ 我的退货单       |     |                        | 河南省                                                                                           | 省政府采购网上商城                 |          |                |     |
| <b>#</b> 合同管理 | ~   |                        | 1                                                                                             | 直购采购合同                    |          |                |     |
| * 协议管理        | 0   |                        |                                                                                               |                           | 1        |                |     |
|               |     | 合同名称:河南省办事处归描仪]        | 直接订购采购合同                                                                                      |                           |          |                |     |
|               |     | 合同编号: HN-SCHT-2022-220 | 3702                                                                                          |                           |          |                |     |
|               |     | 甲方:河南省办事处              |                                                                                               |                           |          |                |     |
|               |     | 乙方: 博思数采科技发展有限公司       | 3                                                                                             |                           |          |                |     |
|               |     | 经甲乙双方达成一致,根据《中         | 华人民共和国民法典》的相关规定以及网上商城管理规则签订本合作                                                                | 同,并共同遵守。                  |          |                |     |
|               |     | 一、合同标的                 |                                                                                               |                           |          |                |     |
|               |     | 1. 商品参数需求              |                                                                                               |                           |          |                |     |
|               |     | 商品名称                   | 技术规格                                                                                          | 数量                        | 单价 (元)   | 总金额 (元)        |     |
|               |     |                        | 要普生/EPSON,要普生-扫描仪,V2,数量:1;<br>要普生-扫描仪ADF彩色双面扫描速度(A4,200dpi):100<br>ADF彩色单面扫描速度(A4,200dpi):100 |                           |          |                |     |

#### (三)发货

1. 供应商在发货前需先完善物流信息,点击【物流信息】完善或修改物流信息, 并点击【确定】。

| 河南省政府采        | 购网 | _商城                                                            | 1             | · 返回首页 ~ | <b>(</b> ) 101 | 思数采科技发展有限公司          | 同じに                |
|---------------|----|----------------------------------------------------------------|---------------|----------|----------------|----------------------|--------------------|
| Ξ             | Ŕ  | ■ 我的订单                                                         |               |          |                |                      | 高级搜索 ~             |
| <b>詳</b> 个人信息 |    | 全部 待确认 已婚认 已发货 已确认发货                                           |               |          |                |                      |                    |
| <b>第</b> 我的商品 |    | 物論的名                                                           | ×             |          | ×              | 订单状态                 | 操作                 |
| # 采购项目        |    | *物流方式: • 供应商自行送货 〇 快递 〇 其他                                     |               | 操作       |                |                      |                    |
| # 订单管理        |    | 备注:                                                            |               | 48.77    |                | 下单时间:2022-08-        | 29 15:24:51        |
|               |    |                                                                | 4             |          |                | 初前信息                 | 发货<br>起草合同         |
| ◇ 我的退货单       |    | 309 <b>40</b> .                                                |               |          |                | <b>并服18.0</b>        | 工作及兼               |
| * 合同管理        |    | 1月半期間、「114-5000-5006-300061」1月半秋時、四周6、大阪半辺、四周留の学校、15次0、四周留二副令校 |               |          |                | 下单时间:2022-08-        | 26 11:24:40        |
| \$6 协议管理      |    |                                                                | ¥2,099.00 × 1 | ¥ 2      | ,099.00        | 订单详備<br>物流信息<br>开赛信息 | 发货<br>查看合同<br>上传发票 |
|               |    |                                                                |               |          |                | 共2条                  | 10条/页 ~            |

2.点击【发货】按钮完成发货操作。

| 河南省政府采        | 购网       | 上商城                                                      | 🔹 返回首页 🗸 🔐 博思数采科技发展有限公司 😃 追出                                                                                                    |
|---------------|----------|----------------------------------------------------------|----------------------------------------------------------------------------------------------------|
| =             | Ŕ        | <b>日</b> 我的订单                                            | <b>福段開東 ~</b>                                                                                                    |
| <b>第</b> 个人信息 | ×        | 全部 待确认 已拨货 已确认收货                                         |                                                                                                    |
| 我的商品          | ×        | 订单评情                                                     | 订单总价 订单状态 操作                                                                                                    |
| <b>第</b> 采购项目 | ~        |                                                          |                                                                                                    |
| # 订单管理        |          | 订单编号:HN-SCDD-2022-301062 订单状态:已确认 采购单位:河南省办事处 区划:河南省_省本级 | 下单时间:2022-08-29 15:24:51                                                                                                    |
| ◆ 我的订单        |          |                                                          | ジェク     ジェク      ジェク      ジェク      ジェク |
| ◇ 我的退货单       |          |                                                          |                                                                                                    |
| <b>#</b> 合同管理 | <b>^</b> | 订单编号:HN-SCDD-2022-301021 订单状态;已确认 采购单位:河南省办事处 区划:河南省_省本级 | 下单时间、2022-08-26 11:24:40                                                                                                    |
| ◇ 我的合同 ★ 协议管理 |          | 愛着主-13歳仪<br>(交影映画)                                       | ¥ 2,099.00 x 1 ¥ 2,099.00<br>¥ 2,099.00 x 1 ¥ 2,099.00                                                                                                    |
|               | 1        |                                                          | 共2条 10条/页 v                                                                                                    |
|               |          | , ,                                                      |                                                                                                    |
|               |          |                                                          |                                                                                                    |
|               |          |                                                          |                                                                                                    |

3. 当采购人确认收货后,将对该笔交易进行评价,供应商可在评价统计中查看评价结果。

| 河南省政府采购                                   | 网上 | 商城    | A 返回首页 ~     | 🚱 博思数村科技发展有限公司 | じ過出    |
|-------------------------------------------|----|-------|--------------|----------------|--------|
| ➡ ★ 个人信息                                  | \$ | 订单    | 卖场前页<br>平台前页 |                | ~      |
| ¥ 我的商品                                    |    | 议价项目  |              |                | ~      |
| <ul><li>:: 订单管理</li><li>:: 合同管理</li></ul> |    | 我的结算单 |              |                | $\sim$ |
| # 协议管理                                    |    | 合同    |              |                | ~      |
|                                           |    |       |              |                | 0      |

| ⑦ 河南省政府采购网上市    | 商城 非工作台                                                                                                    | 河南省政府采购网上商城                                                                                                    |                         |                     | 在也                    | BP\$8:6 💭 👼                  | #思数村科技发展有限公司 A               |
|-----------------|----------------------------------------------------------------------------------------------------|----------------------------------------------------------------------------------------------------|-------------------------|---------------------|-----------------------|------------------------------|------------------------------|
| 我的应用            |                                                                                                    |                                                                                                    |                         | >                   |                       |                              |                              |
| (共成商管理          | 四上廊城首页                                                                                                    | (1)<br>自然為品管理<br>直接成目管理                                                                                                    | 商城合同管理                  | 商城消息通知              |                       | 博思数村科技发展有                    | R公司                          |
| <b>商城订单管理</b>   | 深价管理                                                                                                    |                                                                                                    |                         |                     | 数据概览                  |                              |                              |
| 监督预警 (0)        |                                                                                                    | 消息                                                                                                    |                         | 5                   | 项目参与数                 | 项目中标数                        | 项目未中标数                       |
| <u>пежа</u>     | <b>東</b> 色第1<br>0                                                                                                    | <ul> <li>Instances:</li> </ul>                                                                                                  |                         | 2022-07-25 18:15:05 | 0<br>去体积照 0<br>现比 0 ↓ | 0<br>去中利期 0<br>同比 0 <b>1</b> | 0<br>-д.4+яща 0<br>арцы: 0 Т |
| ■ ★<br>■ x対規約時份 | 对我的评价                                                                                                    |                                                                                                    |                         |                     |                       |                              |                              |
|                 | 项目编码                                                                                                    | 项目名                                                                                                    | \$ 13858<br>            |                     | 评审时间                  |                              |                              |
|                 |                                                                                                    | ×                                                                                                    |                         |                     |                       |                              |                              |
|                 | <b>评价单</b><br>→                                                                                                    | 022-301104订单 (订单编码: HN-SCDD-2022-3011                                                                                           | (04)                    |                     |                       |                              |                              |
|                 | 评价单编码                                                                                                    | 评价对象                                                                                                    | 评价单类型                   | 评价日期                | រុ                    | 收得分                          | 备注                           |
|                 | ESC-410105-200000206                                                                                                    | 讓思數村科技发展有限公司                                                                                                    | 初评                      | 2022-09-05          |                       | 3.00                         | 5                            |
|                 | ✓ (①) 河南省办事处HN-SCDD-2                                                                                                    | 022-301020订单 (订单编码: HN-SCDD-2022-3010                                                                                           | )20)                    |                     |                       |                              |                              |
|                 | 9467年期10<br>FSC-410000-200000153                                                                                                    | 评价对跟<br>信甲数时科特为屋有额公司                                                                                                    | <b>评价甲类型</b><br>初开      | 9世的日期<br>2022-08-26 | ព                     | 400                          | <b></b> 皆注                   |
|                 | <ul> <li>         ・① 河南省の専党HN-SCDD-7         ・① 河南省の専党HNZFCG-W         ・① 河南省の専党HNZFCG-W         ・① 河南省の平党HN-SCDD-2         ・① 河南省の平党HN-SCDD-2         ・10余仮 ~</li> </ul> | 1022-301016订单(订单编码:HN-SCDD-2022-3010<br>SSCDD-0018-2022-000012订单(订单编码:HN-SCDD-2022-3010<br>1022-301006订单(订单编码:HN-SCDD-2022-3010 | G-WSSCDD-00JB-2022-0000 | 2)                  |                       |                              |                              |

# 五、经销商网上竞价操作说明

说明:

- 未到竞价开始时间前,经销商可以点击【参与】按钮将项目添加到我的竞 价项目列表,方便下次查找。
- 2. 经销商需具备包含本项目采购品目的经销商协议,否则无法参与报价。
- 3. 供应商必须对竞价项目中所有的商品需求进行响应/报价才能参与竞价。

#### (一) 网上竞价项目报价

1. 点击【竞价项目列表】进入竞价项目列表页,可根据项目状态进行筛选,找到 正在进行中的竞价项目,点击【参与】按钮将项目添加到我的竞价项目列表。

| 可南省政府采   | 购网」           | 上商城                                                                                                    | 山业务场馆       |                         |                                                                                                    | A 返回首页 ~ 🧉  | 博思数村科技发展有          | 報公司 し        |
|----------|---------------|----------------------------------------------------------------------------------------------------|-------------|-------------------------|----------------------------------------------------------------------------------------------------|-------------|--------------------|--------------|
| =        | $\Rightarrow$ | 竟价项目列表                                                                                                    |             |                         |                                                                                                    |             |                    | 高级搜索         |
| 个人信息     | ~             | 项目进行中已成交前                                                                                                    | 日天败 日期      | 双消                      | 击点                                                                                                    | 【查看】,可以查看竞你 | 行详情                |              |
| 协议管理     | ~             |                                                                                                    |             |                         |                                                                                                    |             |                    |              |
| 我的商品     | $\sim$        | 项目信息                                                                                                    |             | 竞价开始时间                  | 竞价截止时间                                                                                                    | 项目状态        | 操作                 | Ē            |
| 采购项目     | ^             | 项目编号:HNZFCG-DZJJ-2                                                                                                    | 2023-000940 | 预算金额(元):10,129.00       | 采购单位:河南省办事处                                                                                                    |             | 创建时间:2023-00       | 08 15:01:50  |
| 令 竟价项目列表 |               | 河南省办事处台式计算机等网                                                                                                    | L竟价项        | 2022 06 12 00:00:00     | 2022 06 12 16:00:00                                                                                                    | +45         | 《采购公告》             | 重看           |
| ◇ 我的竟价项目 | -             | 目                                                                                                    |             | 2025-00-12 09.00.00     | 2023-00-12 10.00.00                                                                                                    |             |                    | 操作日志         |
| ◇ 电子反拍   |               | 项目编号:HNZECG-DZIL                                                                                                    | 2023-000939 | 预管全额 (元) · 100.00       | 289前位:河南省办事外                                                                                                    | 家竟价项目,并将该项目 | Alzentia - 2022-06 | .08 11-00-0  |
| 订单管理     | ^             | SALARS THE COULD I                                                                                                    |             | 1X94441BK (70) . 100100 | Contraction of the local division of the local division of the loc | 添加到【我的竞价项目】 | 《采购公告》             | 查看           |
| ◇ 我的订单   |               | and the second second s |             | 2023-06-08 09:00:00     | 2023-06-12 16:00:00                                                                                                    | 中 未参与       |                    | 参与           |
| ◇ 我的退货单  |               |                                                                                                    |             |                         |                                                                                                    |             |                    | 操作日志         |
| 合同管理     | ×             | 项目编号:HNZFCG-DZJJ-2                                                                                                    | 2023-000935 | 预算金额 (元) :100.00        | 采购单位:河南省办事处                                                                                                    |             | 创建时间:2023-06       | 5-07 10:30:5 |
| 反馈管理     | ~             | 10000                                                                                                    |             | 2022 06 07 00:00:00     | 2022 06 00 16:00:00                                                                                                    |             | 《采购公告》             | 查看<br>主席(A)  |
| 操作指南     | ~             |                                                                                                    |             | 2023-00-07 05.00.00     | 2023-00-09 10.00.00                                                                                                    | Californi   |                    | 操作日志         |
|          |               | 项目编号:HNZFCG-DZJJ-2                                                                                                    | 2023-000934 | 预算金额 (元) :100.00        | 采购单位:河南省办事处                                                                                                    |             | 创建时间:2023-06       | 5-07 10:29:4 |
|          |               |                                                                                                    |             |                         |                                                                                                    |             | FOOD ALL AND       | the set      |

2. 待公示期结束后,项目竞价开始,经销商在规定时间内进行报价。

| 河南省政府采         | 购网                            | 上商城 山 业务场馆                         | ~                          |                     | ▲ 返回首页 ~ | 博思数村科技发展有限公司               |
|----------------|-------------------------------|------------------------------------|----------------------------|---------------------|----------|----------------------------|
| Ē              | $\overrightarrow{\mathbf{x}}$ | 网上竞价/我的竞价项目                        |                            |                     |          | 高级搜索 ~                     |
| <b>第</b> 个人信息  | ~                             | 全部 待报价 已报价 成交结野                    | 果待确认 未成交 已终止               |                     |          |                            |
| # 协议管理         | ~                             |                                    |                            |                     |          |                            |
| <b>#</b> 我的商品  | ~                             | 项目信息                               | 竟价开始时间                     | 寬价截止时间              | 项目状态     | 操作                         |
| <b>#</b> 采购项目  | ^                             | 项目编号:HNZFCG-DZJJ-2023-00094        | 10 预算金额(元):10,129.00       | 采购单位:河南省办事处         |          | 创建时间:2023-06-08 15:01:50   |
| ◇ 竟价项目列表       |                               | 河南省办事处台式计算机等网上竞价项                  | 2023-06-12 09:00:00        | 2023-06-12 16:00:00 | 已参与      | 《采购公告》 直看 去服价              |
| ◆ 我的竟价项目       |                               | B                                  |                            |                     |          | 操作日志                       |
| ◇ 电子反拍         |                               | 酒日编号·HN7FCG-D711-2023-00093        | 85 预施会频 (元) · 100.00       | 亚胞前位,清南省九寨的         |          | ①国家市近回·2023-06-07 10·30·55 |
| <b>\$</b> 订单管理 | ^                             | ALING THEFE DEST LOES COOSE        | 5 Destanting (70) . 100.00 | 1034 I.K. MININAW   |          | 《采购公告》 查看                  |
| ◇ 我的订单         |                               | - Carlo and a second second second | 2023-06-07 09:00:00        | 2023-06-09 16:00:00 | 已报价      | 去股价                        |
| ◇ 我的退货单        |                               |                                    |                            |                     |          |                            |
| <b>2</b> 合同管理  | ×                             | 项目编号:HNZFCG-DZJJ-2023-00093        | 84 预算金额 (元) :100.00        | 采购单位:河南省办事处         |          | 创建时间: 2023-06-07 10:29:49  |
| <b>第</b> 反馈管理  | (v.)                          | 价项目                                | 2023-06-07 09:00:00        | 2023-06-09 16:00:00 | 已报价      | 《采购公告》 查看<br>去报价           |
| <b>#</b> 操作指南  | ~                             |                                    |                            |                     |          | 操作日志                       |
|                |                               | 项目编号:HNZFCG-DZJJ-2023-00093        | 31 预算金额 (元) : 30,000.00    | 采购单位:河南省办事处         |          | 创建时间: 2023-06-05 17:17:14  |
|                |                               | 河南省办事处台式计算机等网上竞价项目                 | 2023-06-05 09:00:00        | 2023-06-05 16:00:00 | 竟价成功     | 《采购公告》 查看                  |

3. 仔细阅读报价成交规则及项目信息,确认无误后,依次点击【响应】按钮,对 竞价项目中的所有商品需求进行响应。

| 河南省政府采         | 购网上 | 商城         | 击 业务场馆 |           | ~  |     |           | •         | 返回首页 ~ | 博思数村科技发展有限: | 公司 <b>じ</b> 退出 |
|----------------|-----|------------|--------|-----------|----|-----|-----------|-----------|--------|-------------|----------------|
| Ξ              | Ŕ   |            |        |           |    |     |           |           |        |             |                |
| <b>#</b> 个人信息  | ~   | 商品需求       |        |           |    |     |           |           |        |             |                |
| * 协议管理         | ~   | 商品需求明细 (1) |        |           |    |     |           |           |        |             |                |
| <b>38</b> 我的商品 | ~   |            |        |           |    |     |           |           |        |             |                |
| 第 采购项目         | ~   | 商品品目       | 推荐品牌   | 竟价参数      | 数量 | 单位  | 最高限价(元)   | 控制总额(元)   | 已响应商品  | 报价单价(元) 操作  | 1              |
| ◇ 竟价项目列表       |     | 台式计算机      | 无推荐品牌  | CPU系列: A  | 2  | 无   | 5000      | 10,000.00 | 未响应    | 未报价         | Σ.             |
| ◆ 我的竟价项目       |     |            |        |           |    |     |           |           | -      |             |                |
| ◇ 电子反拍         |     | 奈日香井田柳 (2) |        |           |    | 点击【 | 响应】对商     | 品需求       |        |             |                |
| <b>38</b> 订单管理 | ~   | 时的常识的组(2)  |        |           |    | 进行响 | <u>NV</u> |           |        |             |                |
| ◇ 我的订单         |     | 商品品目       | 推荐品牌   | 竟价参数      | 数量 | 单位  | 最高限价(元)   | 控制总额(元)   | 已响应商品  | 振位单价(元) 操作  | 12             |
| ◇ 我的退货单        |     | 复印纸        | 无推荐品牌  | 克数: 101-1 | 1  | 无   | 129       | 129.00    | 未响应    | 未服价         | ¥.             |
| <b>#</b> 合同管理  | Ý   |            |        |           |    |     |           |           |        |             |                |
| <b>第</b> 反馈管理  | ~   |            |        |           |    |     |           |           |        |             |                |
| <b>#</b> 操作指南  | ×., |            |        |           |    |     |           |           |        |             |                |
|                |     | 其他需求       |        |           |    |     |           |           |        |             |                |
|                |     | 会同俗動・1     |        |           |    |     |           |           |        |             |                |

4. 在商品响应中,点击【选择商品】,找到符合项目要求的商品后,点击【确认选择】,所有参数信息确认无误后,页面划到最下方点击【确定】完成商品响应操作。

| 河南省政府采         | 购网」 | :商城 <b>山</b> 业务场馆    |                            |       | ▲ 返回首页 ~ |    | じ退出 |
|----------------|-----|----------------------|----------------------------|-------|----------|----|-----|
| <del>(</del>   | Ŕ   | ☆首页 / 商品响应           |                            |       |          |    |     |
| * 个人信息         | ~   | 商品响应                 |                            |       |          |    |     |
| <b>\$</b> 协议管理 | ~   | ▲ 成大面面- 1 右接若日地 回接   | 若只陶爽只                      |       |          |    |     |
| <b>詳</b> 我的商品  | ~   | 2 天推荐忌牌 则所           | 有标准商品均可购成:                 |       |          |    |     |
| 第 采购项目         | ~   | South State of South | La branchenter a la sere t |       |          |    |     |
| ◇ 竞价项目列表       |     | 商品类目                 | 台式计算机                      |       |          |    |     |
| ◆ 我的亮价项目       |     | 推荐品牌                 | 无推荐品牌                      |       |          |    |     |
| ◇ 电子反拍         |     | 2415余日               | ]                          |       |          |    |     |
| <b>第</b> 订单管理  | ~   | AC-32 # 1140 CB1     |                            | 已啊奴商品 |          |    |     |
| ◇ 我的订单         |     | 序号 商品名称              | 品牌                         | 型号    |          | 参数 |     |
| ◇ 我的退货单        |     |                      |                            |       |          |    |     |
| <b>#</b> 合同管理  | ~   |                      |                            | 2     |          |    |     |
| <b>能</b> 反馈管理  | ~   |                      |                            |       |          |    |     |
| <b>#</b> 操作指南  | ~   |                      |                            | 智无数据  |          |    |     |
|                |     |                      |                            |       |          |    |     |
|                |     | 4400-011             |                            |       |          |    |     |

| 河   | 南省政府采  | 购网 | 上商城   |         | h 业务场馆                          | 199   |       |                     | ▲ 返回首页 ~ | 🚱 博思数村科技发展有限公司 | 也退出 |
|-----|--------|----|-------|---------|---------------------------------|-------|-------|---------------------|----------|----------------|-----|
| E   |        | Ŕ  | ☆首页 / | 商品响应    |                                 |       |       |                     |          |                |     |
| *   | 个人信息   |    | 商品响   | 选择商品    |                                 |       |       |                     |          |                |     |
| * 1 | 协议管理   |    |       |         |                                 |       |       | 100.00              | 0        |                |     |
|     | 我的商品   |    |       | 图片      | 商品信息                            | 品牌    | 型号    | 参数                  | 操作       |                |     |
|     | 采购项目   |    |       |         | 台式计算机 惠普/<br>HP 1-6-1 酷睿 17-    |       |       |                     |          |                |     |
| 0   | 竞价项目列表 |    |       | -       | 7700U/19.45/集<br>成显卡/128G/240   | 惠普/HP | 1-6-1 | 触 展 开 : 有 最大分辨 1080 | 确认选择     |                |     |
| \$  | 我的竟价项目 |    |       |         | GB/500GB/Wind<br>ows 10 PRO/512 |       |       | 低蓝光膜 文持<br>更多 》     |          |                |     |
| 0   | 电子反拍   |    |       |         | GB                              |       |       | 1                   |          |                |     |
| * 1 | 订单管理   |    |       | 共1条 < 1 | > 前往 1 页                        |       |       |                     |          |                |     |
| 0   | 我的订单   |    | 序号    | 商品名称    |                                 | 品牌    |       | 聖号                  |          | 参数             |     |
| 0   | 我的退货单  |    |       |         |                                 |       |       |                     |          |                |     |
| * 1 | 合同管理   |    |       |         |                                 |       |       |                     |          |                |     |
| * 1 | 反馈管理   |    |       |         |                                 |       |       |                     |          |                |     |
|     | 操作指南   |    |       |         |                                 |       | 相     | 无数据                 |          |                |     |
|     |        |    |       |         |                                 |       |       |                     |          |                |     |
|     |        |    | 0.000 |         |                                 |       |       |                     |          |                |     |

| 河南省政府采        | 购网上 | 商城        | 📩 业务场馆 | ~              | A 160          | 首页 ~   《 傳思数村科技发展有限公司 | じ退出 |
|---------------|-----|-----------|--------|----------------|----------------|-----------------------|-----|
|               | Ŕ   | 内存颜率      | 等值比较   | 2400MHz        | 2400MHz        | 满足                    |     |
| * 个人信息        | ~   | 内存类型      | 等值比较   | DDR2           | DDR2           | 满足                    |     |
| * 协议管理        | ~   | 内存容量      | 等值比较   | 512GB          | 512GB          | 满足                    |     |
| <b>我的商品</b>   | ~   | 内存条数      | 等值比较   | 3              | 3              | 满足                    |     |
| 第 采购项目        | ~   | 显卡类型      | 等值比较   | 集成显卡           | 集成显卡           | 满足                    |     |
| ◇ 竞价项目列表      |     | 显存容量      | 等值比较   | 128G           | 128G           | 满足                    |     |
| ◆ 我的亮价项目      |     | 硬盘类型      | 等值比较   | 固态硬盘           | 固态硬盘           | 满足                    |     |
| ◇ 电子反拍        |     | 固态硬盘容量    | 等值比较   | 240GB          | 240GB          | 满足                    |     |
| 99 (TM/0010   | ~   | 机械硬盘容量    | 等值比较   | 500GB          | 500GB          | 满足                    |     |
| • 月中昌庄        |     | 显示器尺寸(英寸) | 等值比较   | 19.45          | 19.45          | 满足                    |     |
| ◇ 我的订里        |     | 操作系统      | 等值比较   | Windows 10 PRO | Windows 10 PRO | 满足                    |     |
| ◇ 我的退货单       |     | 无线网卡      | 等值比较   | 有              | 有              | 满足                    |     |
| * 合同管理        | ~   | 标配键盘      | 等值比较   | 无线             | 无线             | 满足                    |     |
| 1 反馈管理        | ×.  | 标配鼠标      | 等值比较   | 无线             | 无性             | 满足                    |     |
| <b>第</b> 操作指南 | × . | 质保期限      | 等值比较   | 2年             | 2年             | 满足                    |     |
|               |     |           |        |                | 822 SED        |                       |     |

5. 对所有商品完成响应后,依次点击【报价】按钮,输入竞价项目的商品报价单 价对所有商品进行报价,报价完成后,点击【确认报价】。(注:此处输入的是 商品单价,在报价期内,经销商可多次修改报价,报价时间截止后,以最后一次 报价的价格为准)。

| 河南省政府采                                       | 购网上 | 商城         | 击 业务场馆 |           |    |    |         |           | 返回首页 ~                                               | 🚱 博思数村科技 | 发展有限公司   | じ退 |
|----------------------------------------------|-----|------------|--------|-----------|----|----|---------|-----------|------------------------------------------------------|----------|----------|----|
| Ξ                                            | Ŕ   | 商品需求       |        |           |    |    |         |           |                                                      |          |          |    |
| * 个人信息                                       | ×.  |            |        |           |    |    |         |           |                                                      |          |          |    |
| <b>\$</b> 协议管理                               | ÷.  | 商品需求明细 (1) |        |           |    |    |         |           |                                                      |          |          |    |
| <b>第</b> 我的商品                                | ~   | 商品品目       | 推荐品牌   | 竟价参数      | 数量 | 单位 | 最高限价(元) | 控制总额(元)   | 已响应商品                                                | 报价单价(元)  | 操作       |    |
| <ul><li>采购项目</li><li>奈价项目列表</li></ul>        | ~   |            |        |           |    |    |         |           | 台式计算机 惠<br>普/HP 1-6-1<br>酷睿 17-7700                  |          |          |    |
| <ul> <li>◆ 我的竟价项目</li> <li>◆ 电子反拍</li> </ul> |     | 台式计算机      | 无推荐品牌  | CPU系列: A  | 2  | 无  | 5000    | 10,000.00 | U/19.45/集成<br>显卡/128G/24<br>0GB/500GB/<br>Windows 10 | 4500     | 服成       |    |
| <ul> <li>订单管理</li> <li>我的订单</li> </ul>       | ^   |            |        |           |    |    | 点击【报价   | 】对商品i     | PRO/512GB<br>进行报价                                    |          |          |    |
| ◇ 我的處資単                                      |     | 商品需求明细 (2) |        |           |    |    |         |           |                                                      |          |          |    |
| 10月前末里<br>11月前末里                             |     | 商品品目       | 推荐品牌   | 竞价参数      | 数量 | 单位 | 最高限价(元) | 控制总额(元)   | 已响应商品                                                | 报价单价(元)  | 操作       |    |
| <b>器</b> 操作指南                                | ~   | 复印纸        | 无推荐品牌  | 克赦: 101-1 | 1  | 无  | 129     | 129.00    | 复印纸 齐心/C<br>OMIX A4/101<br>-150g/10包/2<br>00张/包/白色   | 100      | 响应<br>报价 |    |

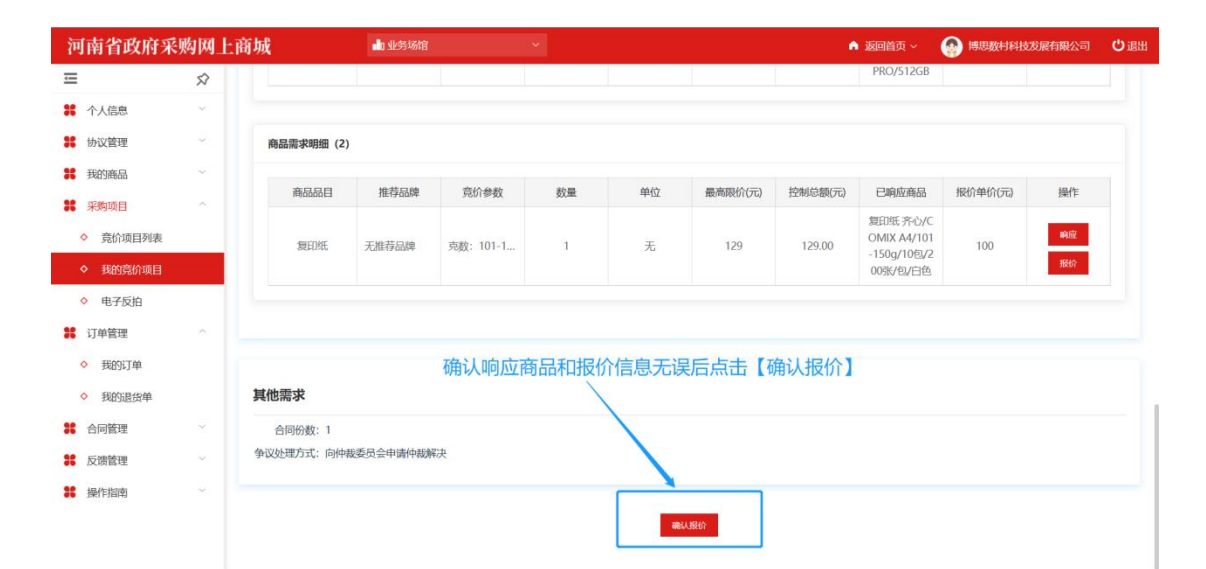

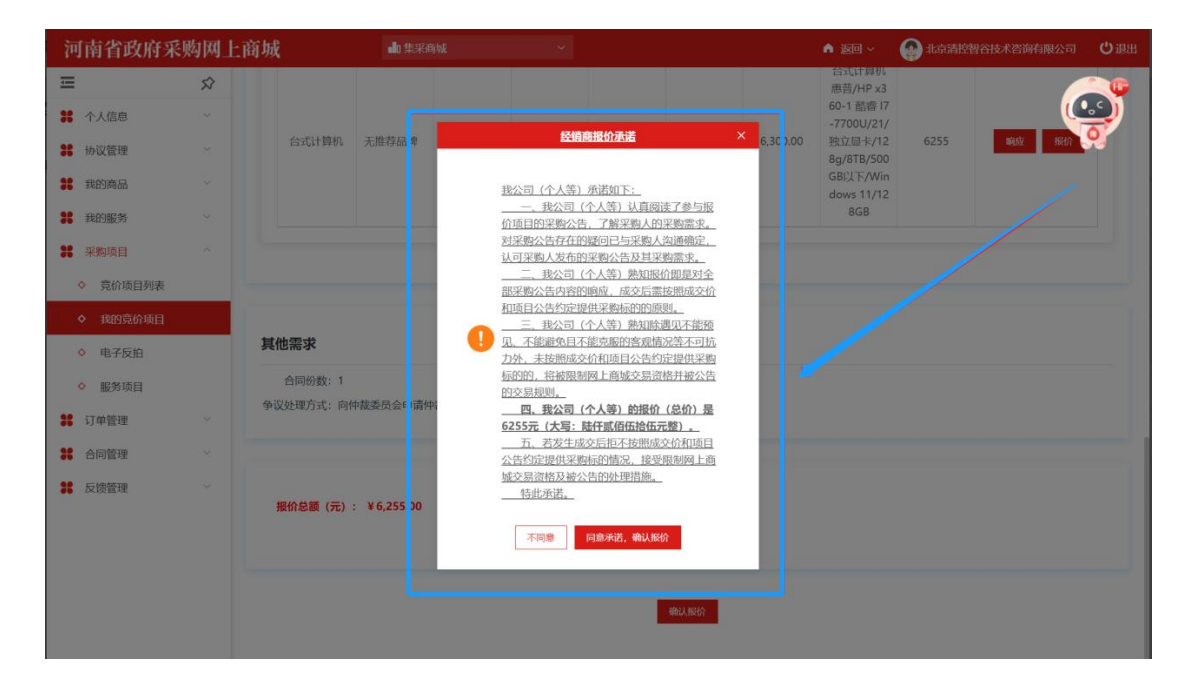

#### 如需取消报价可以进入报价详情页点击【取消报价】

| 河南省政府系         | 《购网上 | 商城      | search ange-search |                |                                                                                                    |        |      |         | n 1       | @自页 ~ ( |         | 病限公司 😃 運 |
|----------------|------|---------|--------------------|----------------|----------------------------------------------------------------------------------------------------|--------|------|---------|-----------|---------|---------|----------|
| <del>tan</del> | Ś    |         | 支付方式: 哈肉           | 7合格后 甲方在 30    | 个工作日内向乙方支付                                                                                                    | 1全部供款· |      |         |           |         |         |          |
| * 个人信息         | × .  |         | 送你方式,送你            |                | The second second second second second second second second second second second second second second second s |        |      |         |           |         |         |          |
| <b>我</b> 的商品   | ÷ .  |         |                    | 生动之口記3个工作      | 日内                                                                                                    |        |      |         |           |         |         |          |
| # 采购项目         | ~    |         | Alterior Die       | 12002010031211 |                                                                                                    |        |      |         |           |         |         |          |
| ◇ 竟价项目列表       |      |         |                    |                |                                                                                                    |        |      |         |           |         |         |          |
| ◆ 我的亮价项目       |      | 商品需求    | 校明细                |                |                                                                                                    |        |      |         |           |         |         |          |
| ◇ 电子反拍         |      | 序号      | 商品品目               | 推荐品牌           | 竟价参数                                                                                                    | 数量     | 单位   | 最高限价(元) | 控制总额(元)   | 已响应商品   | 报价单价(元) | 操作       |
| ◇ 终止项目管理       |      | 1       | 扫描仪                | 无推荐品牌          | 扫描光源: LE                                                                                                    | 1      | 台    | 30000   | 30,000.00 | 爱普生-扫描位 | 29900   | 响应 服約    |
| <b>\$</b> 订单管理 |      |         |                    |                |                                                                                                    |        |      |         |           |         |         |          |
| 6同管理           | ×    |         |                    |                |                                                                                                    |        |      |         |           |         |         |          |
| • 协议管理         | ~    | 其他需求    | Ŕ                  |                |                                                                                                    |        |      |         |           |         |         |          |
|                |      | 合同行争议处理 | 分数:1<br>方式:向仲裁委员   | 会申请仲裁解决        |                                                                                                    |        |      |         |           |         |         |          |
|                |      |         |                    |                |                                                                                                    | Ċ      | 取消服命 | 續假价详情   |           |         |         |          |

6. 报价截止后,等待采购人确认竞价结果,成交经销商会接收到系统自动生成的 订单,可到【我的工作台】→【我的订单】中查看。

| 浭  | 可南省政府采则  | 肉网_                | 上商城                                                                                                    | 🍙 返回首页         | i 🗸 🛛 🚱 🕸   | 彩小博科技发展有限公           | 司也退出               |
|----|----------|--------------------|----------------------------------------------------------------------------------------------------|----------------|-------------|----------------------|--------------------|
| Ē  |          | $\hat{\mathbf{x}}$ | 8 我的订单                                                                                                    |                |             |                      | 高级搜索 ~             |
| ×  | 个人信息     | ~                  | 全部 待确认 已确认 已发货 已确认收货                                                                                                    |                |             |                      |                    |
| ×  | 我的商品     | ~                  | 订单详情                                                                                                    |                | 订单总价        | 订单状态                 | 操作                 |
| *  | 采购项目     | ^                  |                                                                                                    |                |             |                      |                    |
|    | ◇ 竟价项目列表 |                    | 订单编号:HNZFCG-WSSCDD-00/B-202Z-000018 订单状态:已确认 采购单位:河南省办事处 区划:河南省_省本级                                                                                                    |                |             | 下单时间:2022-08-        | 31 14:19:21        |
|    | ◇ 我的竞价项目 |                    | 项目名称:河南省办事处扫描仪网。                                                                                                    |                |             |                      |                    |
|    | ◇ 电子反拍   |                    | 2011年1日<br>2011年1日<br>2011年1月<br>2011年1月<br>2011<br>2011<br>2011<br>2011<br>2011<br>2011<br>2011<br>20 | ¥26,000.00 x 1 | ¥ 26,000.00 | 订单详情<br>物流信息<br>开票信息 | 发货<br>起草合同<br>上传发票 |
|    | ◇ 终止项目管理 |                    |                                                                                                    |                |             |                      |                    |
| *  | 订单管理     | ^                  | 订单编号:HN-SCDD-2022-301064 订单状态:已收货 采购单位:金水区办事处 区划:河南省_郑州市_金水区                                                                                                    |                |             | 下单时间:2022-08-        | 30 15:06:24        |
|    | ◆ 我的订单   |                    | 得力-80g A5 5包/箱<br>(交易快期)                                                                                                    | ¥120.00 x 1    | ¥ 120.00    | 订单详情<br>物流信息<br>工要信息 | 起草合同<br>上传发票       |
|    | ◇ 我的退货单  |                    |                                                                                                    |                |             | / 1 Mei Char         |                    |
| *  | 合同管理     | ~                  | 订单编号:HN-SCDD-2022-301063 订单状态:已收货 采购单位:河南省办事处 区划:河南省_省本级                                                                                                    |                |             | 下单时间:2022-08-        | 30 14:25:07        |
| 36 | 协议管理     | ~                  | <ul><li> 戦期GSS5000 </li><li> (交易快照) </li></ul>                                                                                                    | ¥20,000.00 x 1 | ¥ 20,000.00 | 订单详情<br>物流信息<br>开票信息 | 查看合同<br>上传发票       |
|    |          |                    | 订单编号:HNZFCG-WSSCDD-00JB-2022-000014 订单状态:已收货 采购单位:河南省办事处 区划:河南省_省本级                                                                                                    |                |             | 下单时间:2022-08-        | 29 15:28:21        |
|    |          |                    | 项目名称:河南省办事处扫描仪网上竞价项目 项目编号:HNZFCG-DZJJ-00J-2022-000024                                                                                                    |                |             |                      |                    |

### (二)起草、发送合同

 1. 点击【起草合同】,完善合同信息(合同中横线部分需手动填写补充事项), 若无补充事项可填写"无",供应商需认真核对合同中的各项信息,确认无误后 点击【保存】。

| 河南省政府                                                                                                    | 采购网                            | 上商城                                                                                                    | ▲ 返回首り                      | Q 🗸 💮 1000                                    | 思数采科技发展有限公   | る しょう                                                                                            |
|----------------------------------------------------------------------------------------------------|--------------------------------|----------------------------------------------------------------------------------------------------|-----------------------------|-----------------------------------------------|--------------|--------------------------------------------------------------------------------------------------|
| Ξ                                                                                                    | Ŕ                              | ■ 我的订单                                                                                                    |                             |                                               |              | 高级搜索 ~                                                                                           |
| <b>36</b> 个人信息                                                                                                    | ×                              | 全部 待确认 已编认 已发货 已确认收货                                                                                                    |                             |                                               |              |                                                                                                  |
| <b>我的商品</b>                                                                                                    | ~                              | 江麓洋南                                                                                                    |                             | 订单总价                                          | 订单状态         | 操作                                                                                               |
| <b>#</b> 采购项目                                                                                                    | ~                              |                                                                                                    |                             |                                               |              |                                                                                                  |
| * 订单管理                                                                                                    |                                | 订单编号:HN-SCDD-2022-301062 订单状态:已确认 采购单位:河南省力事处 区划:河南省_省本级                                                                                                    |                             |                                               | 下单时间:2022-01 | 8-29 15:24:51                                                                                    |
| ◆ 我的订单                                                                                                    |                                |                                                                                                    | ¥ 2,099.00 x 1              | ¥ 2,099.00                                    | 订单详情<br>物流信息 | 发给<br>起草合同                                                                                       |
| ◇ 我的退货单                                                                                                    |                                | 「交易快期」                                                                                                    |                             |                                               | 开票信息         | 上传发票                                                                                             |
| <b>26</b> 合同管理                                                                                                    | ÷                              | 订单编号:HN-SCDD-2022-301021 订单状态:已确认 采购单位:河南省办事处 区划:河南省 省本级                                                                                                    |                             |                                               | 下单时间:2022.01 | 8-26 11:24:40                                                                                    |
| <b>#</b> 协议管理                                                                                                    | U.                             | 爱普生·扫描仪                                                                                                    |                             |                                               | 订单语用         | 发货                                                                                               |
|                                                                                                    |                                | (交易快照)                                                                                                    | ¥ 2,099.00 x 1              | ¥ 2,099.00                                    | 物防信息         | 查看合同<br>上传发票                                                                                     |
|                                                                                                    |                                |                                                                                                    |                             |                                               | 共2条          | 10年/西 ~                                                                                          |
|                                                                                                    |                                |                                                                                                    |                             |                                               |              |                                                                                                  |
|                                                                                                    |                                |                                                                                                    |                             |                                               |              |                                                                                                  |
|                                                                                                    |                                |                                                                                                    |                             |                                               |              |                                                                                                  |
| 河南省政府                                                                                                    | 采购网                            | 上商城                                                                                                    | ▲ 返回首                       | 页 ~ 💮 📾                                       | 巴数采科技发展有限分   | 2词 🖒 退出                                                                                          |
| 河南省政府                                                                                                    | 采购网_<br>☆                      | 上商城<br>1.本合同由甲乙双方弦字曲章后主双。                                                                                                    | ▲ 返回首                       | 页 🗸 🛛 🚱 地                                     | 思数采科技发展有限    | 公司 ()退出                                                                                          |
| 河南省政府<br>三<br>第 个人信息                                                                                                    | 采购网_<br>\$<br>↓                | 上 <mark>商城</mark><br>1.本合同由甲乙双方签字童章后主攻。<br>2.合同内曾知道国家法规及政策另行有规定的,从其规定。                                                                                                    | 🔿 अवयस्य                    | Q ~ 😝 🗰                                       | 巴数采科技发展有限。   | 23 〇週出                                                                                           |
| 河南省政府<br>                                                                                                    | 采购网_<br>♀<br>↓                 | 上商城<br>1.本合同由甲乙双方签字盖摹后生双。<br>2.合同内容如通国家注观及双策另行有规定的,从其规定。                                                                                                    | ▲ 返回首                       | 页 ~ 💮 陳                                       | 思数采科技发展有限    | 25司 <b>()</b> 调出                                                                                 |
| <b>河南省政府</b><br>三<br>第 个人愿思<br>第 99398品<br>第 采购项目                                                                                                    | 采购网_<br>ダ<br>、<br>、<br>、       | <mark>上商城</mark><br>1.本合同由甲乙双方签字重要后主双。<br>2.合同内容如通国家注规及政策另行有规定的,从其规定。<br>(以下元正文)                                                                                                    | <ul> <li>388</li> </ul>     | 页~ 😝 🛤                                        | 思数采科技发展有限    | 237 <b>()</b> 選出                                                                                 |
| <ul> <li>河南省政府</li> <li>□</li> <li>□&lt;</li></ul>                                                                                            | 采购网_<br>ダ<br>〜<br>〜<br>〜<br>〜  | <mark>上商城</mark><br>1.本合同由甲乙双方签字重量后生效。<br>2.合同内容如通国家法规及政策另行有规定的,从其规定。<br>(以下无正文)                                                                                                    |                             | 页 × 😝 地                                       | 思数采科技发展有限    | 20 <b>()</b> 84                                                                                  |
| <ul> <li>河南省政府</li> <li>○</li> <li>※ 个人信息</li> <li>※ 外的商品</li> <li>※ 外的商品</li> <li>※ 外的商品</li> <li>※ 小市管理</li> <li>※ 日本管理</li> </ul>                                                                                                    | 采购网_<br>☆<br>、<br>、<br>、       | 上商城<br>1.本合同由甲乙双方签字重整后生双。<br>2.合同内容知道国家法规及政策另行有规定的、从其规定。<br>(以下元正文)<br>甲方(公案):河南省办事处:                                                                                                    |                             | Ø(∨ 🚱 MK                                      | 思数采料技发展有限    | 297 <b>()</b> 提出                                                                                 |
| <ul> <li>河南省政府</li> <li>○</li> <li>※ 个人信息</li> <li>※ 外的商品</li> <li>※ 外的商品</li> <li>※ 外的商品</li> <li>※ 小時間</li> <li>※ 订始管理</li> <li>● 1000日本</li> </ul>                                                                                                    | 采购网<br>☆<br>~<br>~<br>~        | 上商城<br>1.本合同由甲乙双方签字重整后主双。<br>2.合同内容如重国委法规及政策另行有规定的,从其规定。<br>(以下元正文)<br>甲方(公童): 河南編功事处<br>甲方(公童): 河南編功事处                                                                                                    | <b>∧</b> 2003¥              | 页 🗸 😱 🛤                                       | 8.数平科5发展有限   | 2<br>2<br>3<br>3<br>3<br>5<br>5<br>5<br>5<br>5<br>5<br>5<br>5<br>5<br>5<br>5<br>5<br>5<br>5<br>5 |
| <ul> <li>河南省政府</li> <li>■</li> <li>※ 个人信息</li> <li>※ 外の商品</li> <li>※ 外の商品</li> <li>※ 外の商品</li> <li>※ 小和知道</li> <li>※ 日本市田</li> <li>※ 日本市田</li> <li>※ 日本市田</li> <li>※ 日本市田</li> </ul>                                                                                                    | 采购网<br>☆<br>~<br>~             | 上商城<br>1.本合同由甲乙双方签字重載信生双。<br>2.合同内容如適回修法规及政策另行有规定的,从其规定。<br>(以下元正文)<br>甲方(公童):河南當の事处<br>甲方代表: 遊試<br>单位地址:河南當 對州作金水区財富光塔10002号<br>一句四形工具型。無は                                                                                                    | <b>∧</b> 2898Ř              | 页 v 😱 NA                                      | 思數平科技发展有限    | 2013 <b>()</b> 世史                                                                                |
| <ul> <li>河南省政府</li> <li>○</li> <li>※ 个人信息</li> <li>※ 外的商品</li> <li>※ 外的商品</li> <li>※ 外的商品</li> <li>※ 小時間</li> <li>※ 日本市</li> <li>※ 日本市</li> <li>※ 日本</li> <li>※ 日本</li></ul> | <b>采购网</b><br>☆<br>~<br>~<br>~ | <ul> <li>上商城</li> <li>1.本合同由甲乙双方签字重載信主双。</li> <li>2.合同内容如適回修法规及政策另行有规定的,从其规定。</li> <li>(以下死正文)</li> <li>甲方代書:河南省の事处:</li> <li>甲方代書: 跨試</li> <li>单位地址:河南省 预销作金水区财富光场10002号</li> <li>合同签订日期: 測試</li> </ul>                                                                                                    | <b>∧</b> 2898Ř              | 页 v 😱 ws                                      | 思數采科技发展有限    | 23 0 奥出                                                                                          |
| <ul> <li>河南省政府</li> <li>○</li> <li>※ 介人信息</li> <li>※ 外の商品</li> <li>※ 外の商品</li> <li>※ 外の商品</li> <li>※ 小原項目</li> <li>※ 订合管理</li> <li>※ 約回答理</li> <li>※ 白同管理</li> <li>※ 約以管理</li> </ul>                                                                                                    | <b>采购网</b><br>☆<br>~<br>~<br>~ | <ul> <li>上市自時田三次方法学重載后主双。</li> <li>2.合同内容加速国新法规及政策另行有规定的,从其规定。</li> <li>(以下元正文)</li> <li>甲方代表: 透试</li> <li>甲方代表: 透试</li> <li>中方代表: 透试</li> <li>中均代表: 河南省 预附作金水区财富地域10002号</li> <li>合同签订目罪: 透试</li> <li>乙方(公前): 博思数采科技发展有限公司</li> </ul>                                                                                                    | ▲ असमें                     | <b>辺~  (44) (44)</b>                          | 思數平科技发展有限    | 2011 <b>ひ</b> 麗出                                                                                 |
| <ul> <li>河南省政府</li> <li>二</li> <li>二</li> <li>十、外の商品</li> <li>二、外の商品</li> <li>二、外の商品</li> <li>二、外の商品</li> <li>二、外の商品</li> <li>二、外の商品</li> <li>二、小の商品</li> <li>二、小の商品</li> <li>二、小の商品</li> <li>二、小の商品</li> <li>二、小の商品</li> <li>二、小の商品</li> <li>二、小の商品</li> <li>二、小の商品</li> <li>二、小の商品</li> </ul>                                                                                                    | <b>采购网</b>                     | 1.本合同由甲乙双方签字重載后主双。         2.合同内容加速国新法规及政策另行有规定的,从其规定。         (以下死正文)         甲方代表: 勝減         单位地址:河南省 短州传查水区财富地域10002号         白同巡订日期: 勝減         乙方代表: 勝減                                                                                                    | ▲ असमें                     | α∨ <b>(γ)</b> Μα                              | 思想平村技发展有限    | 2011 <b>ひ</b> 麗田                                                                                 |
| 河南省政府         第         1         1         1         1         1         1         1         1         1         1         1         1         1         1         1         1         1         1         1         1         1         1         1         1         1         1         1         1         1         1         1         1         1         1         1         1         1         1         1         1         1         1         1         1         1         1         1         1         1         1         1         1         1         1                                                                                                    | 采购网                            | 1.本合同由甲乙双方签字重載后主双。         2.合同内容加速国家法规及政策另行有规定的、从其规定。         (以下死正文)         甲方(公範):河南編功事处:         甲方代表: 透誠         単位地址:河南編 初期作检查水区财富地域10002号         合同签订日期: 測試         乙方代表: 透誠         刀内银行: 中国银行                                                                                                    | ▲ 2001年                     | 页∨ 😡 WA                                       | 9歲平科技发展有限    | 20<br>20<br>20<br>20<br>20<br>20<br>20<br>20<br>20<br>20<br>20<br>20<br>20<br>2                  |
| 河南省政府         第         *         *         *         *         *         *         *         *         *         *         *         *         *         *         *         *         *         *         *         *         *         *         *         *         *         *         *         *         *         *         *         *         *         *         *         *         *         *         *         *         *         *         *         *         *         *         *         *         *         *         *         *         *         *                                                                                                    | <b>采购网</b><br>◆<br>~<br>~<br>~ | 1.本合同由甲乙双方签字重載后主双。         2.合同内容加減国家法規及政策另行有规定的、从其规定。         (以下元正文)         甲方(公範):河南輪功事处:         甲方代工業: 整成         単位地址:河南輪 初州传查水区財富地域10002号         合同感订日期: 測试         乙方代表: 整成         ガ内眼行: 中国限行         銀行 贩 号: 101202343133                                                                                                    | ▲ अध्यमें                   | <b>页∨                                    </b> | 8歲平科技发展有限    | 20<br>20<br>20<br>20<br>20<br>20<br>20<br>20<br>20<br>20<br>20<br>20<br>20<br>2                  |
| 河南省政府         第         *         *         *         *         *         *         *         *         *         *         *         *         *         *         *         *         *         *         *         *         *         *         *         *         *         *         *         *         *         *         *         *         *         *         *         *         *         *         *         *         *         *         *         *         *         *         *         *         *         *         *         *         *         *                                                                                                    | <b>采购网</b>                     | 1.本合同由甲乙双方弦字重載后主文。         2.合同内容加減国家法規及政策另行有规定的,从其规定。         (以下元正文)         甲方(公案):河南省功時内金水区财富地域10002号         中方代表: 務試         単位地址:河南省 初州内金水区财富地域10002号         合同巡订目期: 測試         乙方代表: 務試         ガ作現行: 中国政行         現了那 号: 101202343433         単位地址: 福祉者等地市场工業         単位地址: 福祉者等地域方規構造学型成功規模33号;                                                | ▲ अध्यमें                   | ◎ ×                                           | 8歲平科技发展有限    | 2011<br>2011<br>2011<br>2011<br>2011<br>2011<br>2011<br>2011                                     |
| <ul> <li>河南省政府</li> <li>二</li> <li>二</li> <li>千八億里</li> <li>※ 外の周囲</li> <li>※ 川明頃日</li> <li>※ 川明頃日</li> <li>※ 日前管理</li> <li>※ 白田管理</li> <li>※ 由田管理</li> <li>※ 由田管理</li> </ul>                                                                                                    | <b>采购网</b>                     | 1.本合同由甲乙双方弦字重載官主文。         2.合同内容加減国家法規及政策另行有规定的、从其规定。         (以下无正文)         甲方(公園):河南省(政府)中央):         甲方代義: 透成         単位総法:河南省(政府)市金水区財富地域10002号         合同签订目期: 測试         乙方代泰:: 博思政(科技双原有限公司         乙方代泰:: 陳成         开申照行:: 申回服行         很了班 卷:: 101202343433         単位地址:: 櫃畫曾優州市长乐区数字編集产业面东湖路33号;         合同签订目册:: 測试                        | <ul> <li>अध्यमें</li> </ul> | 页>                                            | 四鼓平科技发展有限    | 2011<br>2011<br>2011<br>2011<br>2011<br>2011<br>2011<br>2011                                     |
| <ul> <li>河南省政府</li> <li>二</li> <li>二</li> <li>千八億年</li> <li>※ 外の頃島</li> <li>※ 米明頃日</li> <li>※ 订申管理</li> <li>※ 白田管理</li> <li>※ 白田管理</li> <li>※ 幼以管理</li> </ul>                                                                                                    | <b>采购网</b>                     | 1.本合間由甲乙双方弦李童童官主政。         2.合同内容如濾園家法規及政策另行有规定的。从其规定。         (以下无正文)         甲方(公園): 河南省(広内事处):         甲方(公園): 河南省(広内事处):         中方代表: 照成         単位地址: 河南省(新州竹金水区)(加加):         全向悠订日期: 測成         乙方(小園): 博思数(新社返風有間公司)         乙方代表: 照成         开印银行: 中国限行         银 行景 悟: 101202343433         単位地址: 櫃屋曾優州竹长巧区数李編譯产业(加方場路33号):         合同签订日期: 測试 | ▲ 2001年1                    | 见 × <table-cell></table-cell>                 | 思数平科技发展有限    | 2011<br>2011<br>2011<br>2011<br>2011<br>2011<br>2011<br>2011                                     |

2. 点击合同上方【发送】,可将合同发送至采购人进行确认。发送合同后,若合同信息需要修改,点击右上方的【撤销】,随后点击右上方的【修改】,修改合同内容。修改完成后,重新保存并发送采购人。(注:采购人确认合同后,经销商不可以对合同内容进行修改。)

| 河南省政府采         | 「购网」          | :商城                                                                                                    | A 返回首页 ~ 🛛 🚱 | 博思数采科技发展有限公司 | じ退出  |
|----------------|---------------|----------------------------------------------------------------------------------------------------|--------------|--------------|------|
| Ē              | $\Rightarrow$ | □ 合同管理/我的合同                                                                                                    | 48-3X        | 发送 翻除 打印合同   | 1801 |
| <b>#</b> 个人信息  | ~             | 合同信息                                                                                                    | l            |              |      |
| <b>#</b> 我的商品  | ~             |                                                                                                    | 1            |              |      |
| <b>28</b> 采购项目 | $\sim$        | 采购单位: 河南省办事处 供应商: 博思数采科技发展有限公司 合同编号: HN-SCHT-2022-228702                                                                                                    | 合同金额: 2,099  | .00          |      |
| * 订单管理         | ~             | ● 此合同具有法律效力,请认真填写                                                                                                    |              |              |      |
| ◆ 我的订单         |               |                                                                                                    |              |              |      |
| ◇ 我的退货单        |               | 河南省政府采购网上商城                                                                                                    |              |              |      |
| * 合同管理         | ~             | 直购采购合同                                                                                                    |              |              |      |
| # 协议管理         | ×             | 合同老称:河南能办事处扫描仪置倾订购采购合同<br>合同编号:HN-SCHT-2022-228702<br>甲方:河南省办事处<br>乙方:埔里裁采科技发展有限公司<br>经甲乙双方达成一致,根据《中华人民共和国阳法典》的相关规定以及列上商城管理规则签订本合同,并共同遵守,<br>一、合同标的<br>1.南品参数案状 |              |              |      |
|                |               | 商品名称 技术规格 数量                                                                                                    | 单价 (元)       | 总金额 (元)      |      |
|                |               | 授養生(FFSON, 授養生(古語位) (2, 校組):<br>受養生(古語位)(AFF852)(第日油業値(A4,200dp)):100<br>ADF89全単田目測能度(A4,200dp)):100                                                            |              |              |      |

 合同确认过程中,如果采购人修改合同内容,合同将被打回并恢复为草稿状态, 需要供应商重新确认内容并发送采购人。等待采购人再次确认合同信息完毕后, 合同将推送至政府采购系统进行后续备案处理。

| 河南省政府采        | 购网」 | 一商城                                 |                                                                                                  |                           | ▲ 返回首页 > | 博思数采科技发展有限公司     也 退出 |
|---------------|-----|-------------------------------------|--------------------------------------------------------------------------------------------------|---------------------------|----------|-----------------------|
| -             | Ŕ   | ▲ 合同管理/我的合同                         |                                                                                                  |                           | 683      | 2022 剧除 打印合同 返回       |
| <b>詳</b> 个人信息 | ×   | 合同信息                                |                                                                                                  |                           |          |                       |
| <b>#</b> 我的商品 | ~   |                                     |                                                                                                  |                           |          | 1.                    |
| ₿ 采购项目        | ~   | 米购单位:河南省办事处                         | 供应商: 穩思數米科技发展有限公司                                                                                | 合同编号: HN-SCH1-2022-228/02 | 台向金额;2   | :099.00               |
| * 订单管理        | ~   | <ul> <li>此合同具有法律双力,请认真填写</li> </ul> |                                                                                                  |                           |          |                       |
| ◆ 我的订单        |     |                                     |                                                                                                  |                           | /        |                       |
| ◇ 我的退货单       |     |                                     | 河南省                                                                                              | 政府采购网上商城                  |          |                       |
| <b>#</b> 合同管理 | ~   |                                     | Ī                                                                                                | 直购采购合同                    |          |                       |
| <b>#</b> 协议管理 | ~   |                                     |                                                                                                  |                           |          |                       |
|               |     | 合同名称:河南省办事处扫描仪直                     | 废订购采购合同                                                                                          |                           |          |                       |
|               |     | 合同编号: HN-SCHT-2022-2287             | 02                                                                                               |                           |          |                       |
|               |     | 甲方:河南省办事处                           |                                                                                                  |                           |          |                       |
|               |     | 乙方: 博思数采科技发展有限公司                    |                                                                                                  |                           |          |                       |
|               |     | 经甲乙双方达成一致,根据《中华                     | 人民共和国民法典》的相关规定以及网上商城管理规则签订本合同                                                                    | 1,并共同遵守。                  |          |                       |
|               |     | 一、合同标的                              |                                                                                                  |                           |          |                       |
|               |     | 1. 商品参数需求                           |                                                                                                  |                           |          |                       |
|               |     | 商品名称                                | 技术规格                                                                                             | 数量                        | 单价 (元)   | 总金额 (元)               |
|               |     |                                     | 愛普生/EPSON, 愛普生-扫描仪, V2, 数量:1;<br>爱普生-扫描仪ADF彩色双面扫描速度(A4,200dpi):100<br>ADF彩色单面扫描速度(A4,200dpi):100 |                           |          |                       |

## (二)发货

 4.供应商在发货前需先完善物流信息,点击【物流信息】完善或修改物流信息, 并点击【确定】。

| 河南省政府采      | 购网 | 上商城                                                                                                    |        |       | 🚱 161  |                      |                    |
|-------------|----|----------------------------------------------------------------------------------------------------|--------|-------|--------|----------------------|--------------------|
| Ξ           | Ŕ  | 我的订单     我的订单     我的     我     我       我         我 |        |       |        |                      | <b>深没没去</b> ~      |
| * 个人信息      |    | 全部 待确认 已婚认 已发货 已确认发货                                                                                                    |        |       |        |                      |                    |
| IL PROVINSI |    | 物流信息 物流信息                                                                                                    | ×      |       | ×      | 订购状态                 | 調作                 |
| ** 采购项目     |    | *物流方式: • 供应商自行送货 〇 快递 〇 其他                                                                                                    |        | 操作    |        |                      |                    |
| 36 订单管理     |    | 备注:                                                                                                    |        |       |        | 下单时间:2022-08-2       | 9 15:24:51         |
| ◆ 我的订单      |    |                                                                                                    | 4      | 1940X |        | 订前详情物流信思             | 发货起草合同             |
| ◆ 我的追拐单     |    | R08 <b>80</b> .                                                                                                    |        |       |        | 升票信息                 | 上传及崇               |
| ** 合同管理     |    | 近年通道、1114-3CDD-CVCC-3010C1 に生きたい、口道大、大阪市市に、当時間の1年601 区内1、当時間「副令女女                                                                                                    |        |       |        | 下单时间:2022-08-2       | 6 11:24:40         |
| # 协议管理      |    |                                                                                                    | 00 x 1 | ¥ 2   | 099.00 | 订单详備<br>物流信思<br>开藥信息 | 发货<br>查看合同<br>上传发票 |
|             |    |                                                                                                    |        |       |        | 共2条                  | 10条/页 ~            |

#### 2. 点击【发货】按钮完成发货操作。

| 河南省政府采        | 购网 | _商城                                                                                                    | 🔺 返回首页 🗸 🔐 博思数采科技发展有限公司 😃 退出                                                                   |
|---------------|----|----------------------------------------------------------------------------------------------------|------------------------------------------------------------------------------------------------|
|               | \$ | <b>〕</b> 我的订单                                                                                                    | 高級協衆 ~                                                                                         |
| <b>第</b> 个人信息 | ×  | 全部 待确认 已煅货 已确认收货                                                                                                    |                                                                                                |
| <b>我的商品</b>   | ×  | 订单评情                                                                                                    | 订单总价 订单状态 操作                                                                                   |
| <b>#</b> 采购项目 | ~  |                                                                                                    |                                                                                                |
| 36 订单管理       |    | 订单编号:HN-SCDD-2022-301062 订单状态:已确认 采购单位:河南省办事处 区划:河南省_省本级                                                                                                    | 下单时间:2022-08-29 15:24:51                                                                       |
| ◆ 现的订单        |    | 愛着生-13届仪<br>(文務休期)                                                                                                    | 订单评衡 发投<br>¥2,099.00 x 1 ¥ 2,099.00 研究信息 重量音同<br>开票原見 ■ 1 他的事                                  |
| ◇ 我的退货单       |    |                                                                                                    |                                                                                                |
| # 合同管理        | 1  | 订单编号:HN-SCDD-2022-301021 订单状态:已确认 采购单位:河南省办事处 区划:河南省_省本级                                                                                                    | 下单时间 2022-08-26 11:24:40                                                                       |
| ◇ 我的合同        |    | 2011年11日(1日)<br>2011年11日)<br>2011年1 | Y 2,099.00 x 1     ¥ 2,099.00     ¥ 2,099.00     T 単 2,099.00     T 単 6,000     T 票価息     上传发展 |
| * MACHAE      | 1  |                                                                                                    | 共2条 10条/页 >                                                                                    |
|               |    |                                                                                                    |                                                                                                |

3. 当采购人确认收货后,将对该笔交易进行评价,供应商可在评价统计中查看评价结果。

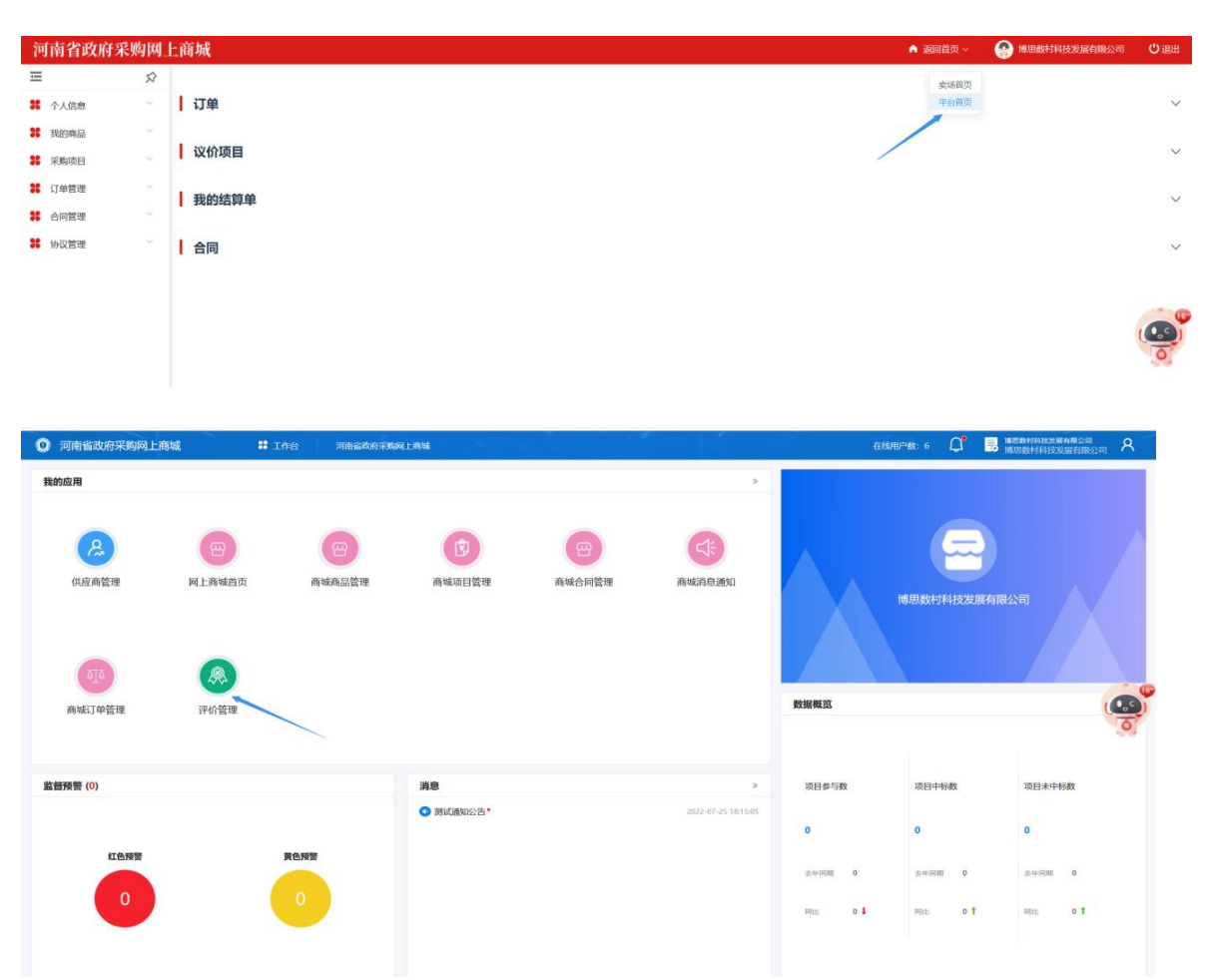

| *<br>約评价 | 😝 对我的评价                                                                        |                                                                              |                                 |            |          |    |
|----------|--------------------------------------------------------------------------------|------------------------------------------------------------------------------|---------------------------------|------------|----------|----|
|          | 项目编码                                                                           | 项目名称                                                                         |                                 | 评审时间       | ( 圖 评申时间 |    |
|          |                                                                                | ~ 授素                                                                         | 重置                              |            |          |    |
|          | 评价单                                                                            |                                                                              |                                 |            |          |    |
|          | ✓ ① 金水区办事处HN-SCDD-2022                                                         | 2-301104订单(订单编码: HN-SCDD-2022-30110                                          | 4)                              |            |          |    |
|          | 评价单编码                                                                          | 评价对象                                                                         | 评价单类型                           | 评价日期       | 评价得分     | 备注 |
|          | ESC-410105-200000206                                                           | 博思数村科技发展有限公司                                                                 | 初评                              | 2022-09-05 | 3.00     | -  |
|          | ✓ ① 河南省办事处HN-SCDD-2022                                                         | 2-301020订单(订单编码: HN-SCDD-2022-30102                                          | 0)                              |            |          |    |
|          | 评价单编码                                                                          | 评价对象                                                                         | 评价单类型                           | 评价日期       | 评价得分     | 备注 |
|          | ESC-410000-200000153                                                           | 博思数村科技发展有限公司                                                                 | 初评                              | 2022-08-26 | 4.00     |    |
|          | <ul> <li>订 河南省办事处HN-SCDD-2022     <li>订 河南省办事处HNZFCG-WSSC     </li> </li></ul> | 2-301016订单 (订单编码: HN-SCDD-2022-3010)<br>DD-00JB-2022-000012订单 (订单编码: HNZFCG- | 5)<br>-WSSCDD-00JB-2022-000012) |            |          |    |

# 六、经销商电子反拍操作说明

说明:

1. 经销商需具备包含本项目采购品目的经销商协议,否则无法参与报价。

#### (一) 电子反拍项目报价

 1. 点击【采购项目】→【电子反拍】,可查看项目状态,经销商可选择项目状态 为"未参与"的项目进行参与(经销商需具备本项目相关品目的经销协议,否则 无法参与报价)。

| 河南省政府采        | 「购网」               | 上商城 山集采商城              | ~                   |                     | n 20 - 🚱 | 北京清控智谷技术咨询有限公司 😃 退出      |
|---------------|--------------------|------------------------|---------------------|---------------------|----------|--------------------------|
| <u> </u>      | $\widehat{\nabla}$ | 反拍项目管理                 |                     |                     | 200      | 高级搜索 ~                   |
| <b>#</b> 个人信息 | ~                  | 项目进行中 结果待确认 已          | 成交 已失败 已终止          |                     |          |                          |
| <b>#</b> 协议管理 | $\sim$             |                        |                     |                     |          |                          |
| <b>#</b> 我的商品 | ~                  | 坝日信息                   | 反拍并始时间              | 反拍截正时间              | 坝日状态     | 」<br>操作                  |
| <b>我的服务</b>   | ~                  | 项目编号:DZFP-2024-001501  | 采购单位:分公司采购人         |                     |          | 创建时间:2024-06-20 10:17:51 |
| <b>第</b> 采购项目 | ~/                 | 分公司采购人台式计算机电子反拍项       | 2024 06 24 09:00:00 | 2024 06 24 16:00:00 | +++      | 《采购公告》 查看                |
| ◇ 竟价项目列表      |                    | 8                      | 2024-00-24 05.00.00 | 2024-00-24 10.00.00 | *9-J     | 操作日志                     |
| ◇ 我的竟价项目      | 1.5                | 项目编号:DZFP-2024-001491  | 采购单位:分公司采购人         |                     |          | 创建时间:2024-06-13 17:27:20 |
| ◆ 电子反拍        |                    | 分公司采购人台式计算机电子反拍项       | 2024-06-17 09:00:00 | 2024-06-17 16:00:00 | 已截止      | 《采购公告》 查看                |
| ◇ 服务项目        |                    | H                      |                     |                     |          | 操作日志                     |
| <b>:</b> 订单管理 | ~                  | 项目编号: DZFP-2024-001486 | 采购单位:分公司采购人         |                     |          | 创建时间:2024-06-10 23:02:40 |
| * 合同管理        | ~                  | 分公司采购人台式计算机电子反拍项<br>目  | 2024-06-12 09:00:00 | 2024-06-12 16:00:00 | 已截止      |                          |
| 1 反馈管理        | $\sim$             |                        |                     |                     |          |                          |

| 河南省政府采        | 购网上        | _商城 •• ##%###                                                                                                    | ♠ 返回 ~   | 北京清控智谷技术咨询有限公司 | じ退出 |
|---------------|------------|----------------------------------------------------------------------------------------------------|----------|----------------|-----|
|               | $\Diamond$ | 反拍项目管理/反拍项目详情                                                                                                    |          | 确认报价 操作日志      | x   |
| <b>詳</b> 个人信息 | ~          |                                                                                                    |          |                |     |
| <b>第</b> 协议管理 | ~          | 図  取  指規 明: 1、 未成人在  対  こ  和  第  本  4  本  4  元  4  年  第  本  5  元  5  年  第  本  5  元  5  年  5  元  5  年  5  5  5  5  5  5  5  5  5  5  5  5  5 |          |                |     |
| # 我的商品        | ~          | 2.1至180月10月19月,仍回14月9月18日未知9月48日年8月年8月年8日年8日年8月1日日日日日日日日日日日日日日日日日日日日日日                                                                      | 供应商、否则反相 | 白生败。           |     |
| # 我的服务        | ~          |                                                                                                    |          |                |     |
| # 采购项目        | ~          | \                                                                                                    |          |                |     |
| ◇ 竟价项目列表      |            | 项目基本信息                                                                                                    |          |                |     |
| ◇ 我的竟价项目      |            | 项目名称: 分公司采购人台式计算机电子反拍项目                                                                                                    |          |                |     |
| ◆ 电子反拍        |            | 项目编号: DZFP-2024-001502                                                                                                    | _        |                |     |
| ◇ 服务项目        |            | 立题的估价。 4-4-4-1-1122 m 1                                                                                                    |          |                | _   |
| <b>#</b> 订单管理 | ~          |                                                                                                    |          | 距离反拍截止         |     |
| # 合同管理        | ~          | 升强性引用]: 2024-06-17 09:00:00                                                                                                    |          | 4天05时35分22秒    |     |
| # 反馈管理        | ~          | 截止时间: 2024-06-24 16:00:00                                                                                                    |          |                |     |
|               |            | 采购目录: 台式计算机                                                                                                    |          |                |     |
|               |            |                                                                                                    |          |                | 50  |

2. 点击【报价】,经销商无需响应商品,可直接报价,报价不得高于采购需求中的控制单价。

| 河南省政府羽         | 采购网上 | :商城      | ▲ 集采商城           | ×                                      |                                                                  | A 200 -  | - 🚱 北京清控智術 | 谷技术咨询有限公司 😃 i    | 遇出 |
|----------------|------|----------|------------------|----------------------------------------|------------------------------------------------------------------|----------|------------|------------------|----|
| Ξ              | Ŕ    |          | 报价降幅: 0元 0 按固定降幅 | 着供应商每次报价必须低于自身 <b>最</b> 。              | 既服价·降幅金额                                                         |          |            |                  |    |
| <b>#</b> 个人信息  | ~    |          |                  |                                        |                                                                  |          |            |                  |    |
| <b>#</b> 协议管理  | ~    |          |                  |                                        |                                                                  |          |            |                  |    |
| <b>#</b> 我的商品  | ~    | 电子反拍     | 商品               |                                        |                                                                  | 距        | 离反拍截止: 4   | 天 05 时 33 分 35 秒 | ŀ  |
| <b>31</b> 我的服务 | ~    |          |                  |                                        |                                                                  |          |            |                  | 1  |
| # 采购项目         | ~    |          | 电子反拍商品           |                                        | 参数                                                               | 控制单价(限价) | 数量         | 报价(单价)           |    |
| ◇ 竟价项目列表       |      | -<br>*** | 台式计算机 益迪克/YIDIKE | 品目:台式计算机<br>品牌:益迪克/YIDIKE<br>刑导·taichi | CPU系列:AMD A10; CPU型号:虧書 I5-6300<br>U; CPU主類:1.6GHz; CPU三级缓存容量:10 | 4,400.00 | 1          | ¥ þ.00           |    |
| ◇ 我的竟价项目       |      |          |                  | 12-9- (dian                            | CVT IPS 2                                                        |          |            |                  | 1  |
| ◆ 电子反拍         |      |          |                  |                                        |                                                                  |          | /          |                  |    |
| ◇ 服务项目         |      | 其他需求     | t                |                                        |                                                                  |          |            |                  |    |
| <b>38</b> 订单管理 | ~    |          |                  |                                        |                                                                  | /        |            |                  |    |
| * 合同管理         | ~    | ž        | 是否包安装:否          |                                        |                                                                  |          |            |                  |    |
| <b>第</b> 反馈管理  | ~    | 是否延长     | 长售后服务: 不需要延长     |                                        |                                                                  |          |            |                  |    |
|                |      |          | 合同份数: 1          |                                        |                                                                  |          |            |                  |    |

3. 经销商报完价后,点击【确认报价】按钮,确定报价。(在报价时间截止前, 经销商可根据采购人设定的降幅率或降幅金额多次修改报价,系统将以截止前最 后一次报价作为最终报价。)

| 河南省政府采        | 购网上 | :商城 · • • • • • • • • • • • • • • • • • •                                                 | > 1京清控智谷技术咨询有限公司   | じ退出 |
|---------------|-----|-------------------------------------------------------------------------------------------|--------------------|-----|
| <u></u>       | Ŕ   | 反拍项目管理/反拍项目详情                                                                             | 确认报价 操作日志          | 返回  |
| <b>#</b> 个人信息 | ~   |                                                                                           |                    |     |
| # 协议管理        | ~   | ● 反相限期: 1米购人仕承上傳輸中選擇一款已上架時品友起反担與目。<br>2 左据於計画由、供助表可超振正點」(3年的18個或市路總統全等な力能改服人 具戶一次取分为最終服人) |                    |     |
| 36 我的商品       | ~   | 2.111次(1)19(1)、70000111004人の9人のとロコキャーのキャーのロールのロンパのスパッススない)、10011、2000(1)2005(1)以1)。       | 川反拍失败。             |     |
| <b>#</b> 我的服务 | ~   |                                                                                           |                    |     |
| # 采购项目        | ^   |                                                                                           |                    |     |
| ◇ 竟价项目列表      |     | 项目基本信息                                                                                    |                    |     |
| ◇ 我的竟价项目      |     | 项目名称: 分公司采购人台式计算机电子反拍项目                                                                   |                    |     |
| ◆ 电子反拍        |     | 项目编号: DZFP-2024-001502                                                                    |                    |     |
| ◇ 服务项目        |     |                                                                                           |                    |     |
| <b>#</b> 订单管理 | ~   | 不到中国。  刀公司不测八                                                                             | 距离反拍截止             |     |
| <b>#</b> 合同管理 | ~   | 开始时间: 2024-06-17 09:00:00                                                                 | 4 天 05 时 32 分 37 秒 |     |
| # 反馈管理        | ~   | 截止时间: 2024-06-24 16:00:00                                                                 |                    |     |
|               |     | 采购目录: 台式计算机                                                                               |                    |     |

| 河南省政府采         | 购网上商 | 奇城 <b>山</b> 集采商城           |                                                             |                                 | 北京清控智谷技术咨询有限公司 |
|----------------|------|----------------------------|-------------------------------------------------------------|---------------------------------|----------------|
| Ξ              | \$   |                            |                                                             | 台式计算机<br>惠普/HP x3<br>60-1 酷睿 17 |                |
| <b>第</b> 个人信息  |      |                            | 经销商报价承诺 × 632,000                                           | -7700U/21/                      | 6255           |
| <b>38</b> 协议管理 |      | CLACK STUR AUCTION         | 0,50,50                                                     | 8g/8TB/500                      |                |
| 36 我的商品        |      |                            | 我公司(个人等)承诺如下:                                               | GB以下/Win<br>dows 11/12          |                |
| 36 我的服务        |      |                            | <u>一一、我公司(个人等)认具阅读了参与版</u><br>价项目的采购公告,了解采购人的采购需求。          | 8GB                             |                |
| <b>೫</b> 采购项目  |      |                            | <u>对采购公告存在的疑问已与采购人沟通确定,</u><br>认可采购人发布的采购公告及其采购需求。          |                                 |                |
| ◇ 克价项目列表       |      |                            |                                                             |                                 |                |
| ◆ 我的竟价项目       |      |                            | 和项目公告约定提供采购标的的原则。                                           |                                 |                |
| ◇ 电子反拍         |      | 其他需求                       | <u>见、不能避免且不能克服的客观情况等不可抗</u><br>力外 <u>,未按照成交价和项目公告约定提供采购</u> |                                 |                |
| ◇ 服务项目         |      | 合同份数: 1                    | 标的的,将被限制网上商城交易资格并被公告<br>的交易规则。                              |                                 |                |
| <b>೫</b> 订单管理  |      | 争议处理方式: 向仲裁委员会时请仲;         |                                                             |                                 |                |
| * 合同管理         |      |                            | <u>五、若发生成交后拒不按照成交价和项目</u><br>公告约定提供采购标的情况。接受限制网上商           |                                 |                |
| # 反馈管理         |      | <b>报价总额</b> (元): ¥6,255 )0 | 城交易流格及破公告的处理措施。                                             |                                 |                |
|                |      |                            | 4867, 3867                                                  |                                 |                |

4. 经销商可查看报价记录,每小时会公布一次时段最低报价。

| <ul> <li>◆ 我的竞价项目</li> <li>◆ 电子反拍</li> </ul> |   | 合同场数 1                                                                           |
|----------------------------------------------|---|----------------------------------------------------------------------------------|
| ◇ 终止项目管理                                     |   | 争议处理方式:向仲裁委员会申请仲裁编决                                                              |
| <b>第</b> 订单管理                                | × | 支付方式: 甲方货物验收通过后,收到正式发票后30个工作日内通过银行转换向乙方支付100%合同款项。                               |
| * 合同管理                                       | 2 |                                                                                  |
| <b>\$\$</b> 协议管理                             | Ŷ | 握价记录                                                                             |
|                                              |   | <ul> <li>○ 2022-08-30 15:11:39</li> <li>○ 1 博思訪村科技发展有限公司 服价: ¥ 2000 元</li> </ul> |
|                                              |   | 时段删低报价:¥ 2000 元                                                                  |

5. 返回反拍项目管理,可查看项目状态,如完成报价,则显示"已报价"状态。

| 河南省政府采                                       | 购网     | 上商城 •• ####                    | 商城 ~                |                     | ▲ 返回 × ( | 北京清控智谷技术咨询有限公司 🙂 退出                                                             |
|----------------------------------------------|--------|--------------------------------|---------------------|---------------------|----------|---------------------------------------------------------------------------------|
| Ū.                                           | 众      | ◎ 反拍项目管理                       |                     |                     |          | 高级搜索 ~                                                                          |
| * 个人信息                                       | ~      | 项目进行中 结果待确认 已成                 | 茨 已失败 已终止           |                     |          |                                                                                 |
| <b>#</b> 协议管理                                | $\sim$ |                                | -                   |                     |          |                                                                                 |
| <b>¥</b> 我的商品                                | ~      | 项目信息                           | 反相开始时间              | 反阳截止时间              | 项目状态     | 操作                                                                              |
| <b>#</b> 我的服务                                | ~      | 项目编号:DZFP-2024-001502          | 采购单位:分公司采购人         |                     |          | 创建时间:2024-06-20 10:23:28                                                        |
| # 采购项目                                       | ^      | 分公司采购人台式计算机电子反拍项目              | 2024-06-17 09:00:00 | 2024-06-24 16:00:00 | 已报价      | 資看         資看           操作日志                                                    |
| ◇ 竞价项目列表                                     |        | 项目编号 : <b>DZFP-2024-001491</b> | 采购单位:分公司采购人         |                     |          | 创建时间: <b>2024-06-13 17:27:20</b>                                                |
| <ul> <li>• 我的竟仿项目</li> <li>◆ 电子反拍</li> </ul> |        | 分公司采购人台式计算机电子反拍项目              | 2024-06-17 09:00:00 | 2024-06-17 16:00:00 | 已截止      | 《采购公告》         查看           操作日志                                                |
| ◇ 服务项目                                       |        | 项目编号:DZFP-2024-001486          | 采购单位:分公司采购人         |                     |          | 创建时间:2024-06-10 23:02:40                                                        |
| <b>:</b> 订单管理                                | ~      | 分公司采购人台式计算机电子反拍项目              | 2024-06-12 09:00:00 | 2024-06-12 16:00:00 | 已截止      | 《采购公告》                                                                          |
| <b>第</b> 合同管理                                | ~      |                                |                     |                     |          |                                                                                 |
| 反馈管理                                         | $\sim$ | 项目编号: DZFP-2024-001485         | 采购单位:分公司采购人         |                     |          | 仓践胜时间:2024-06-10 16:17:04                                                       |
|                                              |        | 分公司采购人台式计算机电子反拍项目              | 2024-06-12 09:00:00 | 2024-06-12 16:00:00 | 已截止      | 《采购公告》 查看<br>操作中志<br>[1] [1] [2] [2] [2] [3] [3] [3] [3] [3] [3] [3] [3] [3] [3 |

6. 反拍成功后,系统自动生成订单,经销商无需确认,在【我的订单】中选中【已确认】筛选条件,可查询到该订单或经销商在反拍项目管理中选择【已成交】筛选条件,可查看自己竞价成功的项目。

| 河南省政府采                                 | 购网            | 上商城 💵                        | 采商城 ~                                     |                          | ♠ 返回 ~         | 🚱 北京清控     | 智谷技术咨询有限            | 松司 Ů 退          |
|----------------------------------------|---------------|------------------------------|-------------------------------------------|--------------------------|----------------|------------|---------------------|-----------------|
| -                                      | $\Rightarrow$ | ◎ 反拍项目管理                     | _                                         |                          |                |            |                     | 高级摆聚 ~          |
| <b>#</b> 个人信息                          | ~             | 项目进行中结果待确认                   | 成交 已失败 已终止                                |                          |                |            |                     |                 |
| <b>#</b> 协议管理                          | ~             |                              |                                           |                          |                |            |                     |                 |
| <b>36</b> 我的商品                         | $\sim$        | 项目信息                         | 反拍开始时间                                    | 反拍截止时间                   | 项目状态           |            | 操作                  |                 |
| <b>我的服务</b>                            | ~             | 项目编号:DZFP-2024-001495        | 采购单位:分公司采购人                               |                          |                | 创建         | 此时间: <b>2024-06</b> | -18 16:00:42    |
| # 采购项目                                 | ~             | 分公司采购人台式计算机电子反拍项目            | 2024-06-10 09:00:00                       | 2024-06-17 16:00:00      | 项目成交           | (3         | 《购公告》<br>#用八年》      | 查看<br>坦作口主      |
| ◇ 竟价项目列表                               |               |                              |                                           |                          |                |            | 1944A(D)            | 1961 1- 121-024 |
| ◇ 我的竟价项目                               |               | 项目编号:DZFP-2024-001481        | 采购单位:分公司采购人                               |                          |                | (d) g      | 重时间: <b>2024-06</b> | 10:19:56        |
| ◆ 电子反拍                                 |               | 分公司采购人台式计算机电子反拍项目            | 2024-06-07 09:00:00                       | 2024-06-07 14:00:00      | 项目成交           | (4         | 《购公告》<br>§果公告》      | 宣看<br>订单详情      |
| ◇ 服务项目                                 |               |                              |                                           |                          |                |            |                     | 操作日志            |
| # 订单管理                                 | ~             | 项目编号:DZFP-2024-001421        | 采购单位:分公司采购人                               |                          |                | 创奏         | 韭时间: <b>2024-01</b> | -31 17:06:24    |
| ◇ 我的订单                                 |               |                              |                                           | 2024 02 04 46 00 02      |                | (9         | 《购公告》               | 查看              |
| ◇ 我的退货单                                |               | 为公司米购人台式计算机电子反拍项E            | 2024-02-01 09:00:00                       | 2024-02-01 16:00:00      | 坝日成父           | (3         | 5果公古》               | 订单计信<br>操作日志    |
| <b>第</b> 合同管理                          | $\sim$        |                              |                                           |                          |                |            |                     |                 |
|                                        |               |                              |                                           |                          |                | ~          |                     |                 |
| 河南省政府采购                                | 刚上            | 商城 <b>山</b> 集采商场             | ×.                                        |                          | ▲ 返回           | > 《 北京清    | 控智谷技术咨询有            | 限公司 🖒 追         |
| =                                      | Ŵ             |                              | 1445 DEPar                                |                          |                |            | 半 母田                | 高级搜索 ~          |
| * 个人信息                                 |               |                              |                                           |                          |                |            |                     |                 |
| 「「「「「」」」「「」」」「「」」」「「」」」「「」」」「「」」」「」」」「 |               | 1                            | 订单详情                                      |                          |                | 订单总价       | 订单状态                | 操作              |
|                                        |               | 订单编号、HNZFCG-SCDD-2024-30274  | 9 订单状态:已确认 采购单位:分公司采购人                    | 区划:河南省_省本级               |                |            | 下单时间:2024-0         | 6-20 10:49:32   |
|                                        |               | 会式計算机 恭迪克/YDIKE t            | taishi 融處 15-6300U/16GB/3/UOS V20/2TB/200 | )GB/1G以下/17/GTX 760M/4年  |                |            | 订单详情                | 发货              |
| <ul> <li></li></ul>                    |               | [交易快照]                       |                                           |                          | ¥ 3,900.00 x 1 | ¥ 3,900.00 | 物流信息<br>开票信息        | 上传发票            |
| ◇ 我的竟价项目                               |               |                              |                                           |                          |                |            |                     | SHEELING        |
| ◇ 电子反拍                                 |               | 订单编号:HNZFCG-SCDD-2024-3027   | 1 订单状态:已确认 采购单位:分公司采购人                    | 区划:河南省_省本级               |                | -          | 下单时间:2024-0         | 6-18 17:14:40   |
| ◇ 服务项目                                 |               | 台式计算机 奥康/Aokang k            | sj aj001 Apple M1/96GB/3/银河麒麟试用版/4TB      | /3TB/3G/19/R5 M230/3年    | ¥7.300.00 x 1  | ¥ 7,300.00 | 订单详情<br>物流信息        | 友贸起華合同          |
| 36 订单管理                                | ~             | • <u></u> [交易快照]             |                                           |                          |                |            | 开票信息                | 上传发票<br>操作日志    |
| ◆ 我的订单                                 |               | 订单编号:HNZFCG-DZFP-2024-302720 | ) 订单状态:已确认 采购单位:分公司采购人                    | 区划:河南省_省本级               |                |            | 下单时间:2024-0         | 6-07 15:02:00   |
| ◇ 我的退货单                                |               | 项目名称:分公司采购人台式计算机电子质          | 定拍项目 项目编号:DZFP-2024-001481                |                          |                |            | a (21) 7859         |                 |
| # 合同管理                                 | ~             | 公式计算机 惠誉/HP v360             | 1 融索 17-770011/21/3中立局卡/128a/8TB/500GB    | 」<br>ン下/Windows 11/128GB |                |            | 订单详情                | 发货              |
| <b>第</b> 反馈管理                          | ~             | 正式 [ [ 交易快照]                 |                                           |                          | ¥ 6,000.00 x 1 | ¥ 6,000.00 | 物流信息<br>开票信息        | 上传发票            |

## (二)起草、发送合同

 1. 点击【起草合同】,完善合同信息(合同中横线部分需手动填写补充事项), 若无补充事项可填写"无",供应商需认真核对合同中的各项信息,确认无误后 点击【保存】。

| 河南省政府                                                                                                    | 采购网                            | 上商城                                                                                                    | ▲ 返回首り                      | Q 🗸 💮 1000                                    | 思数采科技发展有限公   | る しょう                                                                                            |
|----------------------------------------------------------------------------------------------------|--------------------------------|----------------------------------------------------------------------------------------------------|-----------------------------|-----------------------------------------------|--------------|--------------------------------------------------------------------------------------------------|
| Ξ                                                                                                    | Ŕ                              | ■ 我的订单                                                                                                    |                             |                                               |              | 高级搜索 ~                                                                                           |
| <b>36</b> 个人信息                                                                                                    | ×                              | 全部 待确认 已编认 已发货 已确认收货                                                                                                    |                             |                                               |              |                                                                                                  |
| <b>我的商品</b>                                                                                                    | ~                              | 江麓洋南                                                                                                    |                             | 订单总价                                          | 订单状态         | 操作                                                                                               |
| <b>#</b> 采购项目                                                                                                    | ~                              |                                                                                                    |                             |                                               |              |                                                                                                  |
| * 订单管理                                                                                                    |                                | 订单编号:HN-SCDD-2022-301062 订单状态:已确认 采购单位:河南省力事处 区划:河南省_省本级                                                                                                    |                             |                                               | 下单时间:2022-01 | 8-29 15:24:51                                                                                    |
| ◆ 我的订单                                                                                                    |                                |                                                                                                    | ¥ 2,099.00 x 1              | ¥ 2,099.00                                    | 订单详情<br>物流信息 | 发给<br>起草合同                                                                                       |
| ◇ 我的退货单                                                                                                    |                                | 「交易快期」                                                                                                    |                             |                                               | 开票信息         | 上传发票                                                                                             |
| <b>26</b> 合同管理                                                                                                    | ÷                              | 订单编号:HN-SCDD-2022-301021 订单状态:已确认 采购单位:河南省办事处 区划:河南省 省本级                                                                                                    |                             |                                               | 下单时间:2022.01 | 8-26 11:24:40                                                                                    |
| <b>#</b> 协议管理                                                                                                    | U.                             | 爱普生·扫描仪                                                                                                    |                             |                                               | 订单语用         | 发货                                                                                               |
|                                                                                                    |                                | (交易快照)                                                                                                    | ¥ 2,099.00 x 1              | ¥ 2,099.00                                    | 物防信息         | 查看合同<br>上传发票                                                                                     |
|                                                                                                    |                                |                                                                                                    |                             |                                               | 共2条          | 10年/西 ~                                                                                          |
|                                                                                                    |                                |                                                                                                    |                             |                                               |              |                                                                                                  |
|                                                                                                    |                                |                                                                                                    |                             |                                               |              |                                                                                                  |
|                                                                                                    |                                |                                                                                                    |                             |                                               |              |                                                                                                  |
| 河南省政府                                                                                                    | 采购网                            | 上商城                                                                                                    | ▲ 返回首                       | 页 ~ 💮 📾                                       | 巴数采科技发展有限分   | 2词 🖒 退出                                                                                          |
| 河南省政府                                                                                                    | 采购网_<br>☆                      | 上商城<br>1.本合同由甲乙双方弦字曲章后主双。                                                                                                    | ▲ 返回首:                      | 页 🗸 🛛 🚱 地                                     | 思数采科技发展有限    | 公司 ()退出                                                                                          |
| 河南省政府<br>三<br>第 个人信息                                                                                                    | 采购网_<br>\$<br>↓                | 上 <mark>商城</mark><br>1.本合同由甲乙双方签字童章后主攻。<br>2.合同内曾知道国家法规及政策另行有规定的,从其规定。                                                                                                    | 🔿 अवयस्य                    | Q ~ 😝 🗰                                       | 巴数采科技发展有限。   | 23 〇週出                                                                                           |
| 河南省政府<br>                                                                                                    | 采购网_<br>♀<br>↓                 | 上商城<br>1.本合同由甲乙双方签字盖章后生双。<br>2.合同内容如通国家注观及双策另行有规定的,从其规定。                                                                                                    | ▲ 返回首                       | 页 ~ 💮 陳                                       | 思数采科技发展有限    | 223 <b>()</b> 源出                                                                                 |
| <b>河南省政府</b><br>三<br>第 个人愿思<br>第 99398品<br>第 采购项目                                                                                                    | 采购网_<br>ダ<br>、<br>、<br>、       | <mark>上商城</mark><br>1.本合同由甲乙双方签字盖章后主双。<br>2.合同内容如通国家注规及政策另行有规定的,从其规定。<br>(以下元正文)                                                                                                    | <ul> <li>388</li> </ul>     | 页~ 😝 🛤                                        | 思数采科技发展有限    | 237 <b>()</b> 選出                                                                                 |
| <ul> <li>河南省政府</li> <li>□</li> <li>□&lt;</li></ul>                                                                                                    | 采购网_<br>ダ<br>〜<br>〜<br>〜<br>〜  | <mark>上商城</mark><br>1.本合同由甲乙双方签字重量后生效。<br>2.合同内容如通国家法规及政策另行有规定的,从其规定。<br>(以下无正文)                                                                                                    |                             | 页 × 😝 地                                       | 思数采科技发展有限    | 257 <b>()</b> 84                                                                                 |
| <ul> <li>河南省政府</li> <li>○</li> <li>※ 个人信息</li> <li>※ 外的商品</li> <li>※ 外的商品</li> <li>※ 外的商品</li> <li>※ 小市管理</li> <li>※ 日本管理</li> </ul>                                                                                                    | 采购网_<br>☆<br>、<br>、<br>、       | 上商城<br>1.本合同由甲乙双方签字重整后生双。<br>2.合同内容知道国家法规及政策另行有规定的、从其规定。<br>(以下元正文)<br>甲方(公案):河南省办事处:                                                                                                    |                             | Ø(∨ 🚱 MK                                      | 思数采料技发展有限    | 297 <b>()</b> 提出                                                                                 |
| <ul> <li>河南省政府</li> <li>○</li> <li>※ 个人信息</li> <li>※ 外的商品</li> <li>※ 外的商品</li> <li>※ 外的商品</li> <li>※ 小時間</li> <li>※ 订始管理</li> <li>● 1000日本</li> </ul>                                                                                                    | 采购网<br>☆<br>~<br>~<br>~        | 上商城<br>1.本合同由甲乙双方签字重整后主双。<br>2.合同内容如重国委法规及政策另行有规定的,从其规定。<br>(以下元正文)<br>甲方(公童): 河南編功事处<br>甲方(公童): 河南編功事处                                                                                                    | <b>∧</b> 2003¥              | 页 🗸 😱 🛤                                       | 8.数平科5发展有限   | 2<br>2<br>3<br>3<br>3<br>5<br>5<br>5<br>5<br>5<br>5<br>5<br>5<br>5<br>5<br>5<br>5<br>5<br>5<br>5 |
| <ul> <li>河南省政府</li> <li>○</li> <li>※ 介人信息</li> <li>※ 外の商品</li> <li>※ 外の商品</li> <li>※ 外の商品</li> <li>※ 小崎道目</li> <li>※ 订金管理</li> <li>※ 白田管理</li> </ul>                                                                                                    | 采购网<br>☆<br>~<br>~             | 上商城<br>1.本合同由甲乙双方签字重載信生双。<br>2.合同内容如適回修法规及政策另行有规定的,从其规定。<br>(以下元正文)<br>甲方(公童):河南當の事处<br>甲方代表: 遊試<br>单位地址:河南當 對州作金水区財富光塔10002号<br>一句四形工具型。無は                                                                                                    | <b>∧</b> 2898Ř              | 页 v 😱 NA                                      | 思數平科技发展有限    | 2017 <b>()</b> 世史                                                                                |
| <ul> <li>河南省政府</li> <li>○</li> <li>※ 介人信息</li> <li>※ 外の商品</li> <li>※ 米房項目</li> <li>※ 订单管理</li> <li>※ 1000度法単</li> <li>※ 白田管理</li> <li>※ 1000度法単</li> </ul>                                                                                                    | <b>采购网</b><br>☆<br>~<br>~<br>~ | <ul> <li>上商城</li> <li>1.本合同由甲乙双方签字重載信主双。</li> <li>2.合同内容如適回修法规及政策另行有规定的,从其规定。</li> <li>(以下死正文)</li> <li>甲方代書:河南省の事处:</li> <li>甲方代書: 跨試</li> <li>单位地址:河南省 预销作金水区财富光场10002号</li> <li>合同签订日期: 測試</li> </ul>                                                                                                    | <b>∧</b> 2898Ř              | 页 v 😱 ws                                      | 思數采科技发展有限    | 23 0 奥出                                                                                          |
| <ul> <li>河南省政府</li> <li>二</li> <li>二</li> <li>十八億号</li> <li>二</li> <li>二</li> <li>二</li> <li>第四周日</li> <li>三</li> <li>二</li> <li>第四周日</li> <li>三</li> <li>二</li> <li>第四周日</li> <li></li> <li>第四周日</li> <li></li> <li>第四周日</li> <li></li> <li>第四周日</li> <li></li> <li></li> <li>第四周日</li> <li></li> <li></li> <li>第四周日</li> <li></li> <li></li> <li>第四周日</li> <li></li> <li></li></ul> <li></li> <li></li> <li><!--</th--><th><b>采购网</b><br/>☆<br/>~<br/>~<br/>~</th><th><ul> <li>上市自時田三次方法学重載后主双。</li> <li>2.合同内容加速国新法规及政策另行有规定的,从其规定。</li> <li>(以下元正文)</li> <li>甲方代表: 透试</li> <li>甲方代表: 透试</li> <li>中方代表: 透试</li> <li>中均代表: 河南省 预附作金水区财富地域10002号</li> <li>合同签订目罪: 透试</li> <li>乙方(公前): 博思数采科技发展有限公司</li> </ul></th><th>▲ असमें</th><th><b>辺~  (44) (44)</b></th><th>思數平科技发展有限</th><th>2011 <b>ひ</b>麗出</th></li> | <b>采购网</b><br>☆<br>~<br>~<br>~ | <ul> <li>上市自時田三次方法学重載后主双。</li> <li>2.合同内容加速国新法规及政策另行有规定的,从其规定。</li> <li>(以下元正文)</li> <li>甲方代表: 透试</li> <li>甲方代表: 透试</li> <li>中方代表: 透试</li> <li>中均代表: 河南省 预附作金水区财富地域10002号</li> <li>合同签订目罪: 透试</li> <li>乙方(公前): 博思数采科技发展有限公司</li> </ul>                                                                                                    | ▲ असमें                     | <b>辺~  (44) (44)</b>                          | 思數平科技发展有限    | 2011 <b>ひ</b> 麗出                                                                                 |
| <ul> <li>河南省政府</li> <li>二</li> <li>二</li> <li>十、外の商品</li> <li>二、外の商品</li> <li>二、外の商品</li> <li>二、外の商品</li> <li>二、外の商品</li> <li>二、外の商品</li> <li>二、小の商品</li> <li>二、小の商品</li> <li>二、小の商品</li> <li>二、小の商品</li> <li>二、小の商品</li> <li>二、小の商品</li> <li>二、小の商品</li> <li>二、小の商品</li> <li>二、小の商品</li> </ul>                                                                                                    | <b>采购网</b>                     | 1.本合同由甲乙双方签字重載后主双。         2.合同内容加速国新法规及政策另行有规定的,从其规定。         (以下死正文)         甲方代表: 勝減         单位地址:河南省 短州传查水区财富地域10002号         白同巡订日期: 勝減         乙方代表: 勝減                                                                                                    | ▲ असमें                     | α∨ <b>(γ)</b> Μα                              | 思想平村技发展有限    | 2011 <b>ひ</b> 麗田                                                                                 |
| 河南省政府         第         1         1         1         1         1         1         1         1         1         1         1         1         1         1         1         1         1         1         1         1         1         1         1         1         1         1         1         1         1         1         1         1         1         1         1         1         1         1         1         1         1         1         1         1         1         1         1         1         1         1         1         1         1         1                                                                                                    | 采购网                            | 1.本合同由甲乙双方签字重載后主双。         2.合同内容加速国家法规及政策另行有规定的、从其规定。         (以下死正文)         甲方(公範):河南編功事处:         甲方代表: 透誠         単位地址:河南編 初期作检查水区财富地域10002号         合同签订日期: 測試         乙方代表: 透誠         刀内银行: 中国银行                                                                                                    | ▲ 2001年                     | 页∨ 😡 WA                                       | 9歲平科技发展有限    | 20<br>20<br>20<br>20<br>20<br>20<br>20<br>20<br>20<br>20<br>20<br>20<br>20<br>2                  |
| 河南省政府         第         1         1         1         1         1         1         1         1         1         1         1         1         1         1         1         1         1         1         1         1         1         1         1         1         1         1         1         1         1         1         1         1         1         1         1         1         1         1         1         1         1         1         1         1         1         1         1         1         1         1         1         1         1         1                                                                                                    | <b>采购网</b><br>◆<br>~<br>~<br>~ | 1.本合同由甲乙双方签字重載后主双。         2.合同内容加減国家法規及政策另行有规定的、从其规定。         (以下元正文)         甲方(公範):河南輪功事处:         甲方代工業: 整成         単位地址:河南輪 初州传查水区財富地域10002号         合同感订日期: 測试         乙方代表: 整成         ガ内眼行: 中国限行         銀行 贩 号: 101202343133                                                                                                    | ▲ अध्यमें                   | <b>页∨                                    </b> | 8歲平科技发展有限    | 20<br>20<br>20<br>20<br>20<br>20<br>20<br>20<br>20<br>20<br>20<br>20<br>20<br>2                  |
| 河南省政府         第         *         *         *         *         *         *         *         *         *         *         *         *         *         *         *         *         *         *         *         *         *         *         *         *         *         *         *         *         *         *         *         *         *         *         *         *         *         *         *         *         *         *         *         *         *         *         *         *         *         *         *         *         *         *                                                                                                    | <b>采购网</b>                     | 1.本合同由甲乙双方弦字重載后主文。         2.合同内容加減国家法規及政策另行有规定的,从其规定。         (以下元正文)         甲方(公案):河南省功時内金水区财富地域10002号         中方代表: 務試         単位地址:河南省 初州内金水区财富地域10002号         合同巡订目期: 測試         乙方代表: 務試         ガ作現行: 中国政行         現了那 号: 101202343433         単位地址: 福祉者等地市场工業         単位地址: 福祉者等地域方規構造学型成功規模33号;                                                                  | ▲ अध्यमें                   | ◎ ×                                           | 8歲平科技发展有限    | 2011<br>2011<br>2011<br>2011<br>2011<br>2011<br>2011<br>2011                                     |
| <ul> <li>河南省政府</li> <li>二</li> <li>二</li> <li>千八億里</li> <li>※ 外の周囲</li> <li>※ 小柳原目</li> <li>※ 小柳原目</li> <li>※ 小原原目</li> <li>※ 小原原目</li> <li>※ 小原原目</li> <li>※ 小原原目</li> <li>※ 小原原目</li> <li>※ 小原原目</li> <li>※ 小原原目</li> </ul>                                                                                                    | <b>采购网</b>                     | 1.本合同由甲乙双方弦字重載官主文。         2.合同内容加減国家法規及政策另行有规定的、从其规定。         (以下无正文)         甲方(公園):河南省(政府)中央化         甲方代表: 透成         単位地址:河南省(政府)中央化         中方代表: 透成         単位地址: 河南省(政府)中央化         ●広気(公園): 博希(政府)中央化         ●広気: 河南省(政府)市金水区財富地域10002号         合同窓订日期: 測试         乙方代電: 地間行         银行报 管: 101202343333         単位地址: 掘鶴省場州市长坑区数字編集产业面东湖路33号;         合同窓订日時: 測试 | <ul> <li>अध्यमें</li> </ul> | 页>                                            | 四鼓平科技发展有限    | 2011<br>2011<br>2011<br>2011<br>2011<br>2011<br>2011<br>2011                                     |
| <ul> <li>河南省政府</li> <li>二</li> <li>二</li> <li>千八億年</li> <li>※ 外の頃島</li> <li>※ 米明頃日</li> <li>※ 订申管理</li> <li>※ 白田管理</li> <li>※ 白田管理</li> <li>※ 幼以管理</li> </ul>                                                                                                    | <b>采购网</b>                     | 1.本合間由甲乙双方弦李童童官主政。         2.合同内容如濾園影法規及双策另行有规定的。从其规定。         (以下无正文)         甲方(公園): 河南省が時代金水区37萬小店10002号         合同签订日期: 潮试         乙方(公園): 博思数采料技艺展有能公司         乙方(小園): 博思数采料技艺展有能公司         乙方(小園): 建图成         四签订日期: 潮试         如他地址: 櫃屋曾優州作长乐区数李福建产业面仿湖路33号;         合同签订日期: 潮试                                                                                     | ▲ 2001年1                    | 见 × <table-cell></table-cell>                 | 思数平科技发展有限    | 2011<br>2011<br>2011<br>2011<br>2011<br>2011<br>2011<br>2011                                     |

2. 点击合同上方【发送】,可将合同发送至采购人进行确认。发送合同后,若合同信息需要修改,点击右上方的【撤销】,随后点击右上方的【修改】,修改合同内容。修改完成后,重新保存并发送采购人。(注:采购人确认合同后,经销商不可以对合同内容进行修改。)

| 河南省政府采         | 彩购网」 | 上商城                                 |                                                                                                  |                           | ▲ 返回首页 ~  | 🔬 博思数采科技发展有限公司 | じ退出 |
|----------------|------|-------------------------------------|--------------------------------------------------------------------------------------------------|---------------------------|-----------|----------------|-----|
| Ē              | Ŕ    | 合同管理/我的合同                           |                                                                                                  |                           | 修改        | 发送 翻除 打印合同     | 190 |
| <b>#</b> 个人信息  | ~    | 合同信息                                |                                                                                                  |                           |           |                |     |
| <b>36</b> 我的商品 | ~    |                                     |                                                                                                  |                           |           | 1              |     |
| <b>第</b> 采购项目  | ~    | 采购单位:河南省办事处                         | 供应商: 博思数采科技发展有限公司                                                                                | 合同编号: HN-SCHT-2022-228702 | 合同金額: 2,1 | 99.00          |     |
| <b>:</b> 订单管理  | ~    | <ul> <li>此合同具有法律效力,请认真填写</li> </ul> |                                                                                                  |                           |           |                |     |
| ◆ 我的订单         |      |                                     |                                                                                                  |                           |           |                |     |
| ◇ 我的退货单        |      |                                     | 河南省                                                                                              | <b></b>                   |           |                |     |
| <b>#</b> 合同管理  | ~    |                                     |                                                                                                  | 直购采购合同                    |           |                |     |
| <b>#</b> 协议管理  | ~    |                                     |                                                                                                  |                           | ,         |                |     |
|                |      | 合同名称:河南省办事处扫描仪                      | 直接订购采购合同                                                                                         |                           |           |                |     |
|                |      | 合同编号: HN-SCHT-2022-22               | 8702                                                                                             |                           |           |                |     |
|                |      | 甲方:河南省办事处                           |                                                                                                  |                           |           |                |     |
|                |      | 乙方: 博思数采科技发展有限公                     | 司                                                                                                |                           |           |                |     |
|                |      | 经甲乙双方达成一致,根据《中                      | 华人民共和国民法典》的相关规定以及网上商城管理规则签订本合                                                                    | 同,并共同遵守。                  |           |                |     |
|                |      | 一、合同标的                              |                                                                                                  |                           |           |                |     |
|                |      | 1. 商品参数需求                           |                                                                                                  |                           |           |                |     |
|                |      | 商品名称                                | 技术规格                                                                                             | 数量                        | 单价 (元)    | 总金额 (元)        |     |
|                |      |                                     | 要普生/EPSON, 要普生-扫描仪, V2, 数量:1;<br>要普生-扫描仪ADF彩色双面扫描速度(A4,200dpi):100<br>ADF彩色単面扫描速度(A4,200dpi):100 |                           |           |                |     |

 合同确认过程中,如果采购人修改合同内容,合同将被打回并恢复为草稿状态, 需要供应商重新确认内容并发送采购人。等待采购人再次确认合同信息完毕后, 合同将推送至政府采购系统进行后续备案处理。

| 河南省政府系        | 《购网】 | 上商城                                 |                                                                                                  |                          | ▲ 返回首页 ~ | 博思数采科技发展有限公司     世     世 | 退出 |
|---------------|------|-------------------------------------|--------------------------------------------------------------------------------------------------|--------------------------|----------|--------------------------|----|
| Ţ.            | Ŕ    | ▲ 合同管理/我的合同                         |                                                                                                  |                          | 5        | RX 2018 1110合同 11        | 50 |
| <b>詳</b> 个人信息 | ×    | 合同信息                                |                                                                                                  |                          |          |                          |    |
| <b>#</b> 我的商品 | ~    |                                     |                                                                                                  |                          |          | 1                        |    |
| <b>第</b> 采购项目 | ~    | 采购单位:河南省办事处                         | 供应商: 博思数采科技发展有限公司                                                                                | 合同编号: HN-SCHT-2022-22870 | 2 合同金额   | : 2,099.00               |    |
| * 订单管理        | ~    | <ul> <li>此合同具有法律效力,请认真填写</li> </ul> |                                                                                                  |                          |          |                          |    |
| ◆ 我的订单        |      |                                     |                                                                                                  |                          | /        |                          |    |
| ◇ 我的退货单       |      |                                     | 河南省                                                                                              | <b></b>                  |          |                          |    |
| <b>2</b> 合同管理 | ~    |                                     | I                                                                                                | 直购采购合同                   |          |                          |    |
| <b>#</b> 协议管理 | ~    |                                     |                                                                                                  |                          |          |                          |    |
|               |      | 台同名称: 河南省办事处扫描仪目                    | 要认购采购台间<br>                                                                                      |                          |          |                          |    |
|               |      | 合同编号: HN-SCH1-2022-228)             | 02                                                                                               |                          |          |                          |    |
|               |      | 甲方:河南省办事处                           |                                                                                                  |                          |          |                          |    |
|               |      | 乙方: 博思数采科技发展有限公司                    |                                                                                                  |                          |          |                          |    |
|               |      | 经甲乙双方达成一致,根据《中华                     | 人民共和国民法典》的相关规定以及网上商城管理规则签订本合作                                                                    | 同,并共同遵守。                 |          |                          |    |
|               |      | 一、合同标的                              |                                                                                                  |                          |          |                          |    |
|               |      | 1. 商品参数需求                           |                                                                                                  |                          |          |                          |    |
|               |      | 商品名称                                | 技术规格                                                                                             | 数量                       | 单价 (元)   | 总金额 (元)                  |    |
|               |      |                                     | 愛普生/EPSON, 愛普生-扫描仪, V2, 数量:1;<br>爱普生-扫描仪ADF彩色双面扫描速度(A4,200dpi):100<br>ADF彩色单面扫描速度(A4,200dpi):100 |                          |          |                          |    |

## (三)发货

 4.供应商在发货前需先完善物流信息,点击【物流信息】完善或修改物流信息, 并点击【确定】。

| 河南省政府采           | 购网 | 上商城                                                            |                |                                                                                                    | <b>(1</b> ) |                      |                    |
|------------------|----|----------------------------------------------------------------|----------------|----------------------------------------------------------------------------------------------------|-------------|----------------------|--------------------|
| Ξ                | Ŕ  | <b>图</b> 我的订单                                                  |                |                                                                                                    |             |                      | 高級資素 ~             |
| ** 个人信息          |    | 全部 待确认 已编认 已发货 已确认收货                                           |                |                                                                                                    |             |                      |                    |
| IL PLAYMER       |    | 物流信息 物流信息 · · · · · · · · · · · · · · · · · · ·                | ×              |                                                                                                    | ×           | 订单状态                 | 湯作                 |
| ** 采购项目          |    | *物流方式: • 供应有自行送货 〇 快递 〇 其他                                     |                | 操作                                                                                                    |             |                      |                    |
| 36 订单管理          |    | 备注:                                                            |                | and the second second se |             | 下单时间:2022-08-29      | 15:24:51           |
| ◆ 我的订单           |    |                                                                | 4              | HER                                                                                                    |             | 订前详情物流信息             | 发货<br>起草合同         |
| ◆ 我的追摸单          |    | 2019 <b>100</b>                                                |                |                                                                                                    |             | 并账信思                 | 上传发票               |
| ** 合同管理          |    | 13年編唱・1114-30-00-2022-301021 13年の中、江海の 大地中区・河南省20年度 区内、河南省「副中安 |                |                                                                                                    |             | 下单即间:2022-08-26      | 11:24:40           |
| <b>\$\$</b> 协议管理 |    | 委員主:右端仪           (交影は細)                                       | ¥ 2,099.00 x 1 | ¥ 2,05                                                                                                    | 9.00        | 订单详備<br>物流信思<br>开票信息 | 发货<br>查看合同<br>上传发票 |
|                  |    |                                                                |                |                                                                                                    |             | 共2条 10               | 条/页 ~              |

2. 点击【发货】按钮完成发货操作。

| 河南省政府采        | 购网 | :商城                                                      | ▲ 返回首页 ~           | 💮 博思数采科技发展有限                 | R公司 Ů 退出           |
|---------------|----|----------------------------------------------------------|--------------------|------------------------------|--------------------|
| <u></u>       | Ŷ  | <b>〕</b> 我的订单                                            |                    |                              | 高级搜索 ~             |
| <b>第</b> 个人信息 | ×  | 全部 待确认 已发货 已确认收货                                         |                    |                              |                    |
| <b>我的商品</b>   | ~  | 订单评情                                                     |                    | 订单总价 订单状态                    | 操作                 |
| <b>詳</b> 采购项目 | ×  |                                                          |                    |                              |                    |
| * 订单管理        | ~  | 订单编号:HN-SCDD-2022-301062 订单状态:已确认 采购单位:河南省办事处 区划:河南省_省本级 |                    | 下单时间:2022                    | -08-29 15:24:51    |
| ◆ 我的订单        |    | <ul> <li></li></ul>                                      | ¥ 2,099.00 x 1 ¥ 2 | (099.00 订单详情<br>物选信息<br>开票信息 | 发货<br>宣看台问<br>上传发票 |
| ◇ 我的退货单       |    |                                                          |                    | /                            |                    |
| <b>#</b> 合同管理 | 1  | 订单编号:HN-SCDD-2022-301021 订单状态:已确认 采购单位:河南省办事处 区划:河南省_省本级 |                    | 下单时间、2022                    | -08-26 11:24:40    |
| ◆ 我的合同        |    |                                                          | ¥2,099.00 x 1 ¥ 2  | (099.00 订单详情<br>物选信息         | 发货<br>查看合同         |
| # 协议管理        | 1  |                                                          |                    | 71景188                       | 上传及亲               |
|               |    |                                                          |                    | <b>人</b> 共2条                 | 10条/页 ~            |
|               |    |                                                          |                    |                              |                    |
|               |    |                                                          |                    |                              |                    |
|               |    |                                                          |                    |                              |                    |
|               |    |                                                          |                    |                              |                    |
|               |    |                                                          |                    |                              |                    |

3. 当采购人确认收货后,将对该笔交易进行评价,供应商可在评价统计中查看评价结果。

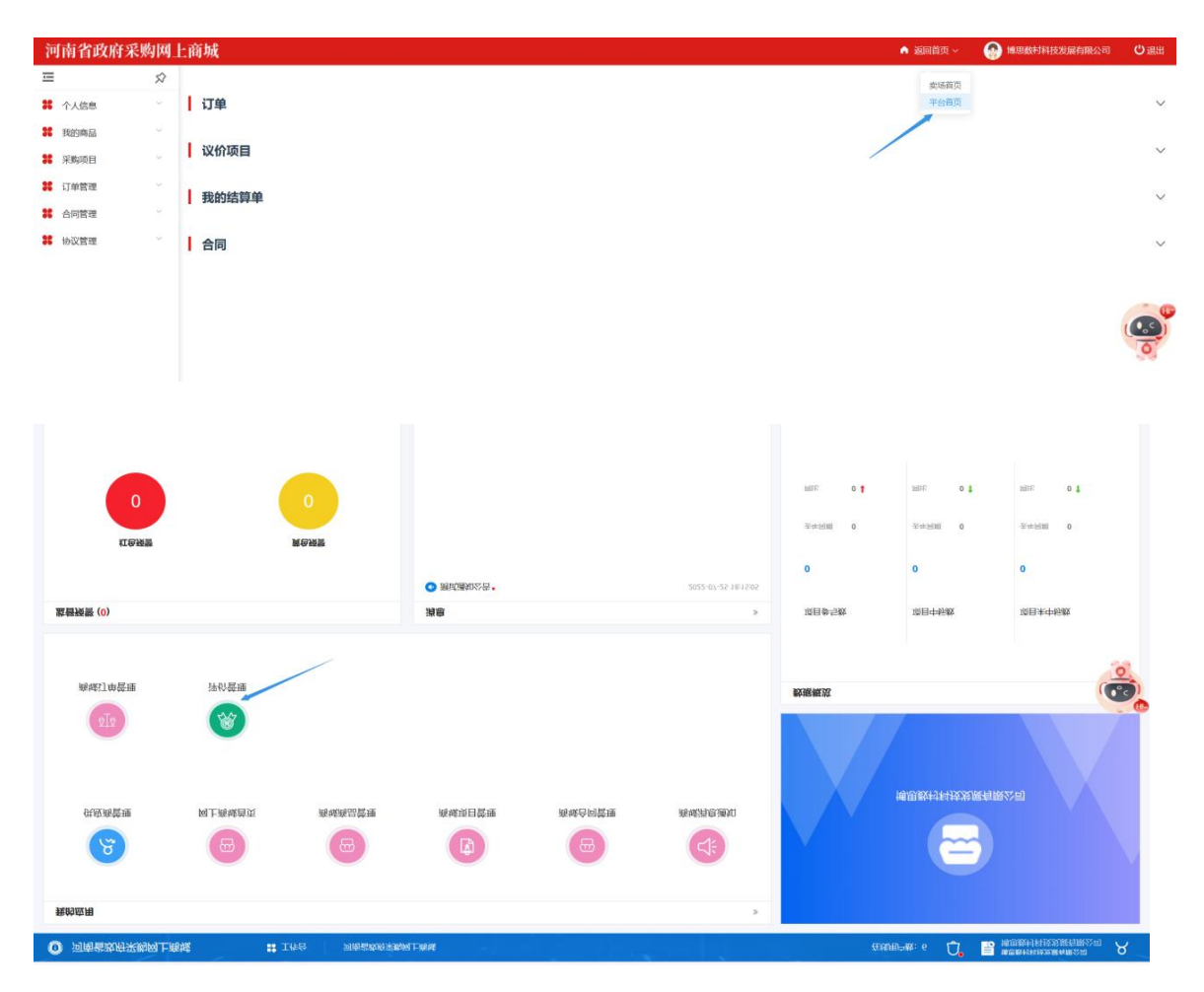

| = *     | *                                                                            | 对我的评价                |                                 |          |                         |            |      |    |  |
|---------|------------------------------------------------------------------------------|----------------------|---------------------------------|----------|-------------------------|------------|------|----|--|
| 🏚 对我的评价 |                                                                              |                      |                                 |          |                         |            |      |    |  |
|         | 项目编                                                                          | <b>将</b> 目编码         | 1                               | 页目名称     |                         |            | 评审时间 |    |  |
|         | IX:                                                                          | 划: 講法祥               | ~                               | 搜索       | 107E                    |            |      |    |  |
|         |                                                                              |                      |                                 |          |                         |            |      |    |  |
|         |                                                                              | 评价单                  |                                 |          |                         |            |      |    |  |
|         | <ul> <li>(1)金水版分単设HN-SCDD-2022-301104订单(订单编码:HN-SCDD-2022-301104)</li> </ul> |                      |                                 |          |                         |            |      |    |  |
|         |                                                                              | 评价单编码                | 评价对象                            |          | 评价单类型                   | 评价日期       | 评价得分 | 备注 |  |
|         |                                                                              | ESC-410105-200000206 | 博思数村科技发展有限公司                    |          | 初评                      | 2022-09-05 | 3.00 | -  |  |
|         | ~                                                                            | ① 河南省办事处HN-SCDD-20   | 22-301020订单(订单编码: HN-SCDD-2022  | -301020) |                         |            |      |    |  |
|         |                                                                              | 评价单编码                | 评价对象                            |          | 评价单类型                   | 评价日期       | 评价得分 | 备注 |  |
|         |                                                                              | ESC-410000-200000153 | 博思数村科技发展有限公司                    |          | 初评                      | 2022-08-26 | 4.00 |    |  |
|         | >                                                                            | ① 河南省办事处HN-SCDD-20   | 22-301016订单 (订单编码: HN-SCDD-2022 | -301016) |                         |            |      |    |  |
|         | >                                                                            | ① 河南省办事处HNZFCG-WS    | SCDD-00JB-2022-000012订单(订单编码:H  | NZFCG-W  | VSSCDD-00JB-2022-000012 |            |      |    |  |
|         | >                                                                            | ① 河南省办事处HN-SCDD-20   | 22-301006订单(订单编码: HN-SCDD-2022  | -301006) |                         |            |      |    |  |
|         | 共5条                                                                          | 井5条 10%/□ →          |                                 |          |                         |            |      |    |  |
|         |                                                                              |                      |                                 |          |                         |            |      |    |  |

# 七、 直接订购退换货操作说明

## (一) 直购退货操作说明

1. 进入【订单管理-我的退换单】页面,查看订单【退货信息】

| 河南省政府采           | 《购网】     | 上商城                                    |                    |                 | ▲ 返回首页 ~ | 福州黎阳科技开发有限公司     公司     出出 |
|------------------|----------|----------------------------------------|--------------------|-----------------|----------|----------------------------|
| Ξ                | Ŕ        | <b>B</b> 我的退换货单                        |                    |                 |          | - 薬吸療素 ~                   |
| ** 个人信息          | ×        | 全部 待确认 已拒绝 已完成                         |                    |                 |          |                            |
| 36 我的商品          | ×        | 退换货单商品                                 | 退换货商品分类            | 退换货数量           | 总价       | 操作                         |
| <b>第</b> 采购项目    | ~        | <b>退货单德县 - 2022,301070</b>             |                    |                 |          |                            |
| 1 订单管理           | <u>^</u> | 运员半编号: COLE 的新闻认 采购单位<br>退货单状态: 待供应商编认 | 立:河南省办事处 创建时间:2023 | -08-30 18:11:31 |          |                            |
| ◇ 我的订单           |          | 联想GSS5000                              | 扫描仪                | 1               | ¥ 20000  | 退货信息                       |
| ◆ 我的追货单          |          |                                        |                    |                 |          |                            |
| * 合同管理           |          |                                        |                    |                 |          | 共1条 10条/页 ~                |
| <b>\$\$</b> 协议管理 | X        |                                        |                    |                 |          |                            |
|                  |          |                                        |                    |                 |          |                            |
|                  |          |                                        |                    |                 |          |                            |
|                  |          |                                        |                    |                 |          |                            |
|                  |          |                                        |                    |                 |          |                            |
|                  |          |                                        |                    |                 |          |                            |
|                  |          |                                        |                    |                 |          |                            |
|                  |          |                                        |                    |                 |          |                            |
|                  |          |                                        |                    |                 |          |                            |

 经销商可以点击【同意退货】或【拒绝退货】,点击【返回列表】,到【我的 退货单】即可查看退货进度。

| 河南省政府采        | 购网 | 上商城           |                            |                                                                                                    |  | ▲ 返回首页 ~                  | 🚱 福州黎阳科技开发有限公司 | じ退出        |  |  |
|---------------|----|---------------|----------------------------|----------------------------------------------------------------------------------------------------|--|---------------------------|----------------|------------|--|--|
| Ξ             | Ŕ  | <b>自</b> 退货详情 |                            |                                                                                                    |  |                           |                | 返回列表       |  |  |
| <b>#</b> 个人信息 | ×  | 1 江前信白        |                            |                                                                                                    |  |                           |                |            |  |  |
| <b>我</b> 的商品  | ×  | 1 以丰度应        |                            |                                                                                                    |  |                           |                | 1004-00 CD |  |  |
| <b>第</b> 采购项目 | ~  |               | I DEAR                     |                                                                                                    |  |                           |                |            |  |  |
| # 订单管理        | ~  | 订单信息          | 订单编号: HN-SCDD-2022-301069  | 订单状态:已收资                                                                                                    |  |                           |                |            |  |  |
| ◇ 我的订单        |    |               | 订单总额: 20000                | 采购人:河南省办事处                                                                                                    |  |                           |                |            |  |  |
| ◆ 我的退货单       |    | 退货信息          |                            |                                                                                                    |  | /                         |                |            |  |  |
| # 合同管理        | ~  |               | 退货单号: 2022-301070          | 退货状态:約         約         約         約         第         第         第         第         第         第         第         第         第         第         第         第         第         1         第         1         1         1         1         1         1         1         1         1         1         1         1         1         1         1         1         1         1         1         1         1         1         1         1         1         1         1         1         1         1         1         1         1         1         1         1         1         1         1         1         1         1         1         1         1         1         1         1         1         1         1         1         1         1         1         1         1         1         1         1         1         1         1         1         1         1         1         1         1         1         1         1         1         1         1         1         1         1         1         1         1         1         1         1         1         1         1         1< |  | 创建时间: 2022-08-30 18:14:38 |                |            |  |  |
| # 协议管理        | ~  | 退货单信息         | 采购单位:河南省办事处                |                                                                                                    |  | 联系电话:                     |                |            |  |  |
|               |    |               | 订单供应商: 福州黎阳科技开发有限公司        |                                                                                                    |  | 联系电话: 17330180907         |                |            |  |  |
|               |    | 商品信息          |                            |                                                                                                    |  |                           |                |            |  |  |
|               |    |               | 商品名称                       | 单价                                                                                                    |  | 总数量                       | 退货数量           |            |  |  |
|               |    |               | 扫描仪                        | 20000                                                                                                    |  | 1                         | 1              |            |  |  |
|               |    |               | 2日45-1-1-1-1               |                                                                                                    |  |                           |                |            |  |  |
|               |    |               | 退负万元, 10两反页<br>记忆简中, 7千千理由 |                                                                                                    |  |                           |                |            |  |  |
|               |    |               | 起风吻凸。/ 入心王田<br>在注-         |                                                                                                    |  |                           |                |            |  |  |
|               |    |               | 1957.工。                    |                                                                                                    |  |                           |                |            |  |  |

| 河南省政府采         | 购网」    | 上商城           |                                |            |            | ▲ 返回首页 ~          | 💮 · 🔐 · 🖞 退出     |  |  |
|----------------|--------|---------------|--------------------------------|------------|------------|-------------------|------------------|--|--|
|                | Ŕ      | <b>自</b> 退货详情 |                                |            |            |                   | <b>波回列表</b>      |  |  |
| * 个人信息         | ×      | 【订单信息         |                                |            |            |                   |                  |  |  |
| 36 我的商品        | $\sim$ | 10440         |                                |            |            |                   |                  |  |  |
| <b>8</b> 采购项目  | ~      | 订单信用          | 订单编号: HN-SCDD-2022-301069      |            | 订单状态:已退货   |                   |                  |  |  |
| 36 订单管理        | ~      | 15 Hillson    | 订单总额: 0                        |            | 采购人:河南省办事处 |                   |                  |  |  |
| ◇ 我的订单         |        | 退货信息          |                                |            |            |                   |                  |  |  |
| ◆ 我的退货单        |        |               | 退货单号: 2022-301070              | 退货状态:退货结束  |            | 创建时间: 202         | 2-08-30 18:15:16 |  |  |
| 26 合同管理        | ×      | 退货单信息         | 采购单位:河南省办事处                    | 采购人:河南省办事处 |            | 联系电话:             |                  |  |  |
| <b>\$</b> 协议管理 | 0      |               | 订单供应商: 福州黎阳科技开发有限公司            | 联系人: 办事处   |            | 联系电话: 17330180907 |                  |  |  |
|                |        | 商品信息          |                                |            |            |                   |                  |  |  |
|                |        |               | 商品名称                           | 单价         |            | 总数量               | 退货数量             |  |  |
|                |        |               | 扫描仪                            | 20000      |            | 1                 | 1                |  |  |
|                |        |               | 退货方式:物质发货<br>退货原因:7天无理由<br>备注: |            |            |                   |                  |  |  |

# (二) 直购换货操作说明

1. 进入【订单管理-我的退换单】页面,查看订单【换货信息】

| 河南省政府采        | 购网」 | 上商城                                       |           |                           | ▲ 返回首页 ~ | 博思数采科技发展有限公司     也 退出 |
|---------------|-----|-------------------------------------------|-----------|---------------------------|----------|-----------------------|
| =             | Ŕ   | ■ 我的退换货单                                  |           |                           |          | 高级搜索 ~                |
| <b>第</b> 个人信息 |     | 全部 待确认 已拒绝 已完成                            |           |                           |          |                       |
| <b>#</b> 我的商品 | ~   | 退换货单商品                                    | 退换货商品分类   | 退换货数量                     | 总价       | 操作                    |
| <b>#</b> 采购项目 | ~~  |                                           |           |                           |          |                       |
| <b>第</b> 订单管理 | -   | 退货单编号:2022-301300<br>采购单位:<br>退货单状态:供应商拒绝 | 河南省人才交流中心 | 创建时间:2022-09-23 14:36:47  |          |                       |
| ◇ 我的订单        | _   | 复印纸 齐小/COMIX A4/70                        | 复印纸       | 1                         | ¥ 90     | 退份信息                  |
| ◆ 我的退货单       |     |                                           |           |                           |          |                       |
| * 合同管理        | ~   | 换货单编号: 2022-301299 采购单位:                  | 河南省人才交流中心 | 创建时间: 2022-09-23 14:30:30 |          |                       |
| ◇ 我的合同        |     |                                           |           |                           |          |                       |
| <b>#</b> 协议管理 | ~   | 复印纸 得力/deli A4/70g/5                      | 复印纸       | 1                         |          | 换货信息                  |
| ◇ 我的协议        |     |                                           |           |                           |          | 7                     |
| <b>第</b> 反馈管理 | ×   | 换货单编号:2022-301298 采购单位:<br>换货单状态:采购人撤销    | 河南省人才交流中心 | 创建时间:2022-09-23 14:25:49  |          |                       |
|               |     | 复印纸 得力/deli A4/70g/5                      | 复印纸       | 1                         |          | 换货信息                  |

 经销商可以点击【同意换货】或【拒绝换货】,点击【返回列表】,到【我的 退货单】即可查看换货进度。

| 河南省政府系                                   | 彩购网    | 上商城    |                           |              | ▲ 返回首页 · | - 💮 博思数采科技发展有限公          | 词 じょうしょう ひょうしょう しょうしょう しょう |
|------------------------------------------|--------|--------|---------------------------|--------------|----------|--------------------------|----------------------------------------------------------------------------------------------------|
| <u> </u>                                 | Ŕ      | ■ 换货详情 |                           |              |          |                          | 返回列表                                                                                                    |
| * 个人信息                                   | $\sim$ | 1.江的冷白 |                           |              |          |                          |                                                                                                    |
| <b>第</b> 我的商品                            | ~      | 「山市旧窓  |                           |              |          | 同意通信                     | 2 拒绝缺效                                                                                                    |
| <b>第</b> 采购项目                            | ~      |        | 订单编号: HN-SCDD-2022-301296 |              | 订单状态:已收告 |                          |                                                                                                    |
| <b>第</b> 订单管理                            | ~      | 订单信息   | 订单总额: 99                  |              | 采购人: 孙彬  | /                        | <i>6</i> 5                                                                                                    |
| ◇ 我的订单                                   |        | 換货信息   |                           |              |          |                          |                                                                                                    |
| ✓ 12000000000000000000000000000000000000 | ^      |        | 换货单号: 2022-301299         | 换货状态: 待供应商确认 | Ð.       | 建时间: 2022-09-23 14:44:28 | 0,0                                                                                                    |
| ◇ 我的合同                                   |        | 换货单信息  | 采购单位:河南省人才交流中心            | 采购人:孙彬       | 联        | 系电话:                     | 0                                                                                                    |
| <b>#</b> 协议管理                            | ~      |        | 订单供应商: 博思数采科技发展有限公司       | 联系人:张三       | 联        | 系电话: 15088888888         |                                                                                                    |
| ◇ 我的协议                                   |        | 商品信息   |                           |              |          |                          |                                                                                                    |
| <b>\$</b> 反馈管理                           | ~      |        | 商品名称                      | 单价           |          | 收量 换                     | 货数量                                                                                                    |
|                                          |        |        | 复印纸                       | 99           | 1        |                          | 1                                                                                                    |
|                                          |        |        | 協協方式・ 供応商 上门取件            |              |          |                          |                                                                                                    |

| 河南省政府采         | 彩购网      | 上商城      |                           |           | ▲ 返回首页 ~ | 💮 博思数采科技发展有限公司         | し、「「「「」」の「」」 |  |  |  |
|----------------|----------|----------|---------------------------|-----------|----------|------------------------|--------------|--|--|--|
| Ξ              | Ŕ        | ● 換货详情   |                           |           |          |                        | 返回列表         |  |  |  |
| * 个人信息         |          | し、江甸信息   |                           |           |          |                        |              |  |  |  |
| 38 我的商品        | ~        |          |                           |           |          |                        |              |  |  |  |
| <b>第</b> 采购项目  | ~        | 订单信息     | 订单编号: HN-SCDD-2022-301296 |           | 订单状态:已收货 |                        |              |  |  |  |
| <b>36</b> 订单管理 | ~        | P3 THERE | 订单总额: 99                  |           | 采购人:孙彬   |                        |              |  |  |  |
| ◇ 我的订单         |          | ┃ 换货信息   |                           |           |          |                        |              |  |  |  |
| 我的退货单          |          |          | 换货单号: 2022-301299         | 换货状态:换货结束 | 创建田      | 前: 2022-09-23 15:08:56 |              |  |  |  |
| <b>第</b> 合同管理  | <b>_</b> | 换货单信息    | 采购单位:河南省人才交流中心            | 采购人: 孙彬   | 联系时      | 8话:                    |              |  |  |  |
| <b>8</b> 协议管理  | ~        |          | 订单供应商: 博思数采科技发展有限公司       | 联系人:张三    | 联系印      | 联系电话: 15088888888      |              |  |  |  |
| <b>#</b> 反馈管理  | ~        | 商品信息     |                           |           |          |                        |              |  |  |  |
|                |          |          | 商品名称                      | 单价        | 总数量      | L 换线                   | 数量           |  |  |  |
|                |          |          | 复印纸                       | 99        | 1        | 1                      |              |  |  |  |
|                |          |          | 焕线方式: 供应商上门取件             |           |          |                        |              |  |  |  |